# FV4000-BX63L Operation Manual

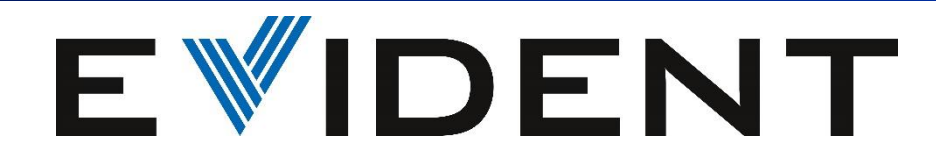

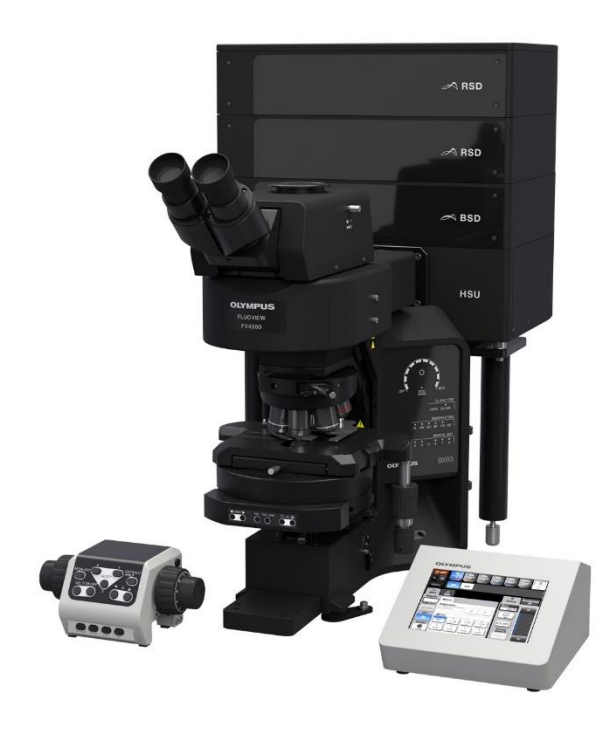

**Ver.4.1** 2025/2

(cellSens-FV ver3.2.1)

### ■ Contents

#### —Image Acquisition—

| Starting the system                   | 6  |
|---------------------------------------|----|
| Controller                            | 7  |
| Observation via eyepieces             | 8  |
| XY Image Acquisition                  | 9  |
| Virtual channel scan                  | 11 |
| XYZ image Acquisition                 | 12 |
| BrightZ                               | 13 |
| XYT Image Acquisition                 | 15 |
| Exiting the system                    | 16 |
| ***                                   |    |
| 2D view and operation                 | 17 |
| 3D view and operation                 | 18 |
| Creating the movie                    | 20 |
| Processing Projection                 | 21 |
| Series Analysis                       | 23 |
| 1D Profile                            | 24 |
| Saving Images with the photon numbers | 25 |
| Export                                | 26 |
| Reload and saving observation methods | 27 |
| Configuration                         | 28 |

#### -Motorized Stage-

| 30 |
|----|
| 31 |
| 32 |
| 33 |
| 34 |
| 35 |
| 37 |
| 38 |
| 39 |
| 40 |
| 41 |
| 43 |
|    |

#### -Advanced-

| Stimulation                                 | 46 |
|---------------------------------------------|----|
| Super resolution FV-OSR                     | 47 |
| Append Image                                | 48 |
| Extraction                                  | 49 |
| Merge Channel                               | 50 |
| Colocalization                              | 51 |
| 3D Deconvolution                            | 52 |
| TruAI Noise Reduction                       | 53 |
| BATCH ~batch processing for multiple images | 54 |
| Stitching after projection                  | 55 |
| Sequence Manager                            | 56 |
| New Dye registration                        | 57 |
|                                             |    |

#### - Spectral Imaging -

| Lambda scan                        | 60 |
|------------------------------------|----|
| Unmixing (1) Blind Unmixing        | 63 |
| Unmixing (2) Normal Unmixing       | 64 |
| Unmixing(3)Spectral Image Unmixing | 65 |

#### -Appendix-

| Laser power correction (LPM)                    | 67 |
|-------------------------------------------------|----|
| Font size / Reset the layout / Trouble shooting | 68 |
| How to create Log file                          | 69 |

# **Image Acquisition**

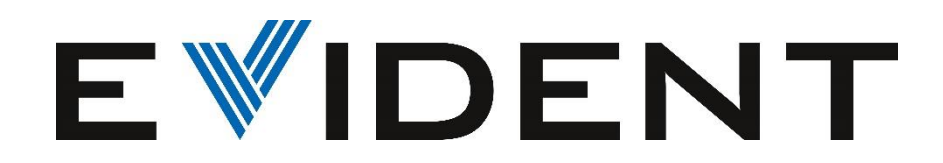

## <u>Starting the system</u>

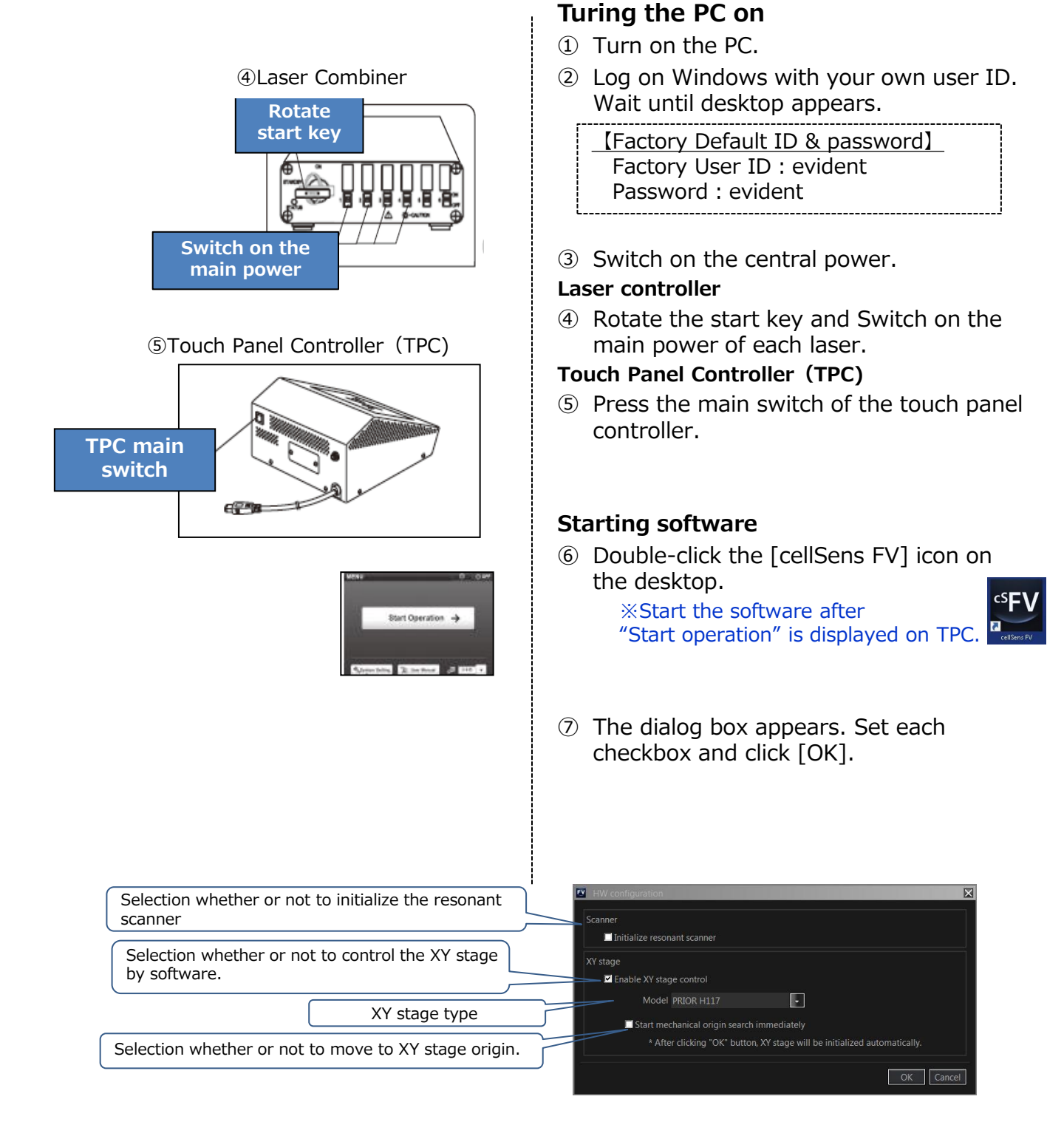

### **Controller**

See the next page for observation via eyepieces

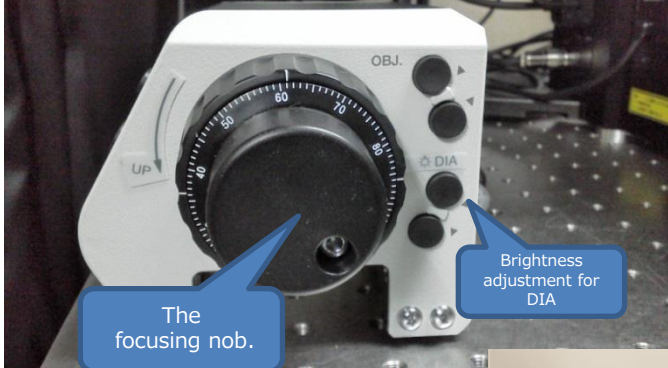

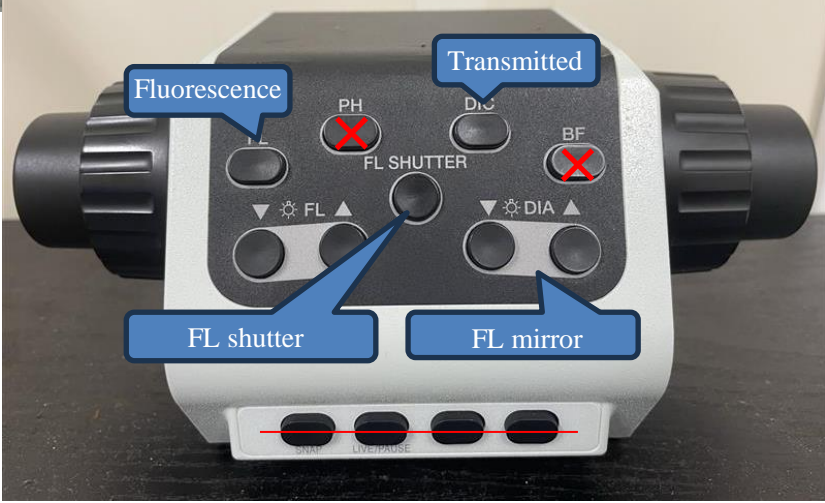

## **Observation via eyepieces**

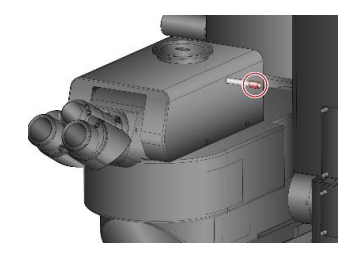

Change light path to binocular 100%

### ★DIC(Transmitted light)

\* Select the objective lens on the TPC

- 1 Click "Ocular" in [Ocular] Tool window.
- ② Click "DIA".
- 3 Adjust the brightness via slider in Trans Lamp.

### ★ Fluorescence

- \* Select the objective lens on the TPC.
- ① Click "Ocular" in [Ocular] Tool window.
- ② Click "EPI".
- ③ Select the cube.
- ④ Click "Open" in EPI Shutter.After observation, click "Close".

| 🛛 Ocular 🗙 🖻 Obs | ervation Method 💈 | LSM Imaging 🖬 Acquire |  |  |
|------------------|-------------------|-----------------------|--|--|
| Cular CLSM       |                   |                       |  |  |
|                  |                   |                       |  |  |
|                  |                   |                       |  |  |
| EPI Light Path   |                   |                       |  |  |
| Cube turret #1:  | 8:IX3-FDICT       |                       |  |  |
| EPI Shutter:     | 🔵 Open 💿 Clo      | se                    |  |  |
| EPI ND Filter:   | 1:0.0             |                       |  |  |
| ▼ DIA            |                   |                       |  |  |
| TD Shutter:      |                   |                       |  |  |
| Trans Lamp:      | 💿 On 🔵 Off        |                       |  |  |
| 9                | 240 🖣 🕨 —         | •                     |  |  |
| Polarizer:       | 💿 In 🔵 Out        |                       |  |  |
|                  |                   |                       |  |  |
|                  |                   |                       |  |  |
|                  |                   |                       |  |  |

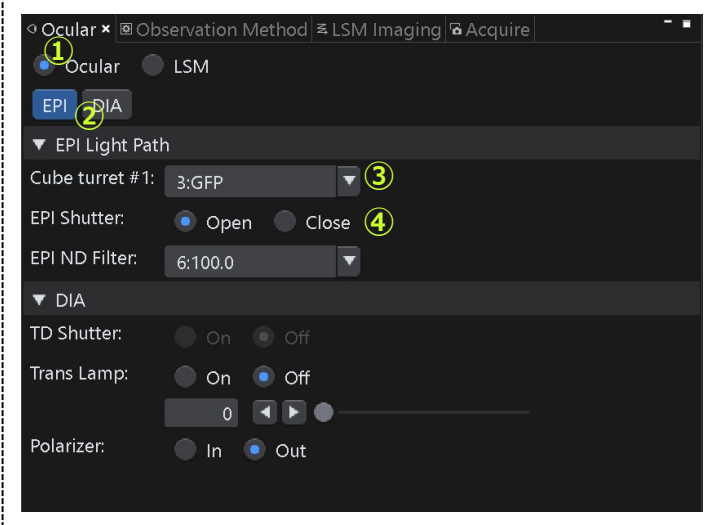

\*Display may differ depending on the configuration.

### ★After observation via eyes, click "LSM"

| 이 Ocular 🗙 🛃     | SM Imaging | Setector S |
|------------------|------------|------------|
| Ocular O         | LSM        |            |
| ▼ EPI Light Path |            |            |
| Cube turret #1:  | 1:MIRROR   |            |
| EPI Shutter:     |            |            |
| ▼ DIA            |            |            |
| TD Shutter:      |            |            |

## XY Image Acquisition(1)

| S Detector Setting × Super-resolution □ TruSight imaging                                                                                                    |
|----------------------------------------------------------------------------------------------------|
| ▼ Detector                                                                                                    |
| Mode : 💿 Standard 💿 Lambda                                                                                                    |
| Average: None Line Frame 3 Times                                                                                                    |
| Accumulate: None Line Frame 8 Times                                                                                                    |
| Sequential Scan: None Line Frame<br>Dye & Detector Select<br>Phase1<br>Confocal Aperture Auto 219 um                                                                                                    |
| Airy Disk x 1.00                                                                                                    |
| BSD1 RSD3 TD Variable confocal aperture                                                                                                    |
| Group 1 CH1                                                                                                    |
| Group 2 CH2 CH3                                                                                                    |
| Laser ND Filter: 🔵 None 💿 10% Variable detection wavelength                                                                                                    |
| One-time laser power calibration: Execute 8                                                                                                    |
| P1       CH1       Acin       ▼ BSD1       500 - 540 nm G-1         ✓       488 ▼       0.00 %       ►       Laser Intensity         P1       CH2       Alexa Fluor 568 ▼ RSD3       570 - 620 nm G-2         ✓       561 ▼       0.00 %       ►         P1       CH3       ▼ TD       G-2         ✓       561 ▼       0.00 %       ►         HV       150 V       ►       Sensitivity of TD         Offset       0 %       ►       ●         ▼       Spectral Setting |
|                                                                                                    |
|                                                                                                    |

 Select "Standard" in [Detector Setting] tool window.

#### Assign the FL probe and Ch

- 2 Click Dye & Detector Select
- 3 Click All Clear
- ④ Double click the FL probes to observe.
- (5) When registering the FL probes, TD channel is registered automatically. If you don't need the channel, double click TD to remove.

6 Click OK after selecting all channels.

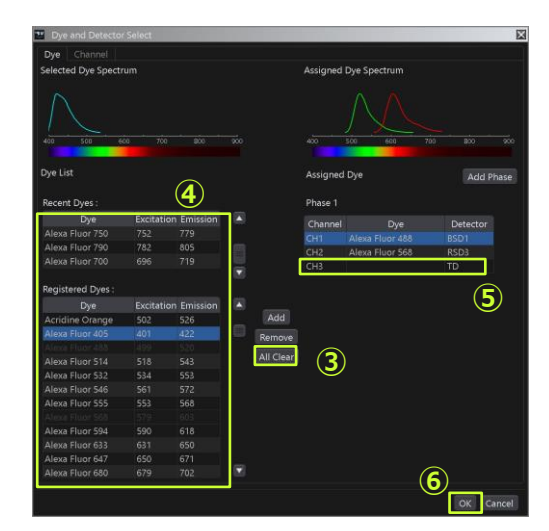

#### Adjusting the live image

- ⑦ When you acquire multiple channel image, selecting "Line" in sequential scan is recommended.
- 8 Click any one of following Adjust focus and Laser Intensity. (HV and Offset on TD.)
- (9) Use "Average" or "Accumulate" to get better S/N.
- Adjust LUT via Range: \_ = = or vertical bar on the right.

## XY Image Acquisition (2)

| Ocular Observation                                                                                                    | n Method 록 LSM Ir                                  | naging 🗙 🖻 Acquire                                                |
|----------------------------------------------------------------------------------------------------|----------------------------------------------------|-------------------------------------------------------------------|
| ▼ Scan Settings                                                                                                    |                                                    |                                                                   |
| $\Diamond \circ \Box \circ \land$                                                                                                    | <u>, </u> 2 + ⊞                                    | 4                                                                 |
| Scanner: 10                                                                                                    |                                                    |                                                                   |
| Туре:                                                                                                    | 💿 Galvano 🔵                                        | Resonant                                                          |
| Mode:                                                                                                    | 💿 OneWay 🔵                                         | Roundtrip                                                         |
| Interlace:                                                                                                    | 💿 OFF 🛛 🔵                                          | 2x 🔵 4x                                                           |
| Speed: 1.0 us/pixel                                                                                                    | 🕄 🛡 <u></u>                                        |                                                                   |
| Image Size:                                                                                                    | inter and                                          | 13                                                                |
| Aspect Ratio:                                                                                                    | 1:1 4:3                                            |                                                                   |
| Scan Size: 10                                                                                                    | )24x1024 🔻                                         |                                                                   |
| Pixel: 1.0 usec Lin                                                                                                    | e 2.113 msec - Fi                                  | -<br>ramo: 1220 coc                                               |
|                                                                                                    |                                                    | ame. 4.550 sec                                                    |
| ▼ Area Settings                                                                                                    |                                                    | ame. 4.550 Sec                                                    |
| ▼ Area Settings                                                                                                    | 2                                                  |                                                                   |
| ▼ Area Settings                                                                                                    | 2<br>Rotation :                                    | 0.0 ‡ deg Reset                                                   |
| ▼ Area Settings                                                                                                    | 2)<br>Rotation :                                   | 0.0 ‡ deg Reset                                                   |
| ▼ Area Settings                                                                                                    | 2<br>Rotation :<br>Pan X :                         | 0.0 ‡ deg Reset                                                   |
| ▼ Area Settings                                                                                                    | Rotation :<br>Pan X :                              | 0.0 deg Reset                                                     |
| ▼ Area Settings                                                                                                    | 2<br>Rotation :<br>Pan X :<br>Pan Y :              | 0.0 ‡ deg Reset<br>0.00 ‡ um Reset<br>0.00 ‡ um Reset             |
| ▼ Area Settings                                                                                                    | Rotation :<br>Pan X :<br>Pan Y :<br>x0.9 x1 @      | 0.0 ‡ deg Reset<br>0.00 ‡ um Reset<br>0.00 ‡ um Reset<br>Optimize |
| ▼ Area Settings                                                                                                    | 2<br>Rotation :<br>Pan X :<br>Pan Y :<br>x0.9 x1 @ | 0.0 ‡ deg Reset<br>0.00 ‡ um Reset<br>0.00 ‡ um Reset<br>Optimize |
| ✓ Area Settings       ✓     Area Settings       ✓     ✓       ✓     ✓       ✓     ✓       ✓     ✓       ✓     ✓       ✓     ✓       ✓     ✓       ✓     ✓       ✓     ✓       ✓     ✓       ✓     ✓       ✓     ✓       ✓     ✓       ✓     ✓       ✓     ✓       ✓     ✓ | Rotation :<br>Pan X :<br>Pan Y :<br>x0.9 x1 @      | 0.0 + deg Reset<br>0.00 + um Reset<br>0.00 + um Reset<br>Optimize |

| Ocular  | r 🖻 Observation Method 🖻 LSM Imaging | Acquire × |
|---------|--------------------------------------|-----------|
| Norma   | al Sync Sequence MATL                |           |
| _ Imag  | ging15                               | Bleach    |
| r.      | LSM Start                            |           |
| SEF     |                                      |           |
| APF     | END NEXT Append 1                    |           |
|         |                                      |           |
| LSM     | D:\Data                              |           |
|         | 1K-XY                                |           |
| 🕨 Exp   | eriment Info.                        |           |
| Current | scan condition                       |           |
|         |                                      |           |
|         |                                      |           |
|         |                                      |           |
|         |                                      |           |
| Total o | canning time : 0:00:04.22            |           |
| Remain  | ning time : -                        |           |
| Next so | can start at : -                     |           |
|         |                                      |           |

#### Setting the scanner in [LSM Imaging]

 ${\scriptstyle \textcircled{10}}$  Select the type of scanner and mode.

- 1 Set "Scan Size" and "Aspect Ratio".
- ② Set "Zoom" and "Rotation".

Clicking "Optimize", Zoom changes to make pixel size to  $\frac{1}{2}$  of optical resolution.

 $\ensuremath{\textcircled{B}}$  Set "Speed". S/N will be better with slower speed.

\* 1us/pixel will be available only when scan size is lager than 1024x1024.

#### **Starting Acquisition**

④Select [Normal] tab in [Acquire] Tool Window. Press the D button to open the dialog.

\*The acquired images are saved automatically. Series number is added at the end of file name like " $\times \times \times \_0001$ " and " $\times \times \times \_0002$ ".

#### **Final check**

- $\checkmark\,$  DO NOT use "%" to the file name.
- ✓ Setting such as Timelapse, Z stack, etc. are recognized via icons.

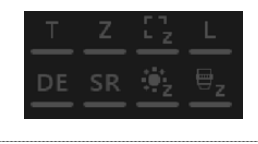

Is Press the start button to start acquiring the image.

## Virtual Channel Scan

### acquiring multiple CH image whose channel number is lager than the number of detector

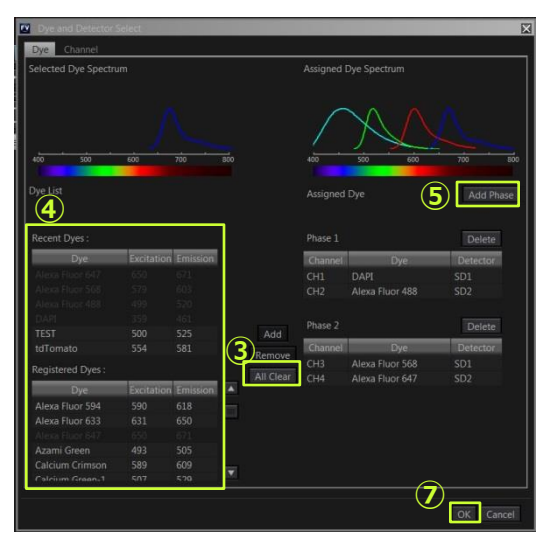

| Sequential Scan: None Line Frame<br>Dye & Detector Select 2<br>Phase1 Phase2 8 |                   |         |                   |  |
|--------------------------------------------------------------------------------|-------------------|---------|-------------------|--|
|                                                                                | 50 100 200        | 400     | 600               |  |
| Airy Disk x 1.00                                                               | _●                |         |                   |  |
|                                                                                | x1 x2             | x3 x4   | x5 x6             |  |
| BSE                                                                            | 01 BSD2           |         |                   |  |
| Group 1                                                                        | H1                |         |                   |  |
| Group 2                                                                        | CH2               |         |                   |  |
| Laser ND Filter:                                                               | None              | 70%     |                   |  |
| One-time laser p                                                               | ower calibration: | Execute |                   |  |
|                                                                                |                   |         |                   |  |
| P1 ✓ CH1                                                                       |                   | SD1     | 430 - 470 nm      |  |
|                                                                                |                   |         | 500 <b>540</b> pm |  |
| PT CH2                                                                         |                   |         | 500 - 540 nm      |  |
|                                                                                | ECED              |         | 460 - 500 nm      |  |
|                                                                                |                   |         | 1400 [000] IIIII  |  |
| P2 ✓ CH4                                                                       | EVEP              | BSD2    | 530 - 580 nm      |  |
|                                                                                |                   |         | 550 100 mm        |  |
|                                                                                |                   |         |                   |  |

Select "Standard" in [Detector Setting] tool window.

### Assigning the detector to channel

- 2 Press the Dye & Detector Select button on [Detector Setting] Tool Window.
- ③ Press the All Clear button to reset the Assigned Dye.
- Double-click the name of fluorescence dye to observe.
- (5) Press the Add Phase button to add the phase.
- ⑥ Drag & drop the "Dye" to observation channel list of the phase you want to add.
- After setting all channels, press the [OK] button .

### Adjusting the live image

- 8 Press Phase1 Phase2 Or P1 P2 to switch phase.
- Adjust the acquisition setting. Refer the previous pages.
- ID Set "XYZ" and "XYT" setting. Refer the following pages.

#### **Setting Acquisition**

- Select [Normal] tab in [Acquire] Tool Window.
   Press the button to open the dialog.
  - \*The acquired images are saved automatically. Series number is added at the end of file name like " $\times \times \times \_0001$ " and " $\times \times \times \_0002$ ".
- IS Press the LSM Start button to start acquiring the image

## XYZ Image Acquisition(Start/End)

| © Series ×<br>LSM<br>Time : ON OFF<br>Z : ON OFF | Ì                     |           |
|--------------------------------------------------|-----------------------|-----------|
| Series: 1 min 10 sec R                           | eset: Reset to initia | l values. |
| ► Time Lapse                                     |                       |           |
| ▼ Z Section                                      | 2                     | <b>1</b>  |
| Motor: 💿 Start/End 🔵 Rai                         | nge                   | Reset     |
| Near limit:1950.00                               | Origin: 0.00          | 4050.00   |
| Current:9.80                                     | Register              | Move      |
| <b>±</b>                                         |                       |           |
|                                                  | Start: 8.85           | 4058.85   |
| Start                                            | Register              | Move      |
| End                                              | End: 0.00             | 4050.00   |
| • ~                                              | Register              | Move      |
|                                                  | START <=> E           | ND        |
|                                                  | Slices: 16            | 5         |
|                                                  | 💼 Step size: 0.59     | Optimize  |

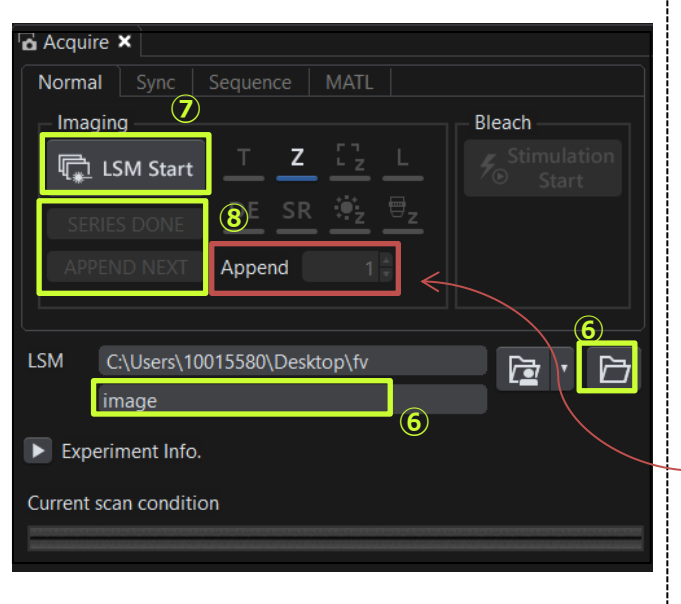

\* Before starting the following procedure, adjust for XY imaging.

#### Setting Z series

- 1 Select "ON" in [Z] on [Series] Tool Window.
- ② Select "Start/End" in [Motor] on [Z section].

Press the Register button, current position is set as 0.00.

#### **Register Start/End position**

- ③ Change the Z position by the focusing knob. Press the Register button in [Start] at the Z position to start acquiring the image .
- ④ Change the Z position and press the
   Register
   button in [End] at the Z position to end acquiring the image.
- (5) Enter a value [Slices] or [Step Size].
   Setting one will set other automatically.
   Pressing the optimize button, both numerical values "Slice" and "Step Size" are optimized.

#### **Setting Acquisition**

- 6 Select [Normal] tab in [Acquire] Tool Window.
   Press P to display the dialog box, then select the folder to save the image.
- ⑦ Press the R LSM Start button to start acquiring the image.

#### **Finishing Acquisition**

⑧ Finishing acquisition,

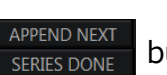

buttons blink.

Press the SERIES DONE to finalize the image acquisition. If you want additional images from end position, enter the number of additional acquisition and press the APPEND NEXT .

After acquiring, press the SERIES DONE .

## XYZ Image Acquisition(Range)

| 🖻 Series 🗙           |         |            |                      | - •        |
|----------------------|---------|------------|----------------------|------------|
| LSM                  |         |            |                      |            |
| Time : ON 💿          | OFF     |            |                      |            |
| Z : 💿 ON 🔵           | OFF 1   |            |                      |            |
|                      |         |            |                      |            |
| Series: 2 min 16 sec | Res     | et: Res    | set to initia        | al values. |
| Time Lapse           |         | _          |                      | 1          |
| ▼ Z Section          |         | 2          |                      |            |
| Motor: Start/End     | 💿 Range |            |                      | Reset      |
| Near limit:1946.40   |         | Origin:    | 0.00                 | 4053.60    |
| Current:0.00         |         | <u></u>    | Register             | Move       |
| <b>★</b>             |         | 9          |                      |            |
|                      |         | Start:     |                      | 4046.10    |
|                      | End     | $\diamond$ | 4                    | Move       |
| 💾 1                  | Chard   | Range:     | 15.00 <del>‡</del> . | m          |
| ¥                    | Start   | End:       | 7.50 ≑               | 4061.10    |
|                      |         |            |                      | Move       |
|                      |         |            | START <=> EN         | D          |
|                      |         |            |                      |            |
|                      | s       | lices:     | 31 🗘                 | (5)        |
|                      | à s     | tep size:  | 0.50 🗘               | Optimize   |
|                      |         |            |                      |            |
|                      |         |            |                      |            |

| 🚡 Acquire 🗙                      |                        |
|----------------------------------|------------------------|
| Normal Sync Sequence MATL        |                        |
|                                  | Bleach                 |
| 😱 LSM Start                      | ✓ Stimulation<br>Start |
| SERIES DONE <b>8 SR</b> 👻 🖳      |                        |
| APPEND NEXT Append               |                        |
|                                  | 6                      |
| LSM C:\Users\10015580\Desktop\fv |                        |
| image                            |                        |
| Experiment Info.                 |                        |
| Current scan condition           |                        |
|                                  |                        |

 $\ast$  Before starting the following procedure, adjust for XY imaging.

#### Setting the Z-series

- 1 Select "ON" in [Z] in [Series]tool window.
- ② Select [Range] in [Motor] on [▼Z Section]

#### **Register the Range**

- ③ Change the focus and click Register at the center of the specimen.
- ④ Enter the Range.

#### Slices and Step size setting

(5) Click Optimize to enter the optimize value of Slices and Step size.

#### **Setting Acquisition**

- 6 Select [Normal] tab in [Acquire] Tool Window.
   Press D to display the dialog box, then select the folder to save the image.
- ⑦ Press the LSM Start button to start acquiring the image.

#### **Finishing Acquisition**

(8) Finishing acquisition,

SERIES DONE APPEND NEXT buttons blink .

\* Press the SERIES DONE to finalize the image acquisition. If you want additional images from -end position, enter the number of additional acquisition and press the APPEND NEXT

After acquiring, press the series done

### <u>Bright Z</u>

#### scanning while correcting the brightness against the Z position

This function cannot be used with Virtual Z

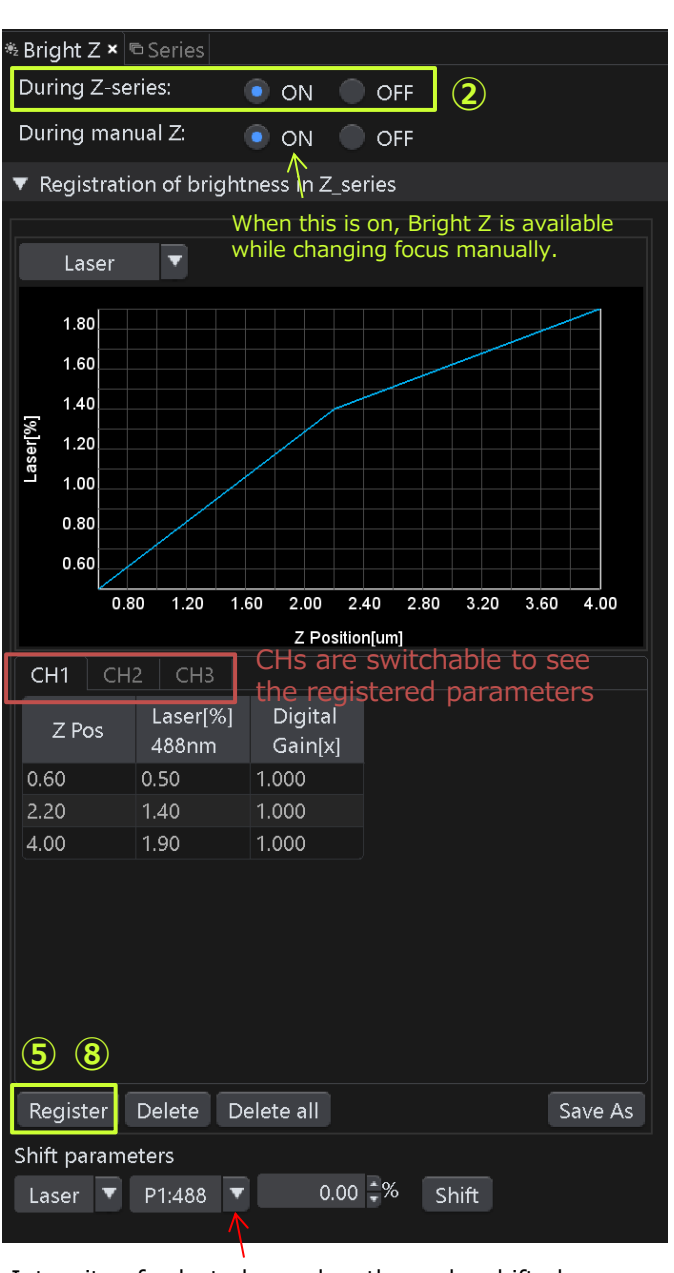

Intensity of selected wavelength can be shifted. e.g. Registered as 0.1%, 1.5%, 5% at 488nm. Enter 5% then click "Shift", re-registered as 5.1%, 6.5%, 10%. \* Before setting the following, adjust XY image setting and Z stack condition.

- ① Select [Tool Window]>[BrightZ] .
- Select "ON" on "During Z-series" in [BrightZ] tool window.
   (Select "ON" on "During manual Z" to activate Bright Z during changing focus manually.)

#### Registering value.

- ③ Move to start Z position and show Live image.
- 4 Click Register in [BrightZ] tool window to register the parameter.
- (5) Change the focus and change the laser intensity along the depth, click Register each time change the parameters.
- 6 Repeat 5 until the end Z position.
- $\ensuremath{\textcircled{}}$  Acquire as same way of XYZ.

## XYT Image Acquisition

|                                     | ir 🖻 Observation Method ጃ LSM Imaging                 | 🖻 Acquire 🗙 |  |
|-------------------------------------|-------------------------------------------------------|-------------|--|
| Norm                                | ial Sync Sequence MATL                                |             |  |
| - Ima                               | ging (4)<br>LSM Start T Z 52 L<br>RIES DONE DE SR 🔅 🖶 | Bleach      |  |
|                                     | PEND NEXT Append 1                                    | 3           |  |
| LSM                                 | D:\Data                                               |             |  |
|                                     | <u>1К-ХҮТ</u>                                         |             |  |
| 🕨 Exp                               | beriment Info.                                        |             |  |
| Curren                              | t scan condition                                      |             |  |
|                                     |                                                       |             |  |
| Total s                             | canning time : 0:19:34.33                             |             |  |
| Remai                               | ning time :-                                          |             |  |
| Next s                              | can start at : -                                      |             |  |
| © Series                            | ×                                                     |             |  |
| LSM -<br>Time :<br>Z :<br>Series: ∠ | ON OFF     ON OFF                                     |             |  |
| ▼ Time                              | lanse                                                 |             |  |
| LSM Tot                             | tal: 0:19:34.33                                       |             |  |
|                                     | Interva <mark>i: 0:00:30.0</mark>                     |             |  |
| 🖵 Sca                               | n: 0:00:04.33 2 Rest: 0:00:25.67                      | <u> </u>    |  |
| Cycle:                              | 40 🗧                                                  |             |  |

\* Before starting the following procedure, make adjustments for XY imaging.(refer to page 8-9)

#### **Setting Time Series**

- ① Select "ON" in [Time] on [Series ] Tool Window.
- ② Set the interval to acquire the image in [Interval] and [Cycle] on [Time Lapse].

If you attempt to set the shorter than the time displayed in [Scan] in [Interval], "FreeRun" appears. In this case, the interval to acquire the image is the time displayed in [scan].

#### **Starting Acquisition**

\*The acquire images are saved automatically. Series number is added at the end of file name like "\*\*\*\_001" and "\*\*\*\_002".

④ Press the 🖾 LSM Start button to start acquiring the image.

#### Finishing Acquisition

5 Finishing acquisition, APPEND NEXT button blink.

\* Press the SERIES DONE button to complete the image acquisition. If you want to Additional images under the same condition, enter the number of additional acquisition and press the APPEND NEXT button. After the image is acquired, press the SERIES DONE button.

## Exiting the system

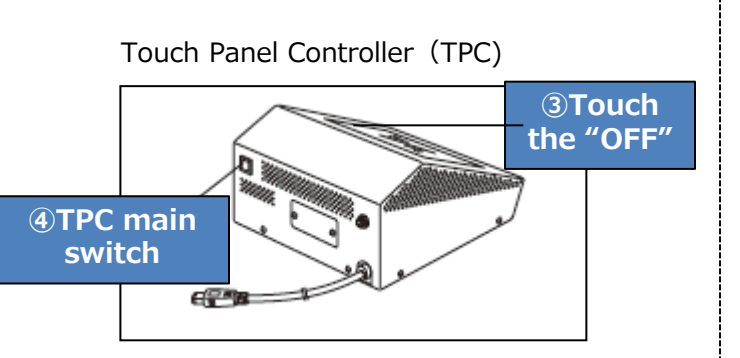

#### ⑤Laser unit

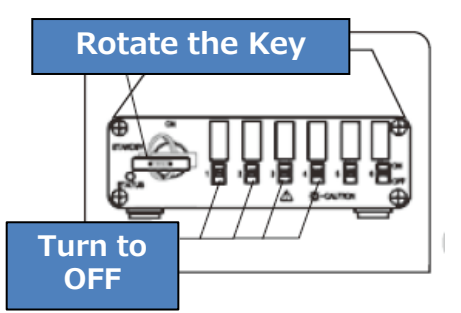

### Exiting the software and PC

- ① Close the software.
- ② Shut down the Windows.

### Turning OFF the power

#### Touch Panel Controller (TPC)

- ③ Tap the "OFF" on display of TPC.
- (4) Then press the TPC main switch .  $\times$  Do not long-press the main switch.

#### Laser controller

5 Turn the laser combiner to OFF.
 ※Rotate start key of the power.
 Supply and set the switch to OFF.

#### **Central power**

<sup>(6)</sup> Turn off the central power.

<u>\* When using immersion oil , clean the objective lens.</u>

## 2 D view and operation

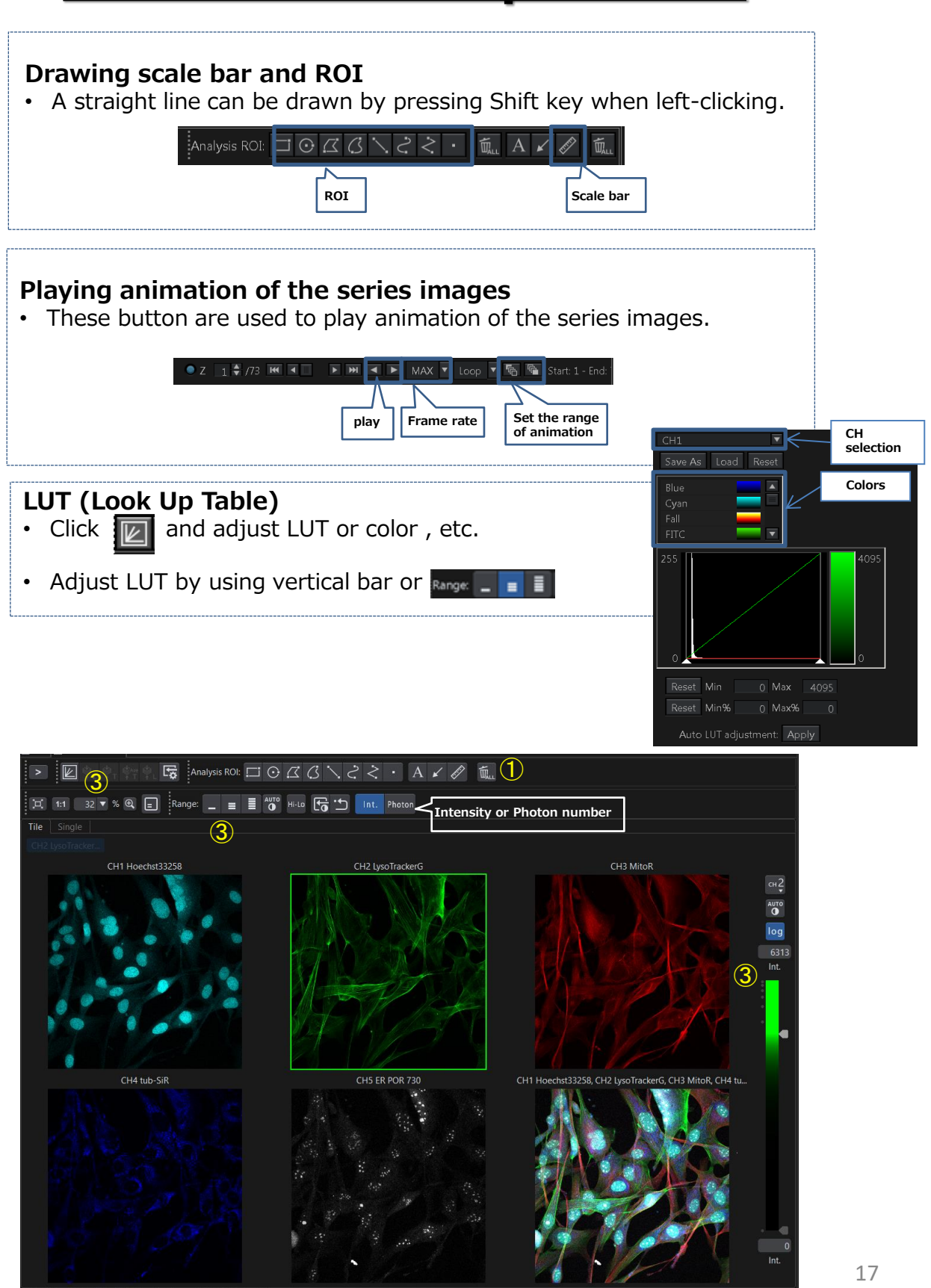

## 3D view and operation(1)

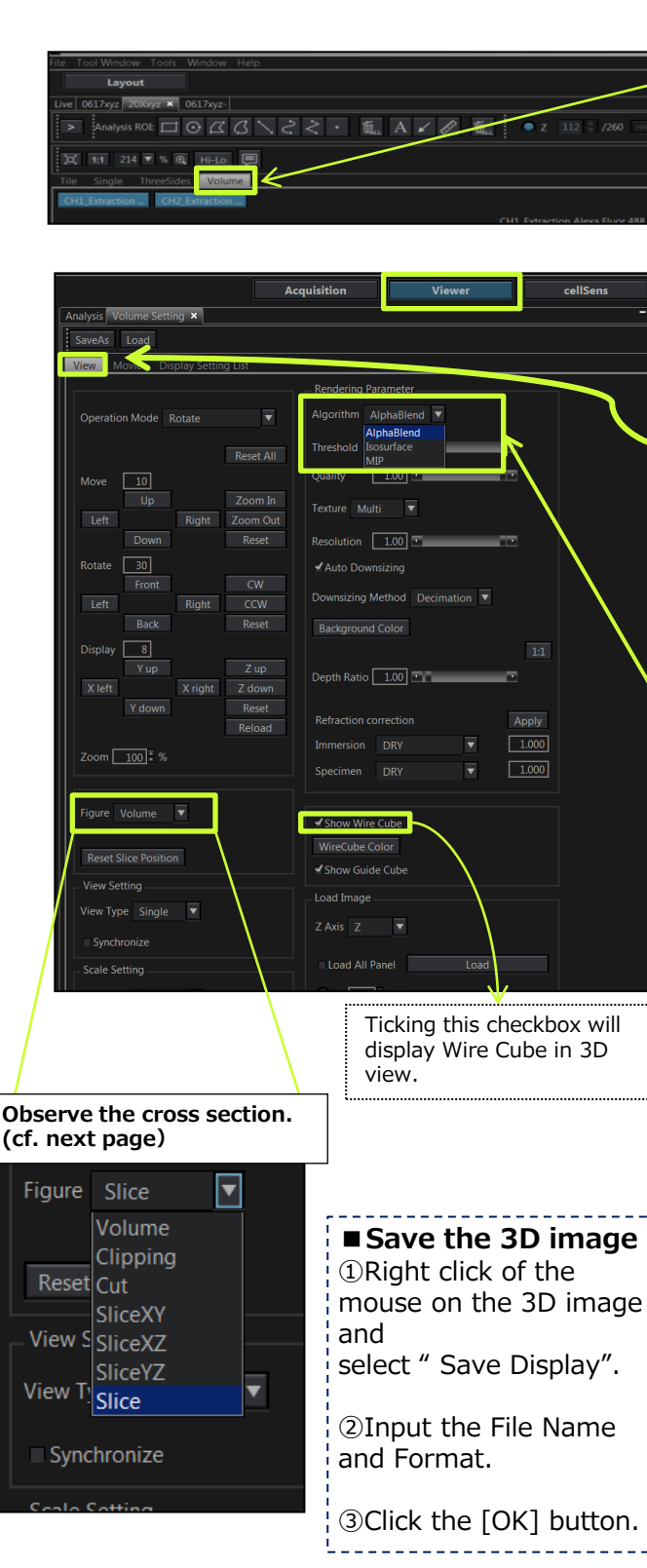

#### Opening the file and displaying 3D image

Open and activate the Z series image. Select [Volume] tab to display 3D image. Drag the mouse on the 3D image in the direction you want to rotate.

#### ■ Zooming 3D image

<u>Mouse wheel</u>:Zooms toward the center of the 3D image displayed. <u>Shift key+mouse wheel</u>: Zooms in the display area

#### ■ 3D image setting

Select the <u>Viewer</u> button and select [Volume setting] in [Tools window] menu. [Volume setting] Tool Window is displayed. Select [View] tab in [Volume setting].

#### Selecting the algorithm

[Algorithm] : The field is used to express the 3D image from following 3 types.

1) MIP: Maximum Intensity Projection

The MIP method reflects the maximum intensity of the object preferentially on the image.

Therefore ,the context of the object is not taken in account, and the area with the high intensity even in the object can be extracted.

#### 2) Isosurface

The Isosurface method draws the area where the intensity variation volume of the object is large as a top surface and reflects it on the image. Therefore, only the top surface is drawn.

#### 3) AlphaBlend

The a blend method reflects the intensity on the top surface of the object preferentially to the image.

Therefore , the context of the object is displayed properly.

## 3D view and operation (2)

#### Clipping

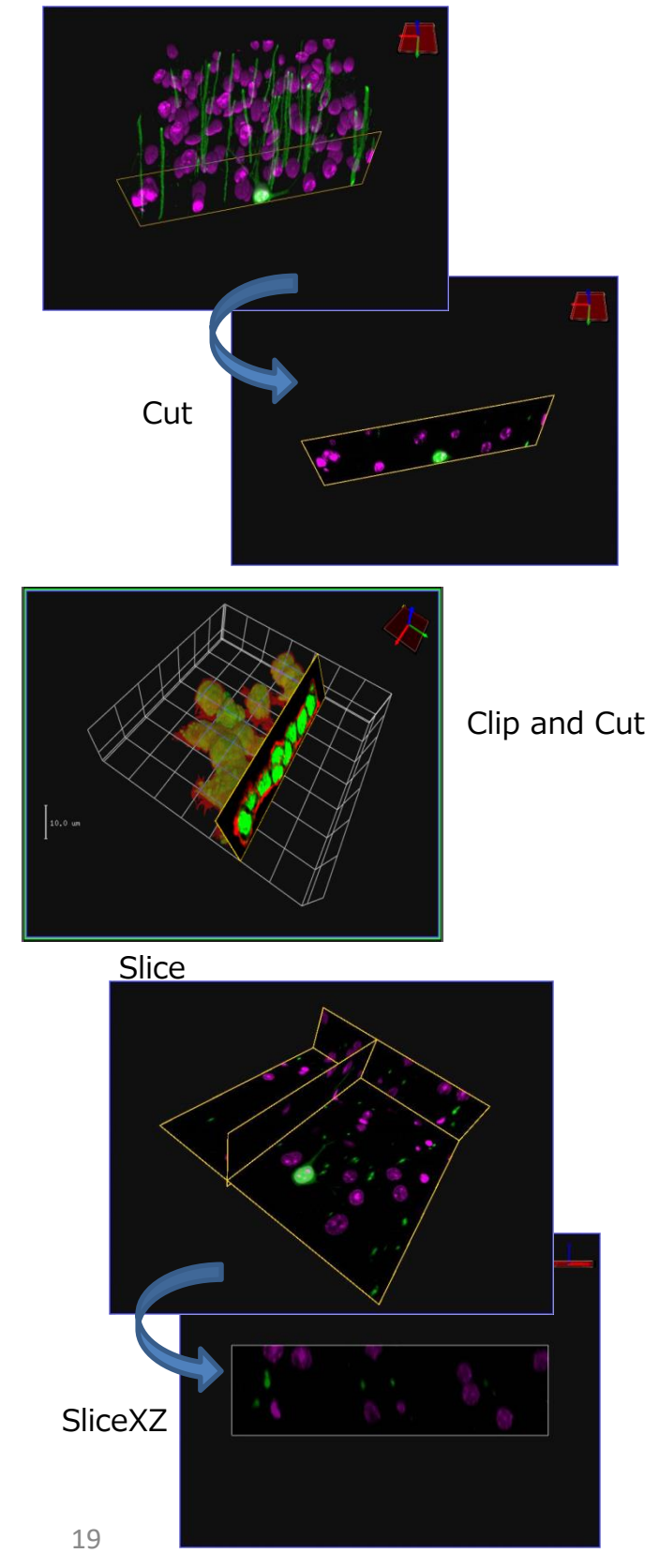

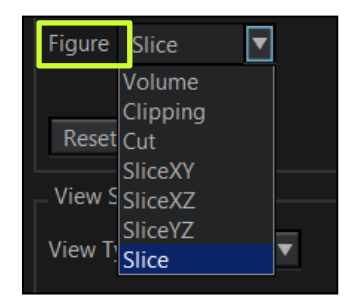

#### Clipping/Cut

Displays the yellow frame in the image constructed in 3D.

Dragging this frame with the mouse will display only the area visible from the frame.

#### Clip and cut

Show "clipping" and "cut" at the same time. changing the cross collection XY/YZ/XZ by pressing these button.

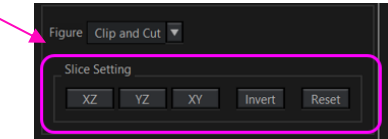

#### ■ Slice

Create the cross-sectional view sliced in XY/XZ/YZ directions in the image constructed in 3D image, and displays the image sliced in each direction.

The cross sections can be moved by dragging the mouse.

#### \* SliceXZ/YZ/XY

After setting the position and angle eith Slice, switch to "SliceXZ", "SliceYZ" or "SliceXY", the cross section of the position determined in Slice is displayed.

## Creating the movie

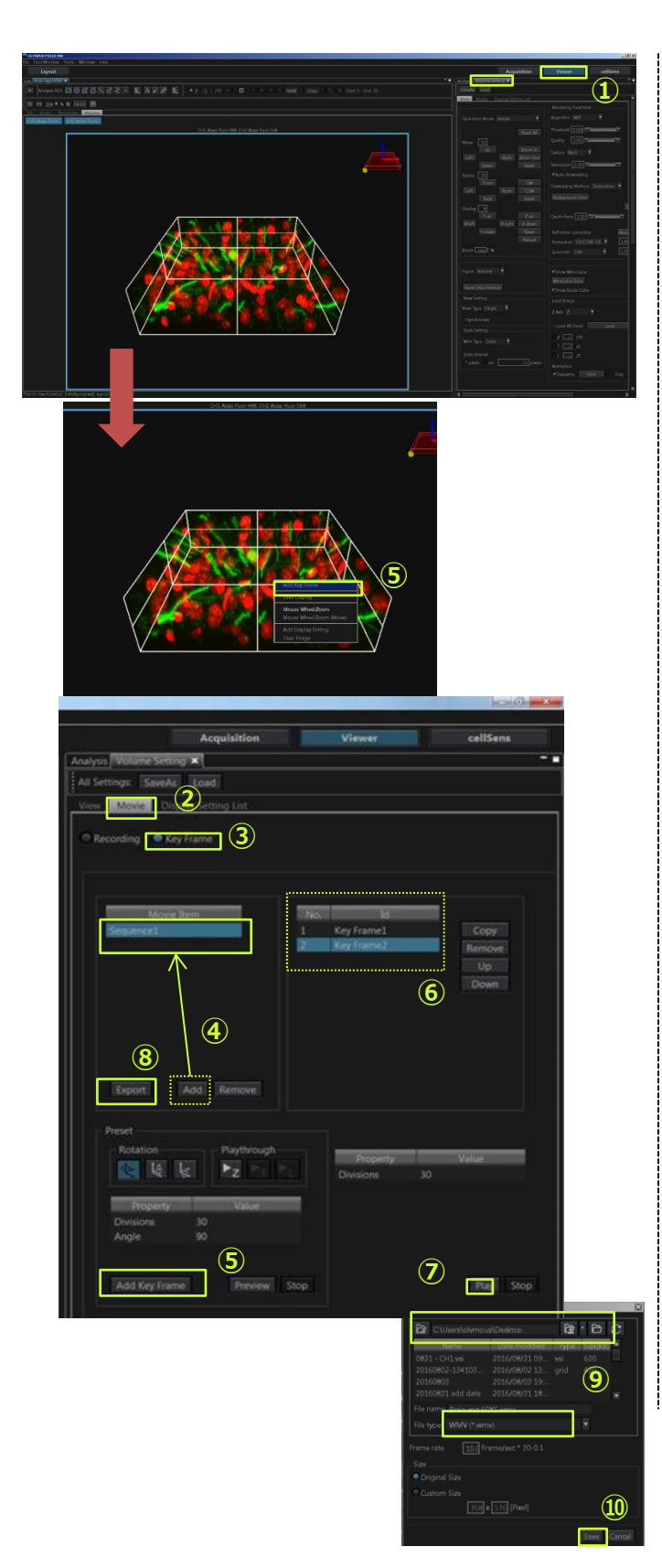

- \* Opening the file and displaying 3D image
- Press the <u>Viewer</u> button and select [Volume setting] in the [Tool Window] menu.
- ② Select [movie] tab in [Volume setting] tool window.
- ③ Select "Key Frame" in [Movie Item]
- ④ Press the Add button.

"Sequence1" is shown below "Key Frame". Select "Sequence1" in [Movie Item].

#### **Registering the Key Frame**

(5) Move the 3D image in [Image] Window by dragging and right-click at the desired status.

When you select [Add Key Frame] in the menu display, the display status is registered and "Key Frame X" is displayed in [Id] in [Volume setting] Tool window.

- 6 Repeat 5 and register the statuses you want to display as Key Frames.
- ⑦ When you press the Play button, the image between Key Frame is interpolated automatically to play back the movie.

#### **Exporting movie**

- 8 Select "Sequence xx" in [Movie Item] and select the movie you want to export. Press the Export button.
- Press the button to select the folder of the save destination.
   Set the [File name] and [Frame rate] by entering them directly.
- IPress the same button.

## Projection(1)

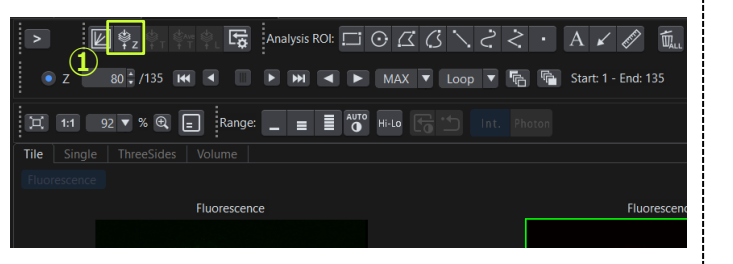

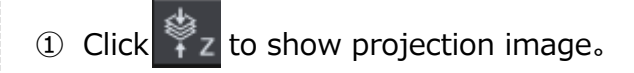

- Projection Image OR
   right-click on the image > Save As >
   Projection Image.
- ③ Save the image (.OIR is the extension only available)

## Projection(2)

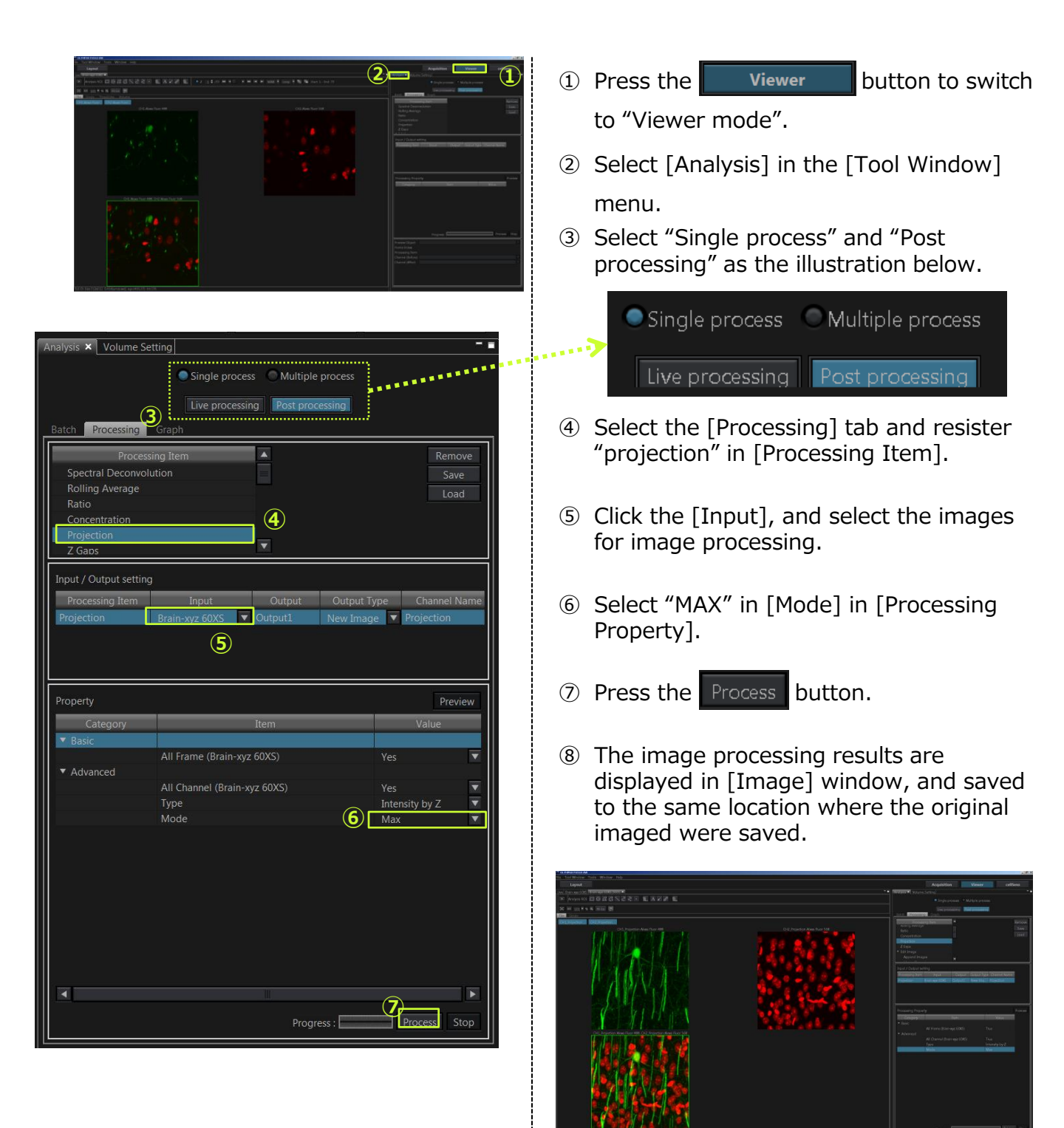

### Drawing a Intensity Graph : Series Analysis (Specifying ROI on the series image)

| File Tool Window Tools Window Help                                                |                                |                            |                     |
|-----------------------------------------------------------------------------------|--------------------------------|----------------------------|---------------------|
|                                                                                   |                                | Acquisition                | Viewer cellSens     |
| 'Live Fucci3day-small 🗙                                                           | Analysis × Graph Ta            | ble                        |                     |
|                                                                                   | 3                              | Single process             | C Multiple process  |
| ● T 1 🛊 /88 🗰 🔍 🕨 🗰 🛋 🕨 MAX 👻 Loop 👻 🌇 Start: 1 - End: 88                         |                                | Live processing            | Post processing     |
| JI 11 149 ▼ × Q HHu P                                                             | Batch Processing               | Graph                      |                     |
| Tile Single ThreeSides Volume                                                     | Series Analysis                |                            |                     |
| CH1_Extraction CH2_Extraction PhaseContrast_E_<br>CH1_Extraction , CH2_Extraction | 1D Profile<br>Multi 1D Profile |                            |                     |
|                                                                                   | Graph List                     |                            |                     |
|                                                                                   | No. N                          | lame Inc                   | <b>5</b>            |
|                                                                                   | 1 Series Analy                 | Fucciaday                  |                     |
|                                                                                   | Property                       |                            | Preview             |
|                                                                                   | Category                       | Item                       | Value               |
|                                                                                   |                                | x                          | TIMELAPSE           |
| 14                                                                                |                                | Y<br>Apply All Frame Range | Average Ver         |
|                                                                                   |                                | Apply All Channel          | Yes                 |
|                                                                                   | ▼ Advanced                     | Apply All ROI              | Yes 🔻               |
|                                                                                   | ▼ X Axis Range                 |                            |                     |
|                                                                                   | V Avie Studie                  | Apply Auto                 | Yes 🔻               |
|                                                                                   | in the style                   |                            | Yes 🔻               |
|                                                                                   |                                | Label                      | TIMELAPSE           |
|                                                                                   |                                | Line Style                 | SOLID V             |
|                                                                                   | V Avic Scalo                   |                            | RGB {255, 255, 255} |
|                                                                                   |                                |                            | 7 Apply Stop        |
|                                                                                   |                                |                            |                     |
|                                                                                   |                                |                            |                     |
|                                                                                   |                                |                            |                     |
|                                                                                   |                                |                            |                     |
|                                                                                   |                                |                            |                     |
| Size:512x512 0.415[um/pixel] xy=(58,257) Int:132, 178                             | L                              |                            |                     |

- ① Select [Analysis] in the Tool window menu.
- ② Select the ROI tool in [Analysis ROI], and specify the area you want to measure on the item.
- ③ Select "Single process" and "Post processing".
- ④ Select the [Graph] tab, and Select [Series Analysis], and press the Add button.
- (5) Click the [Input], and select the images for image processing.
- 6 Set details of items in [▼basic] in [Property].

 Apply All Frame Range→Yes (Measuring for all frames) No (Measuring for specified frame)
 Apply All Channel→Yes (Measuring for all channels) No (Measuring for selected channels)

⑦ Press the Apply button allows you to draw all graphs registered in [Graph List].

#### ▼[Graph] tab

- You can change the color in [Line] tab.
- Press the Save Display button to save the graph.

#### ▼[Table] tab

• Press the save button to save the results as CSV file.

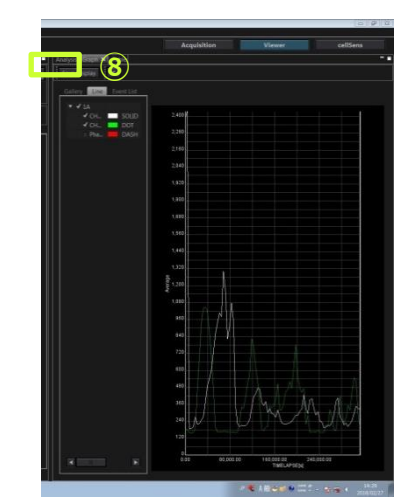

### Drawing average intensity profile : <u>1D profile</u> (the arbitrary line viewing the series image )

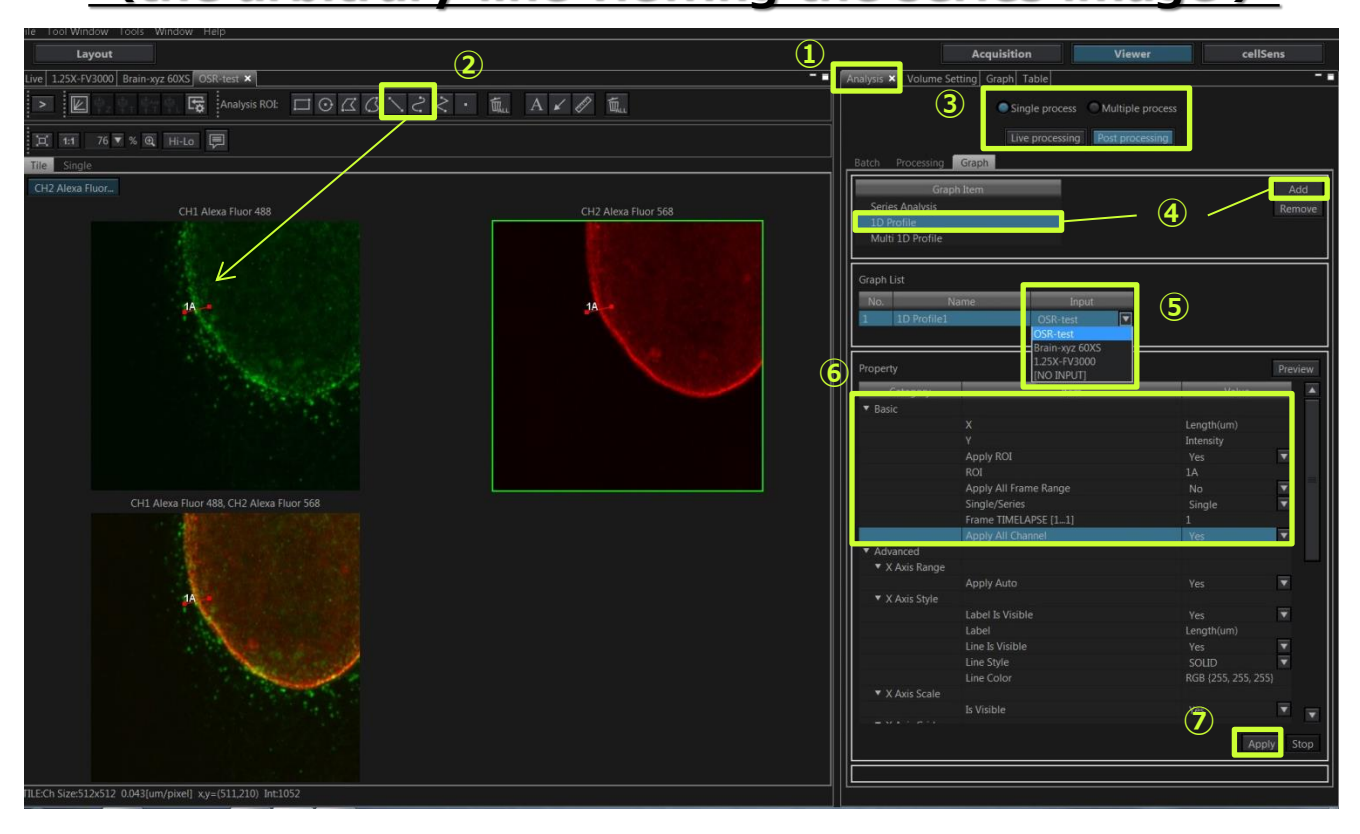

- ① Select [Analysis] in the Tool window menu.
- ② Select the ROI tool in [Analysis ROI], and specify the area you want to measure on the item.
- ③ Select "Single process" and "1D profile".
- ④ Select the [Graph] tab, and Select [Series Analysis], and press the button.
- ⑤ Click the [Input], and select the images for image processing.
- 6 Set details of items in [▼basic] in [Property].

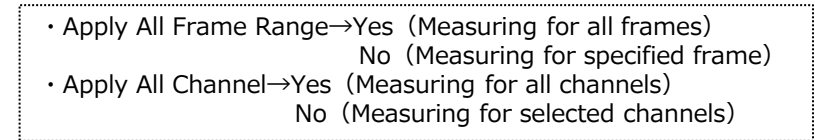

⑦ Press the Apply button, [Graph] tab and [Table] tab appears.

#### ▼[Graph] tab

- $\cdot$  You can change the color in [Line] tab.
- Press the Save Display button to save the graph.

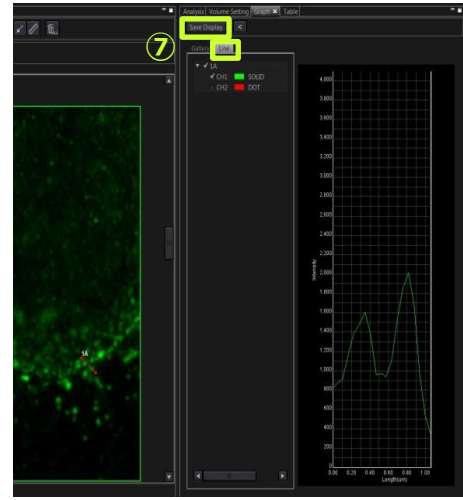

### Saving images with the photon numbers

| cellSens FV            |    |                           |
|------------------------|----|---------------------------|
| File Tool Window Tools | W  | indow Help                |
| Open                   | ×  |                           |
| Save                   | •  | - 🗆 🗣 De                  |
| Save As                | Þ  | Image                     |
| Export Ctrl+           | ·Е | Photon Image              |
| Export multiple files  |    | Projection Image          |
| Exit                   |    | Sequence Manager Protocol |
| Type: Oalvand          | 5  |                           |

| Send To Clipboard                   |   |                  |
|-------------------------------------|---|------------------|
| Save                                |   |                  |
| Save As                             | • | Image            |
| Export                              |   | Photon Image     |
| Save Display                        |   | Projection Image |
| Save Animation                      | 1 |                  |
| Run TruSight                        |   |                  |
| Send to cellSens                    |   |                  |
| Send to cellSens macro              | × |                  |
| Select All ROIs                     |   |                  |
| Delete All ROIs                     |   |                  |
| Paste ROI                           |   |                  |
| <ul> <li>Show Overlay</li> </ul>    |   |                  |
| <ul> <li>Show Overlay ID</li> </ul> |   |                  |
| add canvas                          |   |                  |
| remove selected canvas              |   |                  |

- ① From the File menu, select SaveAs/PhotonImage, or right-click on the image and select SaveAs/Photon.
- ② New OIR file that reflects the photon numbers will be created.

\*"\_photon" will be displayed at the end of the file name and will be saved.

\* This image can be opened with cellSens, cellSensFV, ImageJ or Fiji.

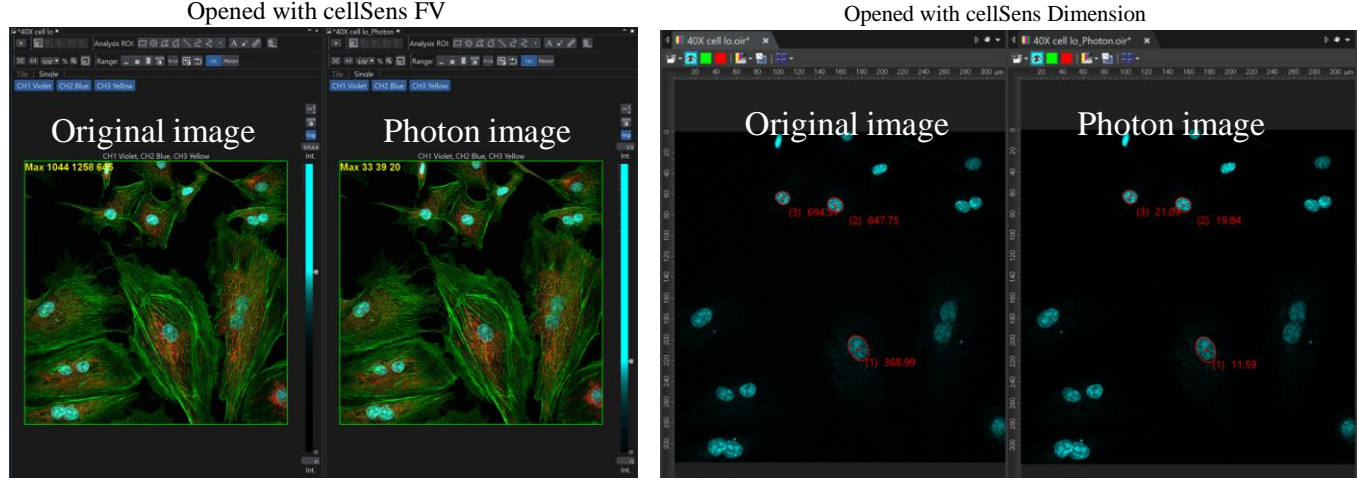

#### Opened with cellSens FV

## Exporting the image

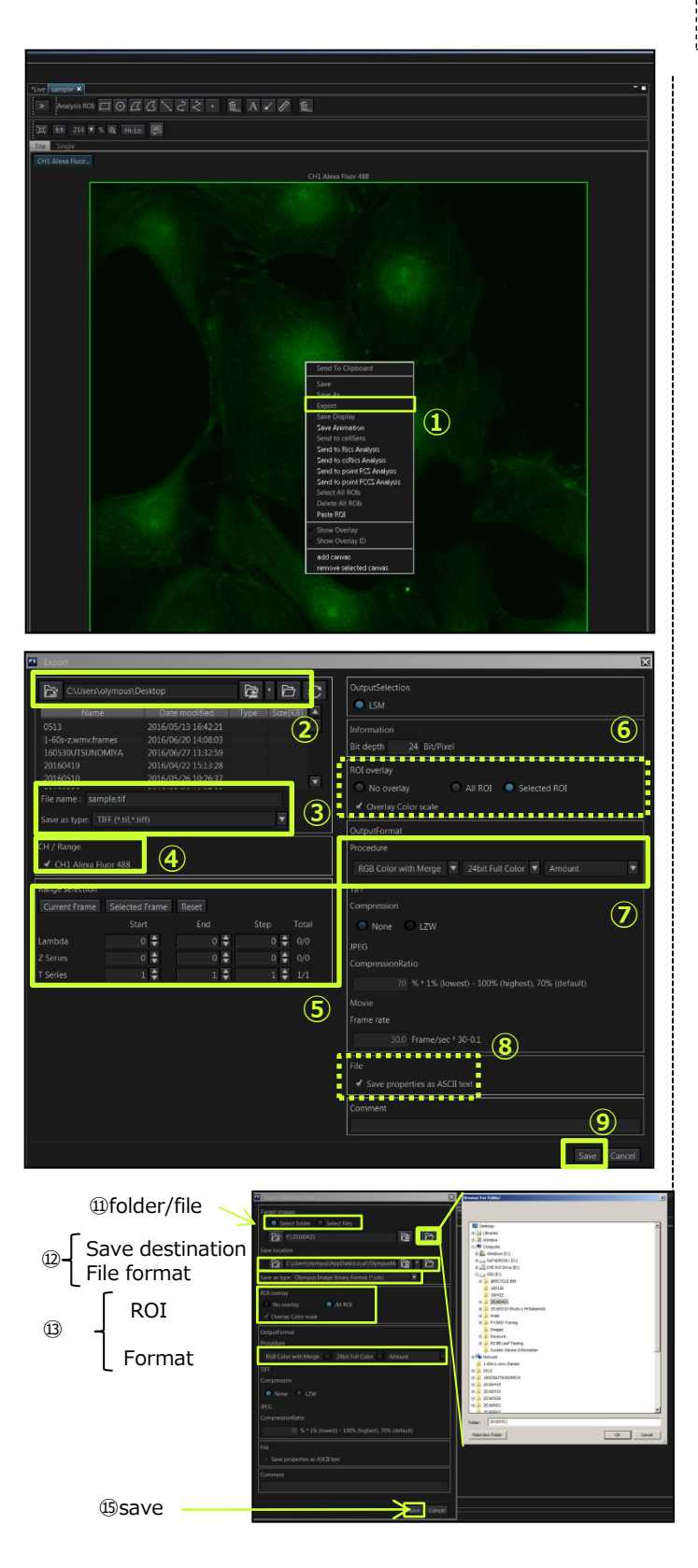

\*the image can be exported in the file format which can be used by other software.

#### A. Exporting a single image

- Right-click on the image to be exported. Select [Export] in the menu displayed. The [Export] dialog box appears.
- The save destination of the image to be displayed in ②.
   If necessary, press the button to select the folder of the save destination.
- ③ Set the file name and select the file type in [Save as type].
- ④ Select the channel to be exported in [CH/Range].
- (5) Set the range to be exported and the number of steps in (5).
- 6 Set whether or not to overlay the ROI over the image to be exported.
- ⑦ When general purpose format is selected in [Save as type], select the method to export channels and the bit color.

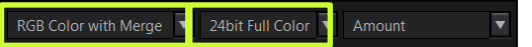

- ⑧ Ticking this checkbox will output the properties in the text.
- 9 Press the Save button. The image will be exported.

#### B. Exporting Multiple images

- In the [File] menu on the software screen, select [export multiple files].
   The [Export multiple files] dialog box appears.
- ① Select the method to export images.
- Press the button to select the folder or the file to be exported.
- ③ Select the save destination and the file format to be exported in [Save as Type].
- (4) Same as 4~8 of A.
- Is Press the Save button. The image will be exported.

### Reloading and saving Observation Method

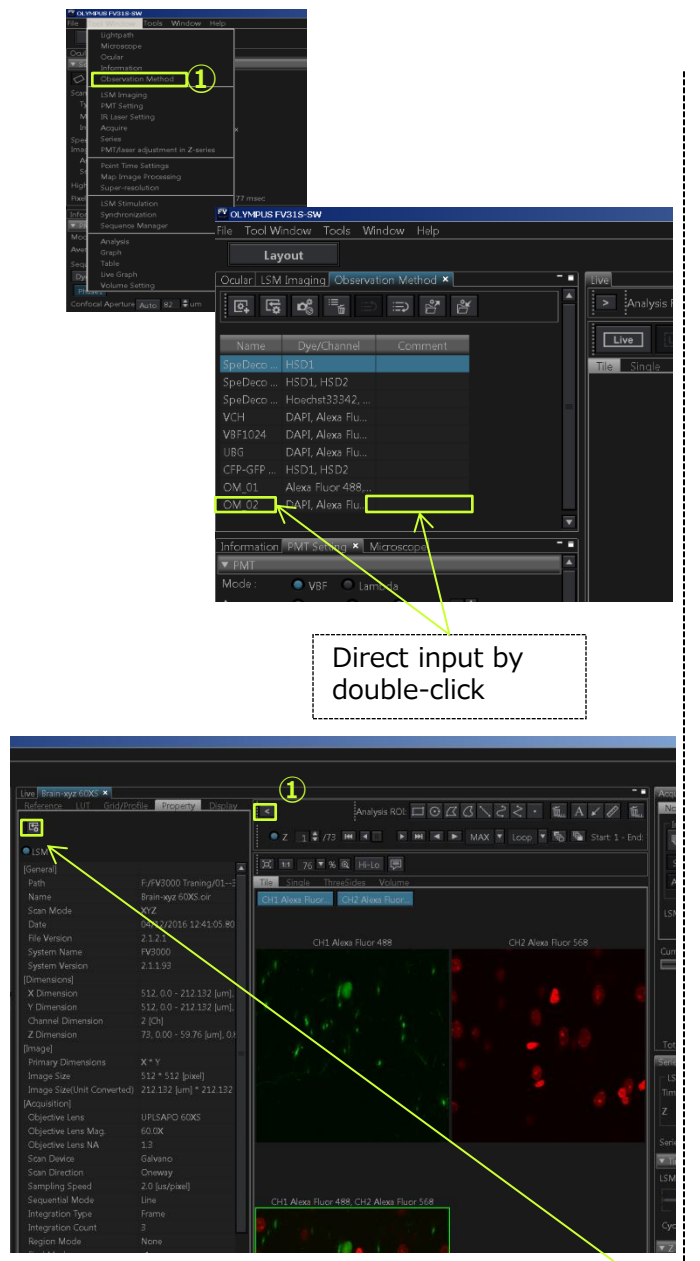

#### Save/ load the observation method

① Select the [Observation Method] in [Tool Window] menu.

\* Each function

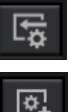

- :to load the observation condition selected in the list
- :to save the current condition and add the list
- :to update the current conditions

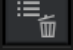

:to delete the condition from the list

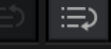

:to sort the list

:to import/export the methods

#### Click the acquiring condition

- ① Press the **\_\_** button and open sub pane.
- Select [Property] tab and check the acquiring conditions.

### Load acquisition parameters from acquired image

\*Read actual acquisition condition from the image and reflect them in the software setting

In [Property] in sub pane, press the
 button.

### **Configuration**

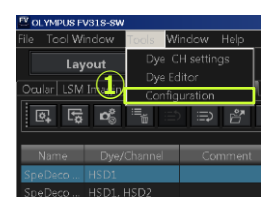

|                                                                   |                                                                                                    |                               | _                    |                                                                                                    | _                                | _   | _ | _          | X |
|-------------------------------------------------------------------|----------------------------------------------------------------------------------------------------|-------------------------------|----------------------|----------------------------------------------------------------------------------------------------|----------------------------------|-----|---|------------|---|
| Preference                                                        |                                                                                                    |                               |                      |                                                                                                    |                                  |     |   |            |   |
| ObjectiveLens                                                     | Nosepiece:IX3-D6REA                                                                                                    |                               |                      |                                                                                                    |                                  |     |   |            |   |
| MirrorTurret1                                                     | Objective lens                                                                                                    |                               |                      |                                                                                                    |                                  |     |   |            |   |
| Condenser                                                         | PLAPON1.25X                                                                                                    | •                             |                      | DRY(1.000)                                                                                                    |                                  |     |   |            | • |
| ZDC                                                               |                                                                                                    |                               |                      | DRY(1.000)                                                                                                    | 0.40                             |     |   | IX2-DIC10  | • |
|                                                                   |                                                                                                    |                               |                      |                                                                                                    |                                  |     |   |            | • |
|                                                                   |                                                                                                    |                               |                      |                                                                                                    |                                  |     |   |            | • |
|                                                                   |                                                                                                    |                               |                      |                                                                                                    |                                  |     |   | IX2-D1C60  | • |
|                                                                   | UPLSAPO 30XS                                                                                                    | Y                             |                      |                                                                                                    |                                  |     |   | IX2-DIC100 | ۳ |
|                                                                   | UPLSAPO 30XSIR                                                                                                    | -                             |                      |                                                                                                    |                                  |     | J |            |   |
|                                                                   |                                                                                                    | а.                            |                      |                                                                                                    |                                  |     |   |            |   |
|                                                                   | UPLSAPO 40XS                                                                                                    |                               |                      | E: Glass and plastic are                                                                                               |                                  |     |   |            |   |
|                                                                   |                                                                                                    |                               |                      |                                                                                                    |                                  |     |   |            |   |
|                                                                   | UPLSAPO 60XS                                                                                                    |                               |                      |                                                                                                    |                                  |     |   |            |   |
|                                                                   | UPLSAPO 100XO                                                                                                    |                               |                      |                                                                                                    |                                  |     |   |            |   |
|                                                                   | UPLSAPO 100XS                                                                                                    |                               |                      |                                                                                                    |                                  |     |   |            |   |
|                                                                   | PLAPON 60XOSC                                                                                                    |                               |                      |                                                                                                    |                                  |     |   |            |   |
|                                                                   | PLAPON 60XOSC2                                                                                                    |                               |                      |                                                                                                    |                                  |     |   | 6          |   |
|                                                                   | UPLFLN 10X2                                                                                                    |                               |                      |                                                                                                    |                                  |     |   | OK         |   |
|                                                                   | UDEFEN 2007                                                                                                    |                               |                      |                                                                                                    |                                  |     |   |            |   |
| Configuration                                                     | 042 052 ····                                                                                                    |                               |                      |                                                                                                    |                                  |     |   |            | X |
| Preference Micro                                                  |                                                                                                    |                               |                      |                                                                                                    |                                  |     |   |            |   |
| EPittelder                                                        |                                                                                                    |                               |                      |                                                                                                    |                                  |     |   |            |   |
| (2)                                                               |                                                                                                    |                               |                      |                                                                                                    |                                  |     |   |            |   |
| 2                                                                 | Micro plate settings<br>Select micro plate                                                                                               |                               |                      |                                                                                                    |                                  | _   |   |            |   |
| 2<br>XY Stage                                                     | Micro plate settings<br>Select micro plate                                                                                               | ) Comi                        | 1g-6                 | Corning-12 Corn                                                                                                    | ning-24                          | ٦   |   |            |   |
| XY Stage<br>Plate                                                 | Micro plate settings<br>Select micro plate<br>None<br>Custom plate                                                                       | Comii<br>Comii                | 1g-6<br>1g-48        | Corning-12 Corn<br>Corning-96 Corn                                                                                     | ning-24<br>ning-384              | ]   | 4 |            |   |
| XY Stage<br>Plate<br>Software<br>Microscope Life                  | Micro plate settings<br>Select micro plate<br>O None<br>Custom plate                                                                     | Comii<br>Comii                | 1g-6<br>1g-48        | Corning-12 Corr<br>Corning-96 Corr                                                                                     | ning-24<br>ning-384              | ]   | 4 |            |   |
| XY Stage<br>Plate<br>Software<br>Microscope Life<br>Keyboard      | Micro plate settings<br>Select micro plate<br>None<br>Custom plate<br>Scan order<br>● A1→A2→A3 81-                                       | ) Comii<br>) Comii<br>+82→83  | ng-6<br>ng-48<br>⊙ / | Corning-12     Corr     Corning-96     Corr A1→81→C1 A2→82→C2                                                          | ning-24<br>ning-384              | ]   | 4 |            |   |
| 2)<br>XY Stage<br>Plate<br>Software<br>Microscope Lin<br>Keyboard | Micro plate settings<br>Select micro plate<br>None<br>Custom plate<br>Scan order<br>A1 + A2 + A3 B1-                                     | ) Comii<br>) Comii<br>+82→83  | ng-6<br>ng-48<br>© / | Corning-12     Corr     Corning-96     Corr A1→B1→C1 A2→B2→C2                                                          | ning-24<br>ning-384              |     | 4 |            |   |
| XY Stage<br>Plate<br>Software<br>Microscope Line<br>Keyboard      | Micro plate settings<br>Select micro plate<br>None<br>Custom plate<br>Scan order<br>A1-A2-A3                                             | ) Comii<br>) Comii<br>•B2-+B3 | ng-6<br>ng-48<br>© / | Corning-12     Corn     Corning-96     Corn     A1B1C1 A2B2C2      Frit     Create                                     | ning-24<br>ning-384              |     | 4 |            |   |
| XY Stage<br>Plate<br>Software<br>Microscope Link<br>Keyboard      | Micro plate settings<br>Select micro plate<br>↓ Kone<br>↓ Custom plate<br>↓ Scan order<br>↓ A1→A2→A3 B1→<br>Custom plate setting<br>None | ) Comii<br>) Comii<br>•B2→B3  | ng-6<br>ng-48        | © Corning-12 © Corr<br>© Corning-96 © Corr<br>A1.−B1.−C1 A2.−B2.−C2<br>Edit Create                                     | ning-24<br>ning-384<br>Dete      | te  | 4 |            |   |
| XY Stage<br>Pate<br>Software<br>Microscope Ling<br>Keyboard       | Micro plate settings<br>Select micro plate<br>None<br>Custom plate<br>Scan order<br>A1-A2-A3B1-<br>Custom plate setting<br>None          | ) Comii<br>) Comii<br>•B2-+B3 | ng-6<br>ng-48<br>• J | Corning-12 Corn<br>Corning-96 Corn<br>A1B1C1 A2B2C2<br>Edit Create                                                     | ning-24<br>ning-384<br>Dete      | rte | 4 |            |   |
| XY Stage<br>Plate<br>Software<br>Microscope L                     | Micro plate settings<br>Select micro plate<br>None<br>Scan order<br>A1-A2-A3. B1-<br>Custom plate setting<br>None                        | Comii<br>Comii<br>+82-+83     | ng-6<br>ng-48        | Corning-12     Corring-96     Corring-96     Corr A1-B1C1 A2-B2C2 Edit     Create                                      | ning-24<br>ning-384<br>Dete      | te  | 4 |            |   |
| XY Stage<br>Pate<br>Software<br>Microscope Ly<br>Keyboard         | Micro plate settings<br>Select micro plate<br>● None<br>● Cutom plate<br>● A1+A2-A3 81-<br>Cutom plate setting<br>None                   | Comii<br>Comii<br>•B2-+B3     | ng-6<br>ng-48        | Coming-12     Coming-12     Coming-6     Coming-6     Coming-6     Coming-6     Coming-6     Coming-6     Coming-6     | ning-24<br>ning-384<br>-<br>Dete | te  | 4 |            |   |
| XY Stage<br>Plate<br>Software<br>Microscope LP                    | Micro plate settings<br>Select micro plate<br>None<br>Scan order<br>A1+A2-A3 81-<br>Custom plate setting<br>None                         | Comin<br>Comin<br>+B2→B3      | ng-6<br>ng-48        | Coming-32 Com<br>Coming-36 Com<br>Coming-36 Com<br>A1-81-CL A3-82-C2<br>Eat Create                                     | ing-24<br>ing-384                | rte | 4 |            |   |
| XY Slage<br>Pate<br>Software<br>Microscope Lu<br>Keyboard         | Micro plate settings<br>Select micro plate<br>None Curstom plate<br>Scan order<br>A1→A2→A3 81-<br>Custom plate setting<br>None           | ) Comii<br>) Comii<br>B2→B3   | ng-6<br>ng-48        | Coming-12 Con<br>Coming-96 Con<br>A1-B1-CL A3-B2-C2<br>Eait Create                                                     | ning-24<br>ning-384<br>-<br>Dele | te  | 4 |            |   |
| XY Slage<br>Pate<br>Software<br>Microscope Luce<br>Keyboard       | Micro plate settings<br>Select micro plate<br>None<br>Custom plate<br>A1A2A3 B1<br>Custom plate setting<br>None                          | ) Comii<br>) Comii<br>+B2-+B3 | ng-6<br>ng-48        | Coming-12 Corr<br>Coming-96 Corr<br>A1-B1-C1 A7-B2-C2.<br>Exit Create                                                  | ning-24<br>Dele                  | te  | 4 |            |   |
| XY Stage<br>Piar<br>Software<br>Microscope U<br>Keyboard          | Micro plate settings<br>Select micro plate<br>None<br>Custom plate<br>A1-A2-A3. B1-<br>Cutom plate setting<br>None                       | Comii<br>Comii<br>+B2-+B3     | ng-6<br>             | Coming-12     Coming-12     Coming-56     Coming-56     Coming-56     Coming-56     Coming-56     Coming-56     Create | ling-24<br>ling-384              | te  | 4 |            |   |
| XY Slage<br>Point<br>Software<br>Microscope L<br>Keybeard         | Micro plate settings<br>Select micro plate<br>Noce<br>Scan order<br>A1-A2-A3 81-<br>Custom plate setting<br>Noce                         | ) Cornin                      | ng-6<br>ng-48        | Coming-32 Com<br>Coming-36 Com<br>Coming-36 Com<br>A1-B1-CL A2-B2-C2.<br>Eat Create                                    | ling-24<br>-<br>Dele             | te  | 4 |            | 5 |
| XY Slage<br>Pote<br>Microscope List<br>Keyboard                   | Micro plate settings<br>Select micro plate<br>None<br>Scan order<br>Custom plate setting<br>None                                         | Cornii<br>Cornii<br>+B2→B3    | ng-6<br>ng-48        | Coming-32 Com<br>Coming-96 Com<br>A1-81-CL A3-82CL<br>Eat Create                                                       | bele                             | te  | 4 |            | S |

#### ■ Changing the objective lens

\* Exchange the objective lens to be used.

- ① Select [Configuration] in [Tool] menu. The [Configuration] dialog box appears.
- ② Select [Microscope] tab.
- ③ Select [Objective Lens].
- ④ Select the name of the mounted objective lens.
- (5) Specify the optical elements to be switched by interlocking during the switchover of the objective lens.

 $\ast$  Select the DIC which is same number as the objective lens.

example)  $30X \rightarrow IX2$ -DIC30  $100X \rightarrow IX2$ -DIC100

6 Press the K button.

#### Specifying the micro plate

- ① Select [Configuration] in [Tools] menu. The [Configuration] dialog box appears.
- ② Select [Preference] tab.
- ③ Select [Plate].
- ④ Select the <u>mic</u>ro plate to be used.
- 5 Press the OK button.

# **Mortorized Stage**

\*Option

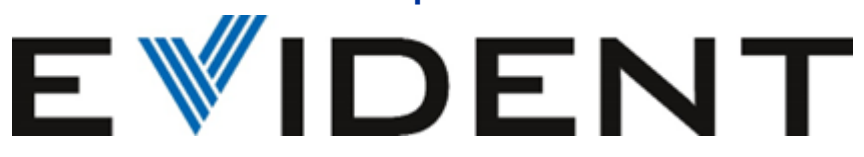

# Option : Motorized stage

### Multi Area Time Lapse

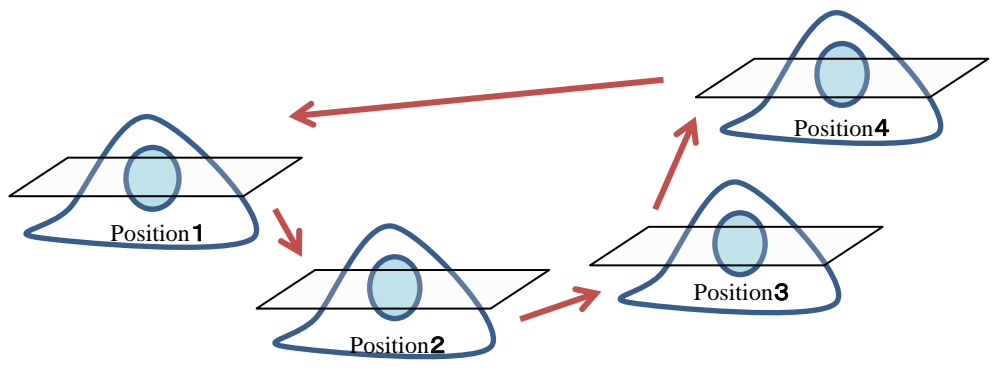

- Register multiple areas and repeatedly acquire images .
- It is also possible to set the interval.
- Time lapse data of multiple area can be acquired at once.

### Acquiring stitched image

 Acquire the adjacent area in order.
 And stitch the image to create a single wide field of view image.

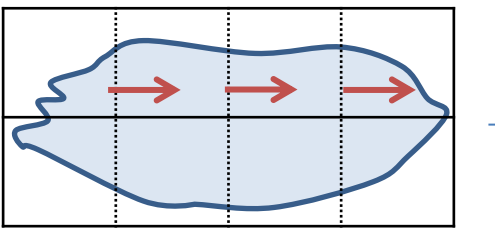

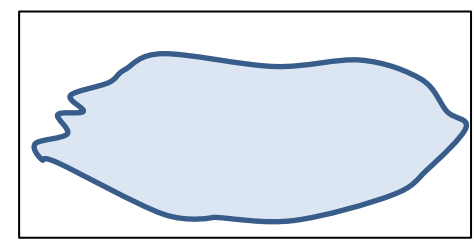

only for motorized

### Map image

- Display wide field of view image acquire with low magnification objective lens.
- And it can be used as a guide when looking for the field of view.

★Double-click on the map image, the motorized stage moves so that it becomes the center of the image.

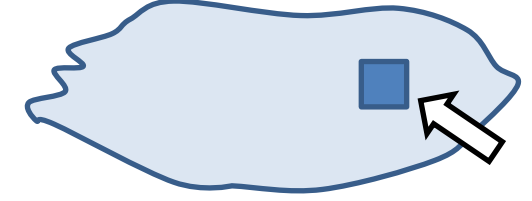

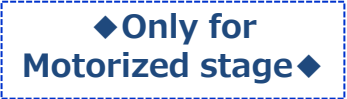

### Multi Area Time Lapse Motorized stage **Imaging Acquisition**

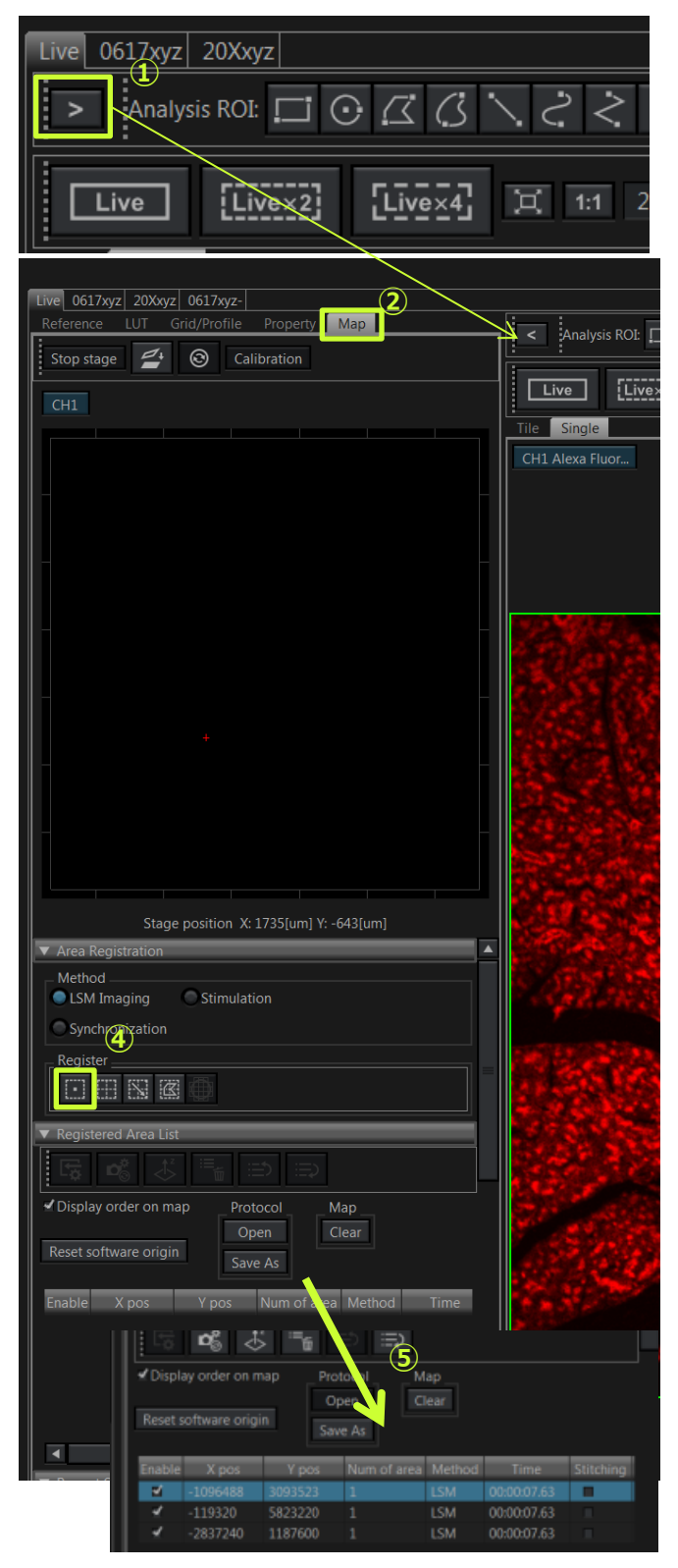

\* Before starting the following procedure, make adjustments for XY imaging.

- ① Press the button in [Live] Window.
- ② Select the [Map] sub pane.

#### Registering the group of MATL

- ③ Move the specimen to a desired position and adjust the live image. If you want to acquiring the XYZ image, make adjustments for Z series additionally.
- ④ Press the **b**utton to register the position and its image acquisition condition.

#### [Attention]

All acquiring conditions(XY position, focus position, laser intensity, sensitivity, series setting, and so on. ) are registered when you press the 🛄 button. So, Register after you finish adjusting all conditions.

- (5) Repeat the operation of (3) and (4) to register for multi area timelapse.
- 6 Set the interval to acquire the image in [Interval] and [Cycle] on [Repeat Setting].

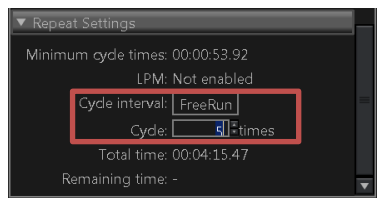

- ⑦ Select [MATL] tab in [Acquire] Tool Window.
- 8 Press the button to display the dialog box, and select the folder to save the images.
- 9 Press Start button to start acquiring the image.

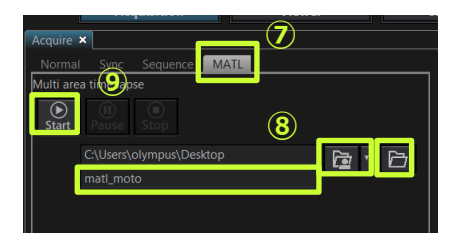

 ♦ Only for motorized stage ◆

### <u>Multi Area Time lapse</u> using Map Image (1)

| Live 0617xyz 20Xxyz                                                                                                    |                                          |
|----------------------------------------------------------------------------------------------------|------------------------------------------|
| Analysis ROI:                                                                                                    | $\backslash$ $<$ $<$                     |
| Live [Livex2] [Live×4]                                                                                                    | [其 1:1 2                                 |
|                                                                                                    |                                          |
| Reference LUT Grid/Profile Property Map                                                                                                    | 🖌 < 🛛 Analysis ROI: [                    |
| Stop stage 🖆 🕲 Calibration                                                                                                    |                                          |
| CH1                                                                                                    | Tile Single                              |
|                                                                                                    | CH1 Alexa Fluor                          |
|                                                                                                    |                                          |
|                                                                                                    |                                          |
|                                                                                                    |                                          |
|                                                                                                    | 1000                                     |
|                                                                                                    | 1356                                     |
|                                                                                                    |                                          |
|                                                                                                    | 18 2 3                                   |
|                                                                                                    | 11 10 10 10 10 10 10 10 10 10 10 10 10 1 |
|                                                                                                    |                                          |
|                                                                                                    |                                          |
| Stage position X: 1/35(um) 1: -045(um)           ▼ Area Registration                                                                                                    | C.A.S.                                   |
| Method LSM Imaging Stimulation                                                                                                    | Sec. 18                                  |
| Synchrotration                                                                                                    |                                          |
|                                                                                                    |                                          |
| ▼ Registered Area List                                                                                                    |                                          |
|                                                                                                    |                                          |
| ✓ Display order on map Protocol Map                                                                                                    |                                          |
| Reset software origin Save As                                                                                                    | 1.1.1                                    |
| Enable X pos Y pos Num of area Method Time                                                                                                    | 12 A 1                                   |
|                                                                                                    |                                          |
|                                                                                                    |                                          |
| Display order on map     Protocol     Map                                                                                                    |                                          |
| Open Clear                                                                                                    |                                          |
| Save As                                                                                                    | 5                                        |
| Enable         X pos         Y pos         Area         Method         Time           Image: Comparison of the state of the state of | Stitching CrerlayMap                     |
| 32 \                                                                                                    |                                          |

Scroll to the right

\* Before starting the following procedure, make adjustments for XY imaging.

- ① Press the button in [Live Window], the sub pane appears.
- Select [Map] tab.

#### Create the map

- ③ Bring the image into focus and adjust acquiring parameters using the low magnification objective lens.
- Press the button to register the position and acquiring parameters.

#### [Attention]

All parameters register by pressing the button. When acquiring a map image, Check [LSM] in [Series] Tool Window whether it is selected "OFF" [Z] and [Time].

⑤ Scroll to the right in registered are List and Ticking [Overlay Map].

#### Map image acquisition

- 6 Select [Acquire] Tool Window in [Tool Window] menu and select [MATL] tab.
- ⑦ Press the button to display the dialog box, and select the folder to save the images.
- 8 Press button to start acquiring the image. Finishing the acquisition, map image is displayed in [Map] tab.

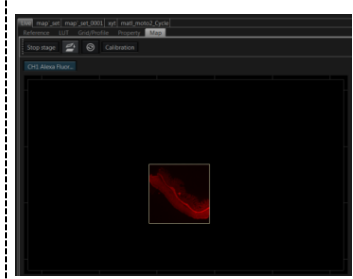

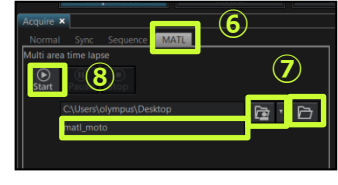

### <u>Multi Area Time lapse</u> using Map Image(2)

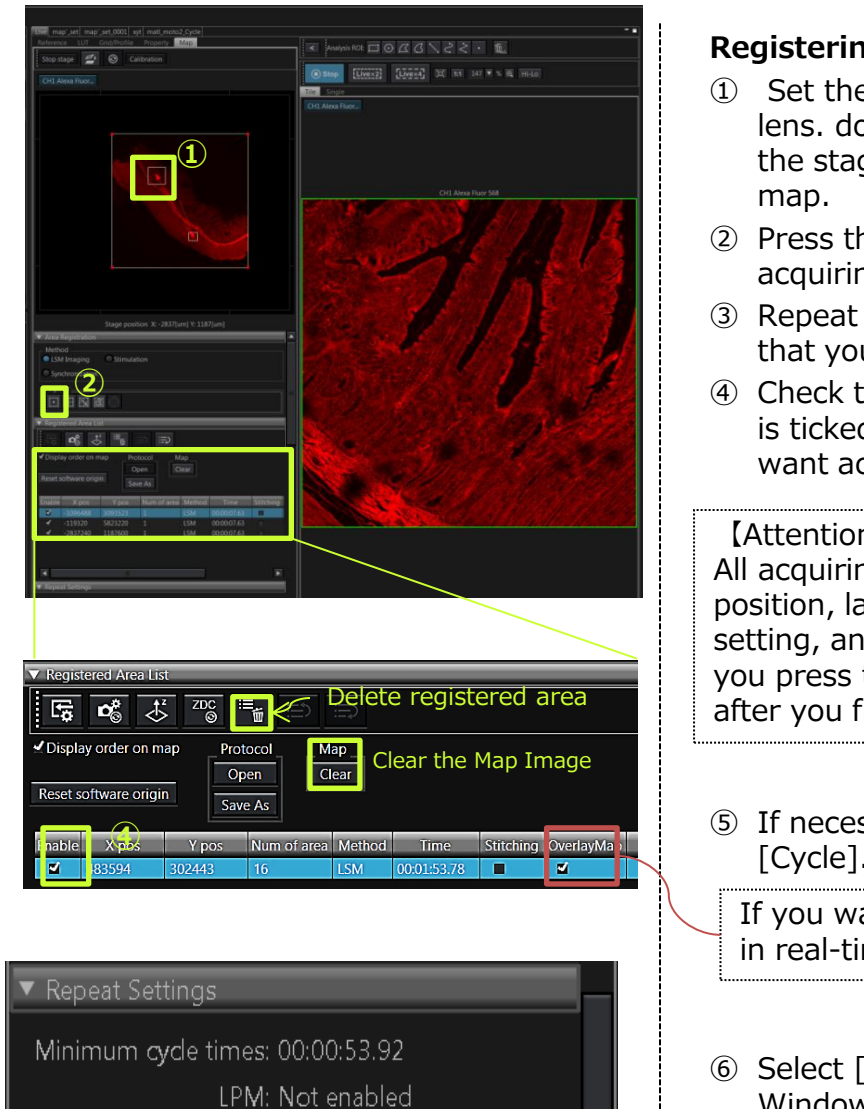

#### Registering the multiple area

1 Set the higher magnification objective lens. double-clicking on the map image, the stage is moved to at the center of the

Only for

motorized stage

- 2 Press the **I** to register the position and acquiring parameters.
- 3 Repeat 1), 2 register the multi areas that you want to acquire images.
- ④ Check the registered area List whether it is ticked to "Enable" at the area which you want acquire images.

#### [Attention]

All acquiring conditions(XY position, focus position, laser intensity, sensitivity, series setting, and so on. ) are registered when you press the **button**. So, Register after you finish adjusting all conditions.

⑤ If necessary, set [Cycle interval] and [Cycle].

If you want to see the image on map in real-time, tick the "OverlayMap".

- 6 Select [MATL] tab in [Acquire] Tool Window.
- ⑦ Press the button to display the dialog box, and select the folder to save the images.
- 8 Press button to start acquiring the image.
- 9 Finishing the acquisition, map image is displayed in [Map] tab.

|            |                          | - |
|------------|--------------------------|---|
| quire      | ×                        |   |
| lorma      | Sync Sequence MATL       |   |
| ilti are   | a time lapse             |   |
| €<br>Start | (II)<br>Pause Stop       |   |
|            | C:\Users\olympus\Desktop |   |
|            | matl_moto                |   |
|            |                          |   |
|            |                          |   |

s ÷times

5 Cycle interval: FreeRun

Remaining time: -

Cycle:

Total time: 00:04:15.47

## **Overlap section at tiling imaging**

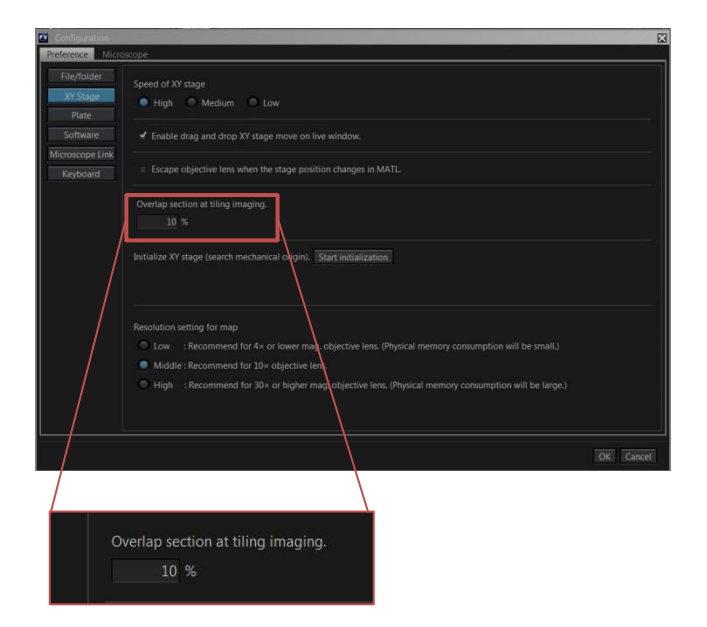

- Select [configuration] in [Tools] to open the dialog on the left.
- ② Select [XY stage] in the [Preference] tub.

 ③ Enter the number directly in "Overlap section at tiling imaging" \* example↓
 Objective lens 10X or less:20%~30% 10X or more:15%~20%

④ Press the [OK] button.

### <u>~Setting of automatic</u> <u>stitching process</u>~

| Configuration          |                                                                                                    |
|------------------------|----------------------------------------------------------------------------------------------------|
| Preference Filters     |                                                                                                    |
| File/folder            | Speed of XY stage                                                                                    |
| Laser                  | High Medium Low                                                                                      |
| IR laser emission      | Enable drag and drag XV stage move on live window                                                    |
| Detector               |                                                                                                    |
| XY Stage               | Escape objective lens when the stage position changes in MATL.                                       |
| Plate                  | Overlap section at tiling imaging                                                                    |
| Software               | 10 %                                                                                                 |
| LUT<br>Microscopo Link |                                                                                                    |
| Keyboard               | Initialize XY stage (search mechanical origin). Start initialization                                 |
|                        |                                                                                                    |
|                        | Resolution setting for map                                                                           |
|                        | Low : Recommend for 4× or lower mag. objective lens. (Physical memory consumption will be small.)    |
|                        | Middle : Recommend for 10× objective lens.                                                           |
|                        | High : Recommend for 30× or higher mag. objective lens. (Physical memory consumption will be large.) |
|                        |                                                                                                    |
|                        |                                                                                                    |
|                        | Correcting Algorithm of Auto Stitch                                                                  |
|                        | Intelligent shading correction:  On Off                                                              |
| L L                    |                                                                                                    |
|                        |                                                                                                    |

Matching/Smoothing : On  $\rightarrow$  Enables matching and smoothing processing even during automatic stitching.

Intelligent shading correction  $\rightarrow$  Stitched image quality will be better.

### Acquiring the stitched image using Map Image(1)

| The XYT Curle XYT Curle (1) XYT Curle (2) XYT Curle (2) XYT Curle (3) XYT Curle | e 04  XYT Curle 05  XYT Curle 06  XYT Curle 07  XYT Curle 08 |
|---------------------------------------------------------------------------------|--------------------------------------------------------------|
| LUT Grid/Profile Property Map 1 C Analysis RC Stop stage 🖉 🞯 Calibration        | • = = = = = = = = = = = = = = = = = = =                      |
| CH1 Alexa Fluor. CH2 Alexa Fluor. Title Single                                  |                                                              |
| CH1 Alexa Fluor                                                                 |                                                              |
| · · · · · · · · · · · · · · · · · · ·                                           | 41. Alexa Fluor 558 CH2 Alexa Fluor 633                      |
| • • • §                                                                         |                                                              |
|                                                                                 |                                                              |
| Stage position X -11011[um] Y: 126[um]  * Area Registration                     | Row 2                                                        |
| Syndrronize     Syndrronize                                                     | Skp<br>Column:<br>Row:                                       |
| Register                                                                        | Cancel                                                       |
| Registered Area List                                                            |                                                              |
| CH1 Alexa Fil                                                                   |                                                              |
| Save As                                                                         |                                                              |
| 00.00.05                                                                        | Deline Malnx 🔛                                               |
|                                                                                 |                                                              |
| ▼ ReSettings                                                                    |                                                              |
| LPM: Not enabled<br>Cycle intervol: FreeRun                                     | Row                                                          |
| Cyde 1º times 🐨                                                                 | Advanced settings                                            |
|                                                                                 | Skip                                                         |
|                                                                                 | Columna                                                      |
|                                                                                 | Row                                                          |
|                                                                                 |                                                              |
| <b>B.</b>                                                                       | OK Cancel                                                    |
| K 0 7 (9                                                                        | 7                                                            |
| a gala a                                                                        | <u></u>                                                      |
|                                                                                 | 8                                                            |
| 1 - Carrier 2                                                                   |                                                              |
| 2 1 1 1 1 1 1 1 1 1 1 1 1 1 1 1 1 1 1 1                                         |                                                              |
|                                                                                 | 9                                                            |
|                                                                                 |                                                              |
| 10 4 64                                                                         | P===                                                         |
| -                                                                               |                                                              |
|                                                                                 |                                                              |
|                                                                                 |                                                              |
|                                                                                 |                                                              |
|                                                                                 |                                                              |
|                                                                                 |                                                              |
|                                                                                 |                                                              |
|                                                                                 |                                                              |
|                                                                                 |                                                              |

- Before starting the following procedure, make adjustment for XY imaging.
- ② Setting the acquiring area.

#### \* 3 types

#### A. Register the Column×Row

- 1. Press the in area registration. The [Define Matrix] dialog box is appears.
- 2. Enter the number of Column and Row.
- Press the [OK].
   % This button registers an area with the center being the stage position at the time the button is pressed.

#### <u>B. Drawing a rectangular ROI in the</u> <u>Map</u>

- 1. Refer to page 30, create a map image.
- 2. Press the subutton.
- 3. Drawing a rectangular ROI in the Map image display area, and then registered on the list.

#### C. Drawing a polygonal ROI in the Map

- 1. Refer to page 30, create a map image.
- 2. Press the 🖾 button.
- 3. Drawing a polygonal ROI in the Map image display area.
- 4. Right click of the mouse to complete the ROI, and then registered on the list.

### Acquiring the stitched image using Map Image(2)

#### Processing to stitch after acquiring

#### the image.

- ① Open the image.
- Press the button.

The [Stitch Dialog box] appears.

③ After the image is displayed in the dialog box, press the Execute button.

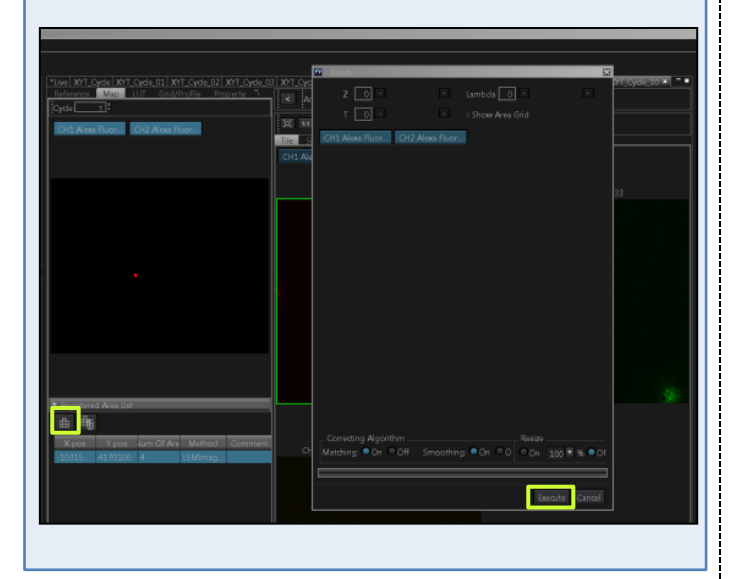

- ③ Check the registered area List whether it is ticked to "Enable" at the area which you want acquire images.
- If you want to see the image on map in real-time, tick the "OverlayMap".
- ⑤ If necessary, set [Cycle interval] and [Cycle].

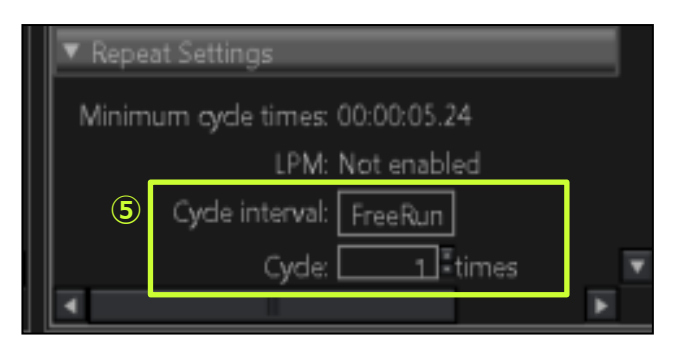

- 6 Select [MATL] tab in [Acquire] Tool Window.
- Press the button to display the dialog box, and select the folder to save the images.
- 8 Press the set button to start acquiring the image. Finishing the acquisition, map image is displayed in [Map] tab.

| Acquire >  |                          |
|------------|--------------------------|
| Normal     | Sync Sequence MATL       |
| Multi area | time lapse               |
| €<br>Start | Ause Stop                |
|            | C:\Users\olympus\Desktop |
| [          | matl_moto                |
|            |                          |
|            |                          |

## <u>Stitching</u>

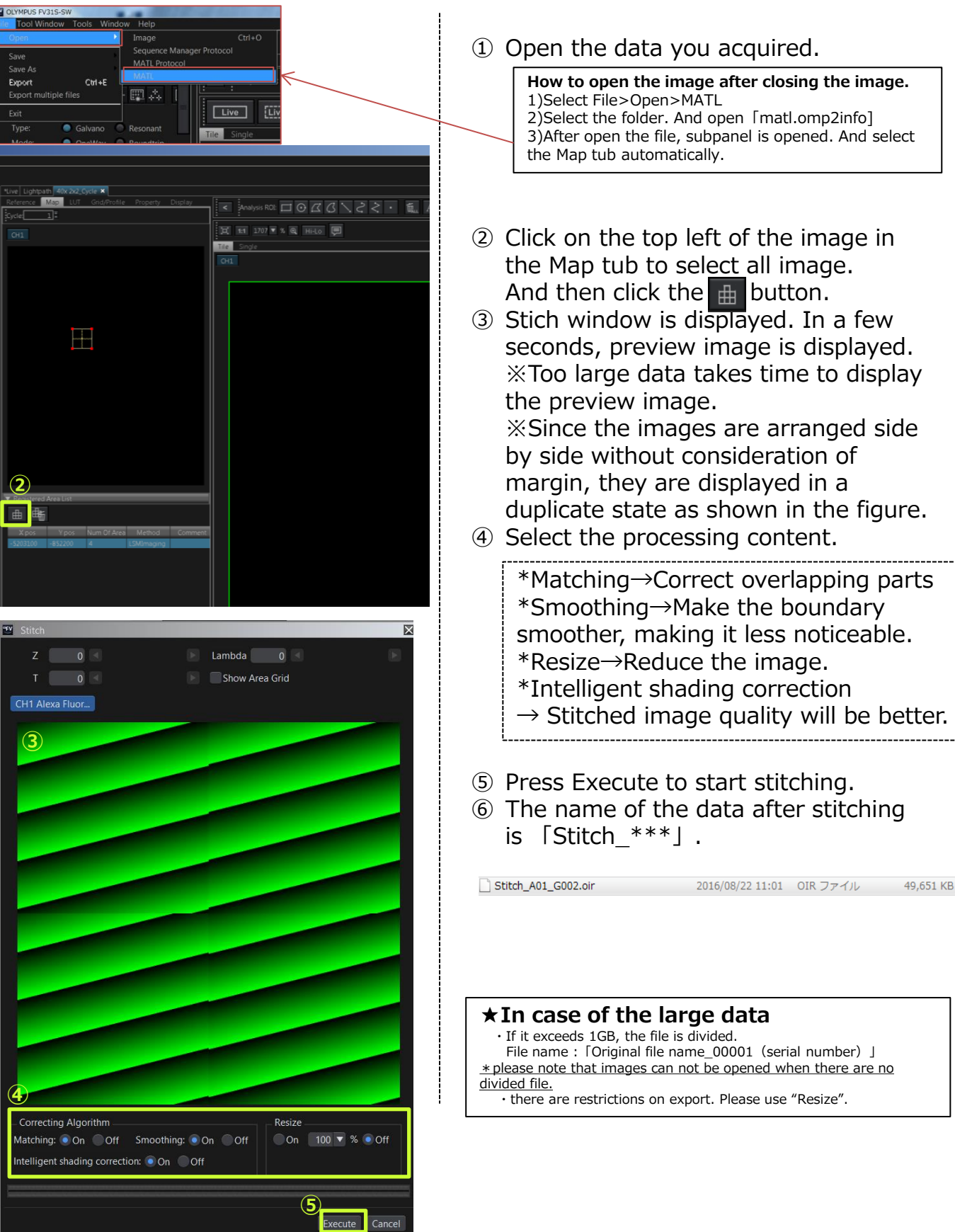

### <u>Adjusting the tilt in Z direction</u> <u>~Focus Map~</u>

| 🗷 Live       | Pri Pri Pri Pri Pri Pri Pri Pri Pri Pri | path | 20    | )X 🖬  | 20X    | _Сус  | le     |     |                | -          |      |       |        |     | _ |
|--------------|-----------------------------------------|------|-------|-------|--------|-------|--------|-----|----------------|------------|------|-------|--------|-----|---|
| Refer        |                                         | LUT  | Gr    | id/P  | rofile | e   F | rope   | rty | Ma             | ip         |      |       |        |     |   |
| ( <u>3</u> ) | p stage                                 | Cal  | 4     | )ion  |        | (     | 5)     |     |                | <u>6</u> ) |      |       |        |     |   |
| Foc          | usMap                                   | Thr  | ee p  | oint  |        | ▼     | Edit   | •   |                | •          |      |       |        |     |   |
| CI           | H1 EGFP                                 | CF   | 12 RF | P     | 1      | Scan  | orde   | ·r  | Area           | bor        | ders |       |        |     |   |
|              |                                         |      |       |       | :      |       | 1      |     |                |            |      |       |        |     |   |
|              |                                         |      |       |       |        |       |        |     |                |            |      |       |        |     |   |
|              |                                         |      |       |       |        |       |        |     |                |            |      |       |        |     |   |
|              |                                         |      |       |       |        |       |        |     |                |            |      |       |        |     |   |
|              |                                         | -    |       |       |        |       |        |     |                |            | 11   | Ere   | ~      |     |   |
|              |                                         |      |       | 2     |        |       | 1      |     |                |            |      |       | 6      |     |   |
|              |                                         |      |       |       |        |       |        | Ĵ.  |                |            |      |       |        |     |   |
|              |                                         |      |       |       |        |       |        |     | , .            |            |      |       |        |     |   |
|              |                                         |      |       |       |        |       | ÷      |     | <i>.</i> 96    |            |      |       | *      |     |   |
|              | 14 ×                                    |      |       |       | ÷.,    |       | 1.5    |     |                |            |      |       |        |     |   |
|              |                                         |      |       |       | •      |       |        |     |                |            |      | 4     |        |     |   |
|              | 5                                       |      |       |       |        |       |        |     | je,            |            |      |       |        |     |   |
|              |                                         |      |       |       |        |       |        |     | -<br>/         | È          | -    | Bhaan | •••••• |     |   |
|              |                                         |      |       |       |        |       |        |     |                | פ          |      |       |        |     |   |
|              |                                         |      | Foc   | usMa  | ID .   | Three | e poin | t : | Ľ              | Edit       |      |       |        |     |   |
|              |                                         |      | CH    | i1 eg | FP     | CH2   | RFP    |     | Scar           | ı orde     | er 🚺 | Area  | bord   | ers |   |
|              |                                         |      |       |       |        |       |        |     |                |            |      |       |        |     |   |
|              |                                         |      |       |       |        |       |        |     |                |            |      |       |        |     |   |
|              |                                         |      |       |       |        |       |        |     |                |            |      |       |        |     |   |
|              |                                         |      |       |       | _      |       |        |     |                |            |      |       |        |     |   |
|              |                                         |      |       |       |        |       |        |     |                |            |      |       |        |     |   |
|              |                                         |      |       |       |        |       |        | 4   |                |            |      |       |        |     |   |
|              |                                         |      |       |       |        |       |        |     |                |            |      |       | 473    |     |   |
|              |                                         |      |       |       |        | 2     |        |     |                |            |      |       |        |     |   |
|              |                                         |      |       |       |        |       |        |     | A-4 - 6<br>- 6 | +          |      | 25    |        |     |   |
|              |                                         |      |       |       |        |       |        |     |                | +          |      |       |        |     |   |
|              |                                         |      |       |       |        |       |        |     |                |            |      |       |        |     |   |

- Before starting the following procedure, make adjustment for XY imaging.
- 2 Setting the acquiring area (more than 2X2). (p.39)
- ③ Click "FocusMap" button . The 3 red focus points will be displayed in MATL ROI.
- ④ Click "Three point" to change the density of focus points.
- ⑤ Click "Edit" and click on the MATL ROI to add/delete focus points. Finally, click "Edit" again.
- 6 Click ► to move to the 1<sup>st</sup> reference position.
- $\ensuremath{\textcircled{}}$  Click "Live" and adjust focus.
- 8 Repeat 6 and 7 to all points. Once focus is adjusted, F mark is added on the point.
- 9 Start MATL.

### Setting of the Well Plate

| Preference Micros           | cope                                       |                        |
|-----------------------------|--------------------------------------------|------------------------|
| 2)r<br>XY Stage             | Micro plate settings<br>Select micro plate | comina-12 Comina-24    |
| Plate<br>Software           | Custom plate Corning-48 Co                 | Corning-96 Corning-384 |
| Microscope Link<br>Keyboard | Scan order<br>● A1→A2→A3 B1→B2→B3 ○ A1→B   | 31CL A2B2C2            |
|                             |                                            | Create Delete          |
|                             |                                            |                        |
|                             | /                                          |                        |
|                             | /                                          | <b>(4</b> )            |
|                             |                                            | OK Cancel              |
| 💟 Custom p                  | ate settings                               | ×                      |
| Plate nam                   |                                            |                        |
| Well shap                   | e 💿 Circle 🔘 S                             | Square 1 2 3 4         |
| Number o                    | f column 2 🔷                               |                        |
| Well diam                   | eter 9.00 mm                               |                        |
| Well spac                   | ng 19.00 mm                                |                        |
|                             |                                            | Plate length           |
|                             |                                            |                        |
|                             |                                            | OK Cancel              |

| ojectiveLens | Noraniace/V2-D6REA |  |  |  |  |
|--------------|--------------------|--|--|--|--|
|              |                    |  |  |  |  |
|              |                    |  |  |  |  |
|              |                    |  |  |  |  |
|              |                    |  |  |  |  |
|              |                    |  |  |  |  |
|              |                    |  |  |  |  |
|              |                    |  |  |  |  |
|              |                    |  |  |  |  |

#### Setting

- ① Select [Tools]>[Configuration].
- ② Select the [Preference] tub .
- ③ Select the [Plate] on the left list.
- ③ Select the appropriate well.※Corning is preset.
- ④ Press the OK button.

#### Register plate in Custom plate setting

(ex : circle well)
Plate name
Well shape : circle or square
Number of column : Lateral well(line)
Number of row : Vertical well(column)
Well diameter
Well spacing : distance between the center of the well

#### ■ Stage : IX3-SSU

- $\rightarrow$ Center plate must be set.
- ① Select [Tools]>[Configuration].
- ② Select the [Microscope]tub in the window.
- ③ Select [center plate] on the left list.
- ④ Select "IX3-HOW" (well plate holder).
- ⑤ Press the OK button.

## Calibration of the well plate

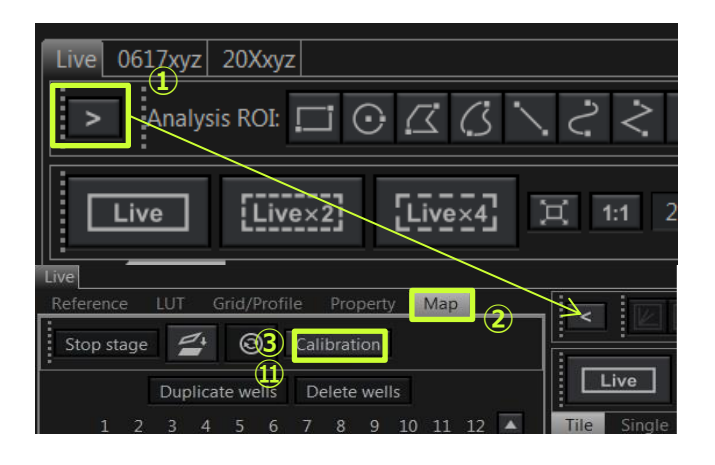

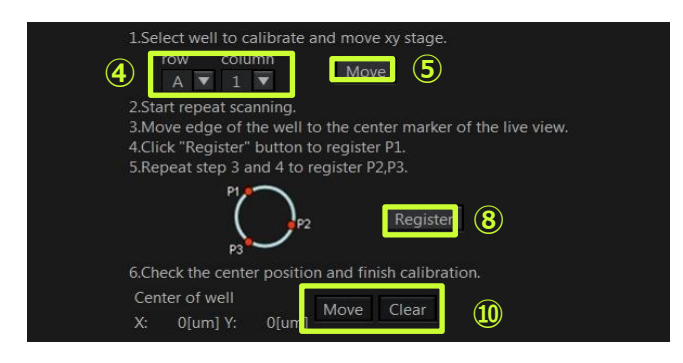

#### Please confirm !

Visually check the position of objective lens if the well you moved in (5) matches the well specified with (4) (ex:A1).

When they do not match, move the motorized stage to the specified well using a joystick.

\* Before starting the following procedure, make adjustment for XY imaging.

#### Set the Map mode

- Select [Live] window. And select the
   button to display the tool on the left side of the LIVE image.
- Double click the [Map] tub.

#### Performing the calibration

- ③ Press the [Calibration] button ,and then the Position adjustment mode is displayed in the Map Image display area.
- ④ Select the well to be adjusted in the [row] and [column]
   (ex)A01 well : ([row]=A, [column]=1)
- S Press the [Move] button to move the stage for the center of the well to be adjusted.
- 6 Press the **Image** button to scan the Image with the marker displayed.
- ⑦ Moving the stage so that the edge of the well coincide with the cross marker.
- 8 Press the [Register] button at matching point.(P1)
- 9 Repeat ⑦ and ⑧ to register P2 and P3 point.

#### Attention !

As a result of registering P1, P2, P3, if you can not calculate a circle from the 3 points (eg 2 points out of 3 points or all 3 points are collinear), an error message will be displayed. In that case, please try again from P1 registration

 Press the [Move] button to move the center of the well .
 Make sure that the well center is set correctly. If it is not set correctly, clear the registration of P1,P2,P3 by pressing [Clear] button and register again.

 Press the [Calibration] button again to release the Position adjustment mode.

### <u>Map Image display area</u> for well plate(1)

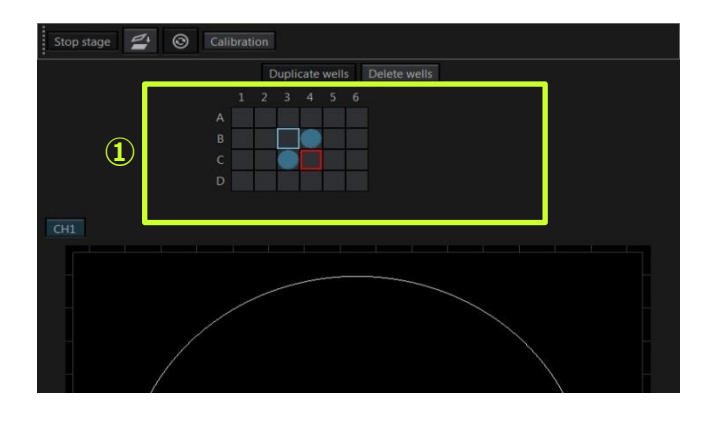

When selecting plate type in [Plate], it is displayed for microplate.

#### Pattern diagram for well plate

- 1 Line is alphabet , column is number.
  - : well in the stage operation range click  $\rightarrow$ selected double click  $\rightarrow$ move to center of the well
  - : well where the stage located
  - : well selected

Well set as an image selection area and further setting that area to "Enable".

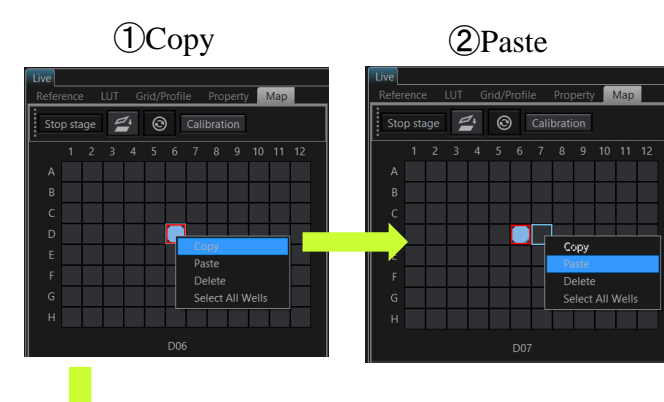

#### 2-\* Paste (Multiple wrell)

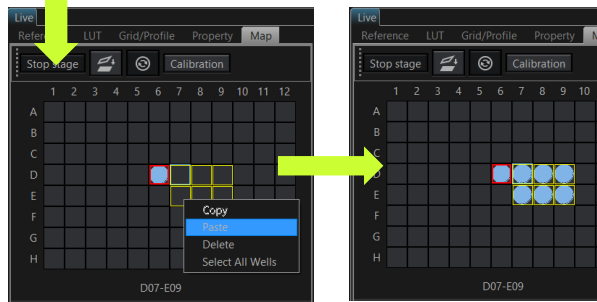

### Duplicate the well set as and image selection area

- ① Right click on the well to open the menu.
  - Copy acquisition settings of the well
  - Paste acquisition settings of the well
  - Delete acquisition settings of the well
  - Select All Wells in the plate
- ② Select "Paste" on the target well

\*Dragging on the wells to select the Multiple wells.

Yellow frame means selected wells. It is possible to paste it there.

### <u>Map Image display area</u> for well plate(2)

#### Copy and Paste of the scan setting of the one well

- Target row and column can se selected by clicking on row/column nuber.
- All the wells can be selected by context short cut key.
  - 1. Select one row
- 1. Select one column
- 1. Select all wells

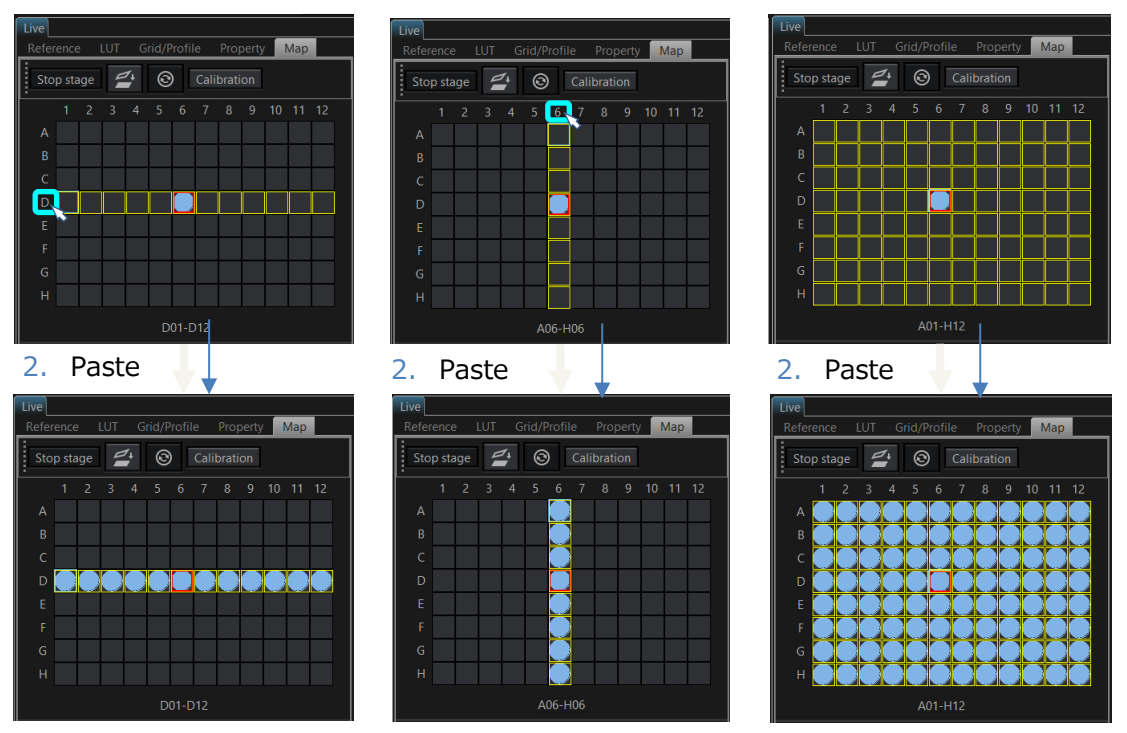

#### Color labeling of well

- Newly registered (not copied from other well) wells are labeled with different color.
- If one of these well is copied to other wells, they have same color label.

#### Different setting in eack well

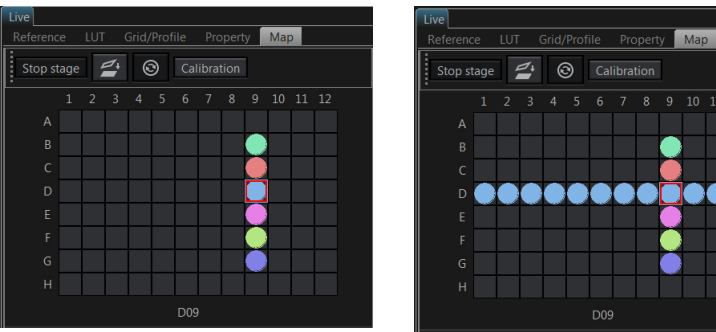

#### Setting of D9 was paste to all wells in rowD

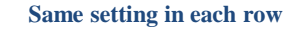

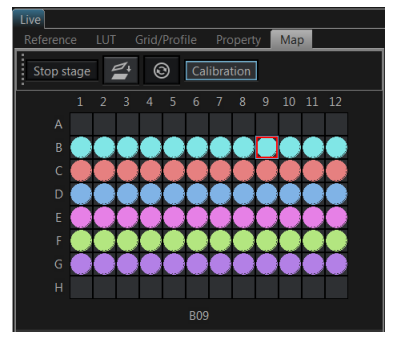

### **Registration of Image Acquisition area**

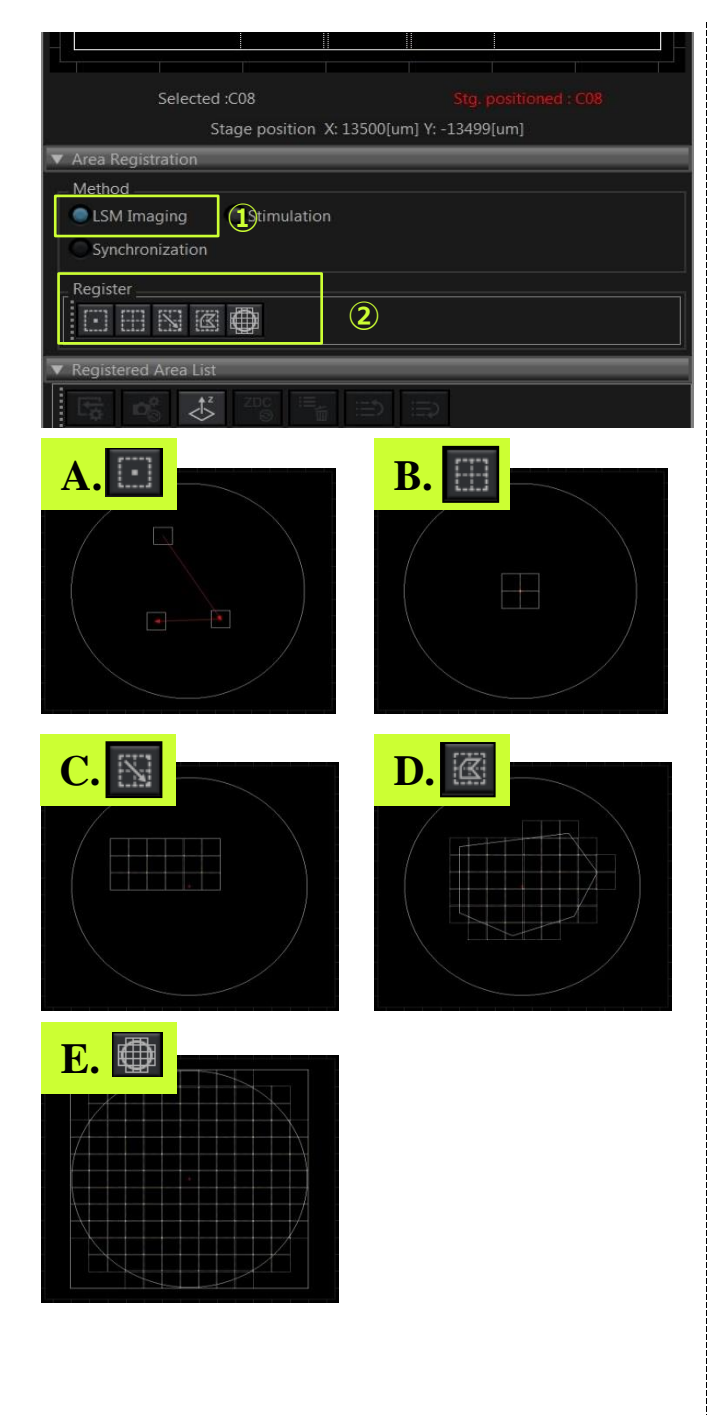

- Select the [LSM Imaging] in [Area Registration] on [Map] tab.
- ② Register the Image acquisition area.

#### A.Specify any area

1. Press the button to resister an area with the stage position at the time the button is pressed.

#### **B.Resister the ColumnXRow**

- 1. Press the in area registration. The [Define Matrix] dialog box is appears.
- 2. Enter the number of Column and Row.
- Press the [OK].
   % This button registers an area with the center being the stage position at the time the button is pressed.

#### C. Drawing a rectangular ROI in the Map

- 1. Press the Sutton.
- 2. Drawing a rectangular ROI in the Map image display area, and then registered on the list.

#### D.Drawing a polygonal ROI in the Map

- 1. Press the 🔣 button.
- 2. Drawing a polygonal ROI in the Map image display area.
- 3. Right click of the mouse to complete the ROI, and then registered on the list.

#### E.Register all areas of the well

1. Press the  $\textcircled{\mbox{ }}$  button.

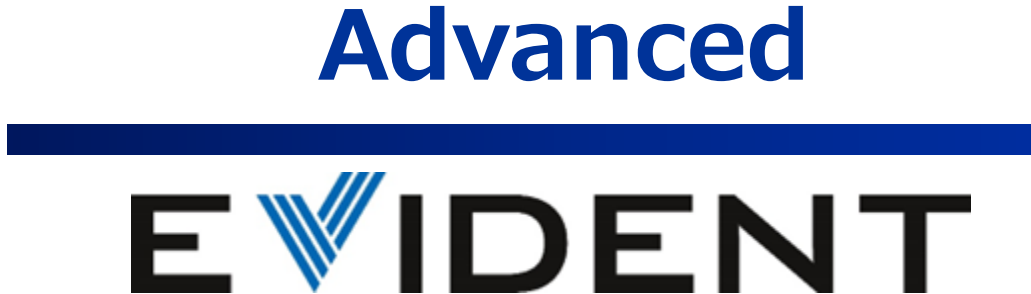

## **Stimulation**

| LSM Stimulation ×                                                         |
|---------------------------------------------------------------------------|
|                                                                           |
| Speed: 10.0 us/pixel                                                      |
| Pixel: Line: Frame:                                                       |
| Duration : 0.000 msec 🗸 Continuous                                        |
| Main                                                                      |
| Laser ND Filter: 10%                                                      |
| ■ 405 10.00 % <b>▲ ▶ 8 405 (3</b> )                                       |
| 445 0.00 %                                                                |
|                                                                           |
| 561 0.00 % <b>A</b>                                                       |
| ■ 594 0.00 % <b>◄ ►</b>                                                   |
| 640 0.00 %                                                                |
|                                                                           |
| Synchronization ×                                                         |
| Base method: LSM Imaging 🔽 🖉                                              |
| LSM Imaging: Wait Stimulation                                             |
| ✓ Stimulation:                                                            |
| Time                                                                      |
| Rest in stimulation: 🔵 ON 💿 OFF  3                                        |
| Parameters                                                                |
|                                                                           |
| Stimulation:                                                              |
|                                                                           |
| Series × Microscope -                                                     |
| Time:         ON         Off           Z         :         ON         Off |
| Series: 65.779 msec                                                       |
| ▼ Time Lapse<br>LSN Total: 0x00 00 66                                     |
| Interval: FreeRun                                                         |
|                                                                           |
| Acquire ×                                                                 |
| Norma Sync Sequen( MATL                                                   |
| () Start                                                                  |
| D.\mukai\20170807                                                         |
| MAP TEST                                                                  |
|                                                                           |
|                                                                           |
| Current scan condition                                                    |
|                                                                           |

#### **Condition setting**

- Select the [LSM Stimulation] in [Tool Window] menu.
- ② Select the ROI and resister the stimulation area on the Image.

#### Tornado scan

A:trnado scan at a constant angular velocity with a circle. L:trnado scan at a constant linear velocity with a circle.

When changing the Mode of scanner, ROI is reset. To specify the ROI, display the LIVE image once,

- ③ select the laser wavelength for stimulation and adjust the intensity.
- ④ Set the speed (us/pixel).
- S Remove the check of the [Continuous] and enter the time of duration and unit of time.
   ※Continuous : in case of setting the Start/Stop of stimulation manually.

### **Creating a Time Line**

- 1 Select the [Synchronization].
- 2 Select the "LSM Imaging" in [Base Method].
   (=Start TimeLine simultaneously with image capture.)
- Select "OFF" in [Rest in stimulation].
   ※ON:Image capture continues even during light stimulation.
- ④ Enter the wait Frame: from Image acquisition to start stimulation.

#### Set the T series(Total number of the frame)

- 1 Select "ON" in [Time] on [Series] tool window.
- ② Set the interval to acquire the image in [Interval] and [Cycle] on [▼Time Lapse].

### **Execution of TimeLine**

- Select [Sync] tab in [Acquire] window.
   Press the button to display the dialog box, and select the folder to save the images.
- Press the Start button to start acquiring the image.

## <u>Stimulation</u>

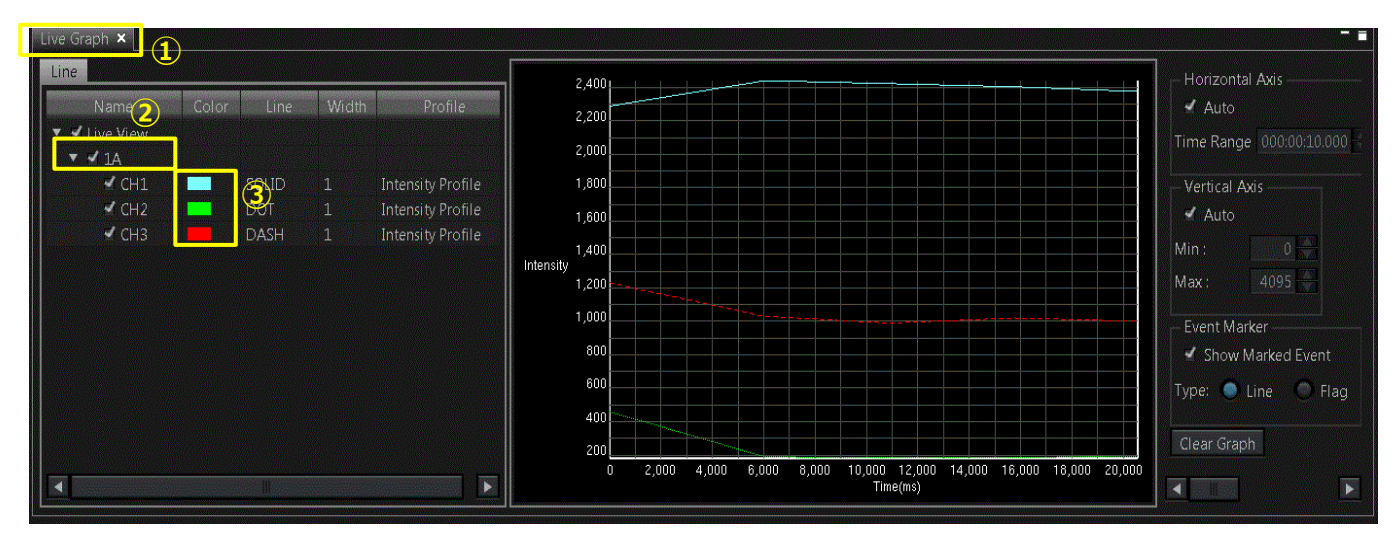

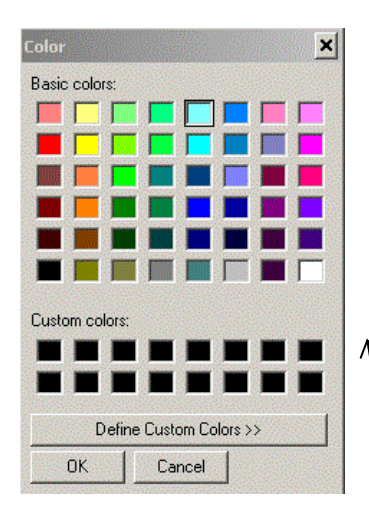

## Drawing the graph of brightness with LIVE image

- ① Select the[Live Graph] in the [Tool window] menu.
- ② Specifying the place checked the intensity by drawing the ROI in [Analysis ROI].

Analysis ROI: 🗖 🖸 🖾 🔇 🔪 🕹 🗧 🖬 🖬 🗛 🖉 🛍 🖽

- ③ Ticking these checkboxes displays the intensity profile.
- ④ To change the color, double-click the displayed color. When the \_\_\_\_ button appears, click it to display a dialog box.

SOLID

(5) change the color in the box.

CH1

- 6 Press the Start button to start imaging and drawing the intensity graph.
- Right click on the graph and select the [SaveDisplay] to save the image of the graph.

When drawing and analyzing a luminance graph **after image acquisition**  $\rightarrow$  refer to p.22 "Creating a luminance graph: Series Analysis"

## Super Resolution:FV-OSR

The resolution can be improved to around 120 nm by using FV-OSR.

- Adjusting focus and set Laser Intensity(%), Sensitivity(HV), Gain and Offset on [PMT setting] Tool Window.
- 2 Select the [Super-resolution] in the [Tool Window].
- ③ When "Super-resolution imaging" is turned on, the following items are set automatically.
  - Following parameters are set automatically
    - ·Scanner : Galvano / Oneway
    - Pinhole size

 $\rightarrow$ The image will be darker because it is squeezed smaller.

•Zoom

 $\rightarrow$ Lager scan size leads lager field of view.

- ④ Remove the DIC slider from the light path and set ZDC DM to "Out" in the "Microscope" window. (It affect the image guality.)
- S Adjust the focus and brightness again.
   ※ Because the high magnification zoom is applied, please be careful about fading.
- 6 It is also possible to combine Z stack .
- ⑦ "scan counts" is used to set the cumulative number when acquiring the super-resolution image. (Recommendation : 2-8 times)

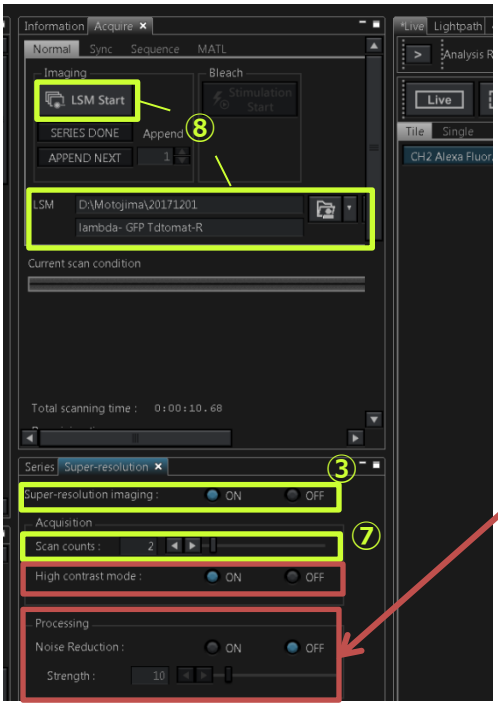

■ High contrast mode
 →ON: High contrast mode
 OFF: Standard mode

■ Noise Reduction

→The noise is reduced while acquiring the super-resolution image and it is saved as an image different from the super-resolution image. (Recommendation : Strength10-40)

⑧ Select the folder and set the name of the image. Press the start button.

## **Append Images**

| Analysis X<br>Single process<br>Live processing<br>Processing<br>Processing Item<br>Z Gaps<br>Vedit Image<br>Append Images<br>Material Channels                                                                                           | <ol> <li>Select the [Analysis] in the [Tool window]<br/>menu.</li> <li>Select the [Single process] and [Post<br/>processing] in the [Analysis] tool window.</li> <li>Single process Multiple process</li> <li>Live processing Post processing</li> </ol> |
|----------------------------------------------------------------------------------------------------|----------------------------------------------------------------------------------------------------|
| Merge Channels<br>Extraction<br>FRET<br>Acceptor Photobleach<br>Sensitized Emission<br>EDAN<br>Input / Output setting<br>Processing Item Input Output Output Type Channel Name<br>Append Images timelapse Dutput1 New Image Append Images | <ul> <li>③ Open the [Processing] tab.</li> <li>④ Select "Append Images" in the [▼Edit Images].</li> <li>⑤ Click the [Input], and select the image for image processing.</li> </ul>                                                                       |
| S<br>Processing Property Preview<br>Category Item Value<br>▼ Advanced<br>Dimension T<br>Interval Type Auto                                                                                                    | Input / Output setting  Processing Item Input Output Output Type Channel Name  Append Images I timelapse Cutput1 New Image Append Images  timelapse oneshot2 timelapse2 Zstack Zstack2 [NO INPUT]                                                        |
| Appended Series Uniterapsez                                                                                                    | 6 Select the axis for series to connect images<br>when adding the image in "Dimension" and<br>select the image to be added in "Append<br>Series".                                                                                                    |
|                                                                                                    | Processing Property<br>Category<br>▼ Advanced<br>Dimension<br>Interval Type<br>Auto<br>Appended Series<br>Appended Series<br>None<br>Open File<br>timelapse2<br>oneshot<br>oneshot2<br>timelapse2<br>timelapse2                                          |
| Progress Process Stop                                                                                                    | <ul> <li>Press the Process button.</li> </ul>                                                                                                    |

## **Extraction**

| Analysis ×                                                                                                    | <ol> <li>Select the [Analysis] in the [Tool window]<br/>menu.</li> <li>Select the [Single process] and [Post<br/>processing] in the [Analysis] tool window.</li> </ol>                                                                                                    |
|----------------------------------------------------------------------------------------------------|----------------------------------------------------------------------------------------------------|
| Processing Item Remove<br>2 Gaps Save<br>Edit Image<br>Append Images<br>Merce Channels<br>Extraction<br>FRE1                                                                                | Single process Multiple process                                                                                                    |
| Acceptor Photobleach<br>Sensitized Emission<br>CDAD<br>Input / Output setting<br>Processing Item Input Output Output Type Channel Name<br>Extraction Itimelapse Output New Image Extraction | <ul> <li>③ Open the [Processing] tab.</li> <li>④ Select "Extraction" in the [▼Edit Images].</li> <li>⑤ Click the [Input], and select the image for image processing.</li> </ul>                                                                                                    |
| Processing Property Preview<br>Category Item Value<br>▼ Advanced<br>TIMELAPSE Step Size[15]<br>TIMELAPSE Rance 2.4                                                                          | Input / Output setting<br>Processing Item Input Output Output Type Channel Name<br>Extraction I timelapse V Output New Image Extraction<br>timelapse2<br>Zstack<br>Zstack<br>Zstack2<br>oneshot2<br>(NO INPUT)                                                                                                    |
| ▼ Selected Channels<br>CH1, CH2<br>✓ CH1<br>✓ CH2<br>□ CH3<br>□ All                                                                                                    | ⑥ Setting the value of item in the [Processing Property].                                                                                                    |
|                                                                                                    | <ul> <li>i. Setting the interval among frames (ex: 1)</li> <li>ii. Setting the section to extract the image from the series image.<br/>(ex:2~4→24)<br/>※For 「 」, use the one entered on the software from the beginning.</li> <li>iii. Select the channel to extract the image.<br/>"All" allows you to extract all channels.</li> </ul> |
| Progress Process Stop                                                                                                    | ⑦ Press the Process button.                                                                                                    |

## <u>Merge Channels</u>

| Analysis X<br>Single process<br>Live processing<br>Post.processing<br>B(G) Processing<br>Graph<br>Processing Item<br>Z Gaps<br>Edit Image<br>Coard<br>Load                                                                                                    | <ol> <li>Select the [Analysis] in the [Tool window]<br/>menu.</li> <li>Select the [Single process] and [Post<br/>processing] in the [Analysis] tool window.</li> <li>Single process          <ul> <li>Multiple process</li> </ul> </li> </ol>                                                                       |
|----------------------------------------------------------------------------------------------------|----------------------------------------------------------------------------------------------------|
| Append Indues  Merge Channels  Extraction  FRET  Acceptor Photobleach Sensitized Emission  coAn  Input / Output setting  Processing Item Input Output Output Output Type Channel Name Merge Channels  Merge Channels                                                                                                    | <ol> <li>Live processing Post processing</li> <li>Open the [Processing] tab.</li> <li>Select "Merge Channels" in the [▼Edit Images].</li> <li>Click the [Input], and select the image for image processing.</li> <li>Select the different image and channel to be compared in the [Discossing Durport 1]</li> </ol> |
| Processing Property       Preview         Category       Item       Value         Advanced       Selected Channels (oneshot)       CH1, CH2         CH3       All       CH3         Merged Series       oneshot2       CH1, CH2         CH3       All       oneshot2         CH4, CH2       CH3       All         Merged Series       Oneshot2       CH4, CH2         CH3       All       CH3       All | Processing Property<br>Preview<br>Category<br>Advenced<br>Selected Channels (oneshot)<br>CH1, CH2<br>CH2<br>CH3<br>All<br>Merged Series<br>None<br>Open File<br>oneshot2<br>timelapse2<br>Zstack2                                                                                                    |
| Progress Process Stop                                                                                                    | ⑦ Press the Process button.                                                                                                    |

# Colocalization

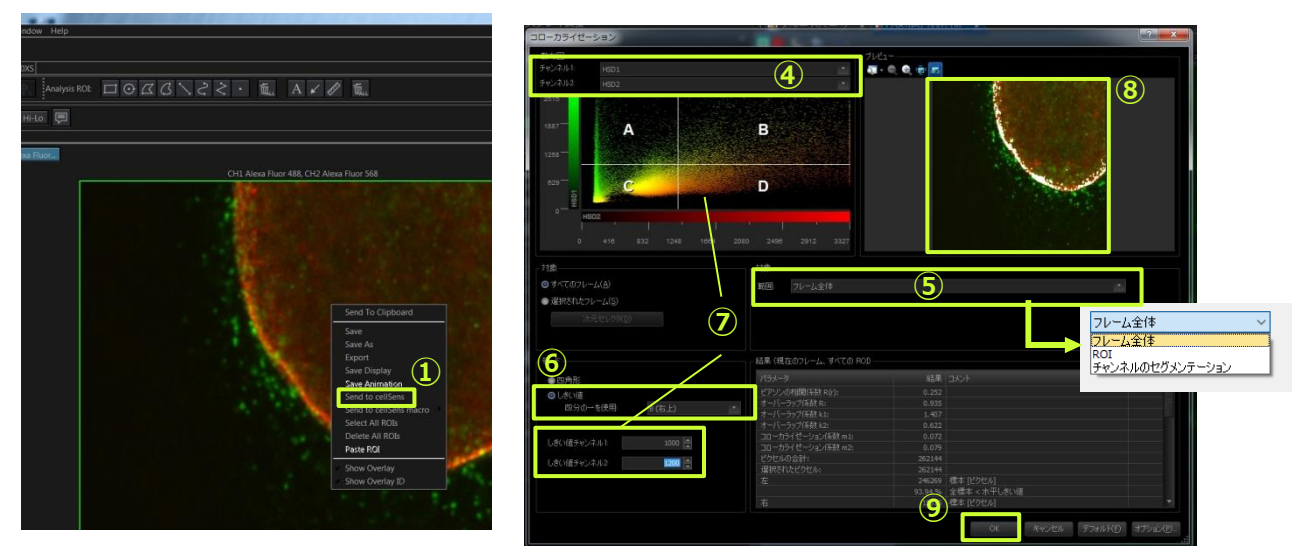

- ① Open the Image on FV software and Right-click to select [Send to cellSens].
- 2 cellSens starts up.
- ③ Select the [Colocalization] .(Measure>Colocalization)
- ④ Select the two color channel on which you want to perform the measurement colocalization.
- ⑤ In the target area group, select the target range of the analysis.
- 6 Select the "Threshold" in [Mode] and select the "B(upper right) in the Use quarter.
- $\bigcirc$  In the scatterplot, define the intensity range.
- In the preview, the pixels whose intensity values are within the quandrant that has been selected are shown in white.
- 9 Click the [OK] button to finish the measurement of colocalization.
- Numerical data can be output with the [File>Export to >Excel].

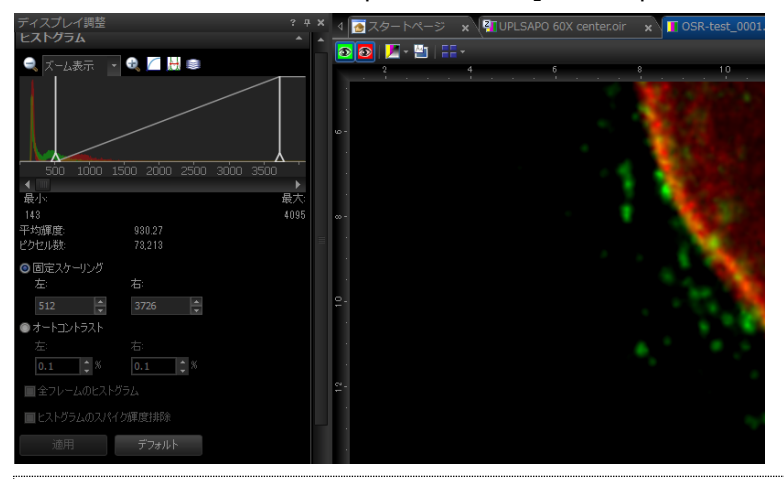

#### Result

Peason's Correlation Coefficient Overlap Coefficient Colocalization Coefficient Total amount of pixels Selected pixels and % of A~D

#### ■ Tips of setting the threshold

Select the [View]>[ToolWindow]>[Colocalization]
 Adjust the brightness and Backgroung with [Adjust Display] to see the signal.
 the optimized number of threshold is "Right" in Fixed scaling.

#### %Option : cellSens 3D Deconvolution

# 3D Deconvolution

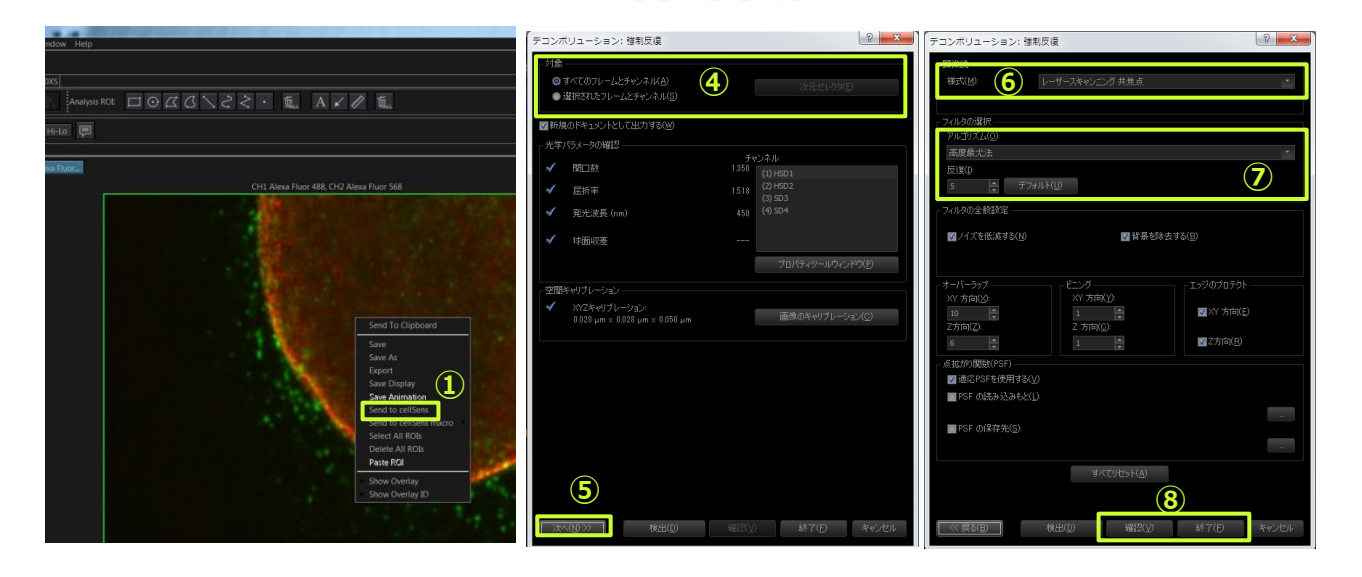

- ① Open the acquired Image (Z stack) and double click on the image. Select the [Send to CellSens].
- cellSens is displayed.
- ③ Select the [Process]>[Deconvolution]>[Constrained Iterative…].
- ④ Choosing images for the deconvolution filter in "Apply on".(All frame… or Selected frames… )
- (5) Press the  $\underbrace{Next}$  button.
- 6 Choose the "Laser Scanning Confocal" or "FLUOVIEW FV3000" in Modality.
- ② Set the Algorithm and parameters.

8 Press the <u>Finish</u> button to start the process.
 (press the <u>Verify</u> button to display a preview of the resulting image.)

#### Enough resolution is required for successful the Deconvolution

- ex) In case of use the 60xO Objective lens (NA1.3)
  - ImageSize : more than 800x800
  - · Zoom : more than 1.5X
  - Z Step size : less than 3um
  - Z Slice : the more slices, the better.

### TruAI Noise Reduction \*\* FV40S-AINR option

High S/N image will be expected by using AI noise reduction.

- 1 Open the images.
- ② Show Analysis tool window by Tool Window > Analysis.
- ③ Select [Single process] and [Post processing] then select [TruAI Noise Reduction] in Processing Item.

| R Analysis ×               |                  |
|----------------------------|------------------|
| Single process             | Multiple process |
| Live processing            | Post processing  |
| Batch Processing Graph     |                  |
| Processing Item            | Remove           |
| Spectral Deconvolution     | Save             |
| Rolling Average/Accumulate | load             |
| Ratin                      | Load             |
| Concentration              |                  |
| Projection                 |                  |
| Z Gaps                     |                  |
| ▼ Edit Image               |                  |
| Append Images              |                  |
| Merge Channels             |                  |
| Extraction                 |                  |
| ▼ Noise                    |                  |
| Noise Reduction            |                  |
| TruAl Noise Reduction      |                  |

④ Select the image in [Input].
 Choose "Add Channel" or "New Image" in [Output Type].

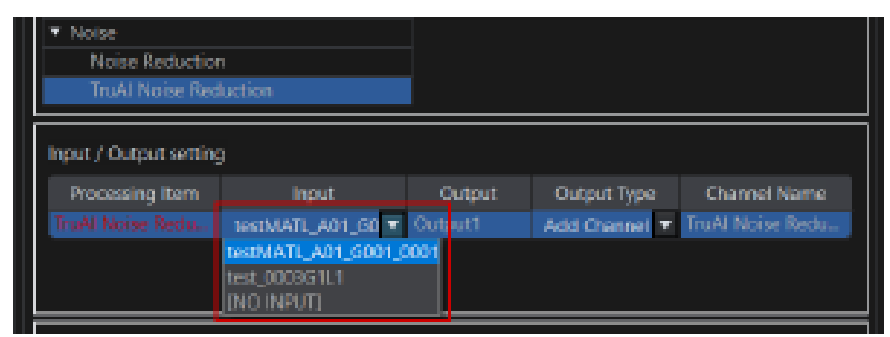

5 Start by [Process].

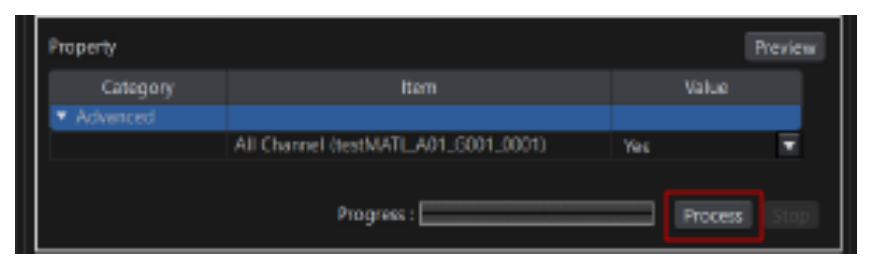

### BATCH :

### **Batch processing for multiple images**

| Analysis × 1<br>Single process Multiple process<br>Live processing Post processing<br>Batch Processing Graph                                                                                                    | ■Availa<br>→Selec<br>Process |
|----------------------------------------------------------------------------------------------------|------------------------------|
| C Gaps<br>▼ Edit Image<br>Append Inages<br>Batch Brocessing Granb                                                                                                    | ① Sele<br>proc               |
| Target Images Add Remove Name Path 5                                                                                                    | ② Sele                       |
| 1.25X-FV12005       C:/Users/olympus/Desktop/FV3000 Image-data/1.25X         1.25X-FV3000       C:/Users/olympus/Desktop/FV3000 Image-data/1.25X         Brain-1.25X       C:/Users/olympus/Desktop/FV3000 Image-data/1.25X | ③ Pres                       |
| Save Location D:/20171107 Select                                                                                                    | ④ Spe                        |
|                                                                                                    | ⑤ If th<br>with<br>※w        |
|                                                                                                    | acqu                         |
|                                                                                                    | 6 Pres<br>folde              |
|                                                                                                    | ⑦ Sele<br>proc               |
| Einala Eliaa<br>[General]<br>Path C:/Users/olympus/Deskton/EV3000 Imane-data/1.25X                                                                                                    | 8 Sele<br>adde               |
| Name         1.25X-FV3000.oir           Scan Mode         XY           Date         04/12/2016 12:08:33.453 PM                                                                                                    | 9 Click                      |
| File Version 2.1.2.1<br>System Name FV3000<br>System Version 2.1.1.93                                                                                                    | 10 Pres                      |
| Batch Processing Graph                                                                                                    |                              |
| ∠ Gaps     ✓ Edit Image     Append Images     Extraction     ✓ FRET     Acceptor Photobleach     Sensitized Emission     ✓ EDAn                                                                                             | ※Only<br>If you<br>please    |
| Input / Output setting<br>Processing Item Input Output Output Type Channel Name                                                                                                    |                              |
| Merge Channels oneshot Output1 New Image Merge Channels                                                                                                    |                              |

Available condition

 $\rightarrow$ Select the [Single process] and [Post Processing] in the [Analysis] tool window.

- ① Select the [Single process] and [Post processing].
- ② Select the [Batch] tab.
- ③ Press the [Add] to display the dialog box.
- ④ Specify the folder or file to be processed.
- If there is an unnecessary image, delete it with [Remove].
  \*when the data is selected , image and acquisition condition are displayed.
- 6 Press the [Select] to specify the location folder.
- $\ensuremath{\textcircled{}}$  Select the [Processing] tab and return to the processing menu selection.
- 8 Select the process to be performed, a list is added to "Input/Output setting".
- 1 Press the Process button.

※Only the file processed last remains.
If you check the image after processing , please reopen the file.

## Stitching after projection

#### : For large volumes of data, time can be reduced.

| Analysis × 1<br>Single process Multiple process<br>Live processing Post processing<br>Batch Processing Graph                                                                                                    | <ol> <li>Select the [Analysis] in the [Tool window]<br/>menu. And select the [Single process] and<br/>[Post processing].</li> </ol>                                                                               |
|----------------------------------------------------------------------------------------------------|----------------------------------------------------------------------------------------------------|
| ∠ Gaps<br>▼ Edit Image                                                                                                    | ② Select the [BATCH] tab.                                                                                                    |
| Apper I Images Load Batch Processing Graph Target Images Add Remove Name Path Map_A01 C:/Users/Administrator/Desktop/image/MATL_Cycle_02 MATL_A01_G002_0001 C:/Users/Administrator/Desktop/image/MATL_Cycle_02                                                                                                    | <ol> <li>③ Press the [Add] to display the dialog box.</li> <li>④ Select the folder that tiling was acquired.</li> <li>⑤ Press the [Select] to open the dialog box.<br/>And specify the folder to save/</li> </ol> |
| MATL_A01_G002_0002 C:/Users/Administrator/Desktop/image/MATL_Cycle_02<br>MATL_A01_G002_0003 C:/Users/Administrator/Desktop/image/MATL_Cycle_02<br>MATL_A01_G002_0004 C:/Users/Administrator/Desktop/image/MATL_Cycle_02<br>MATL_A01_G002_0005 C:/Users/Administrator/Desktop/image/MATL_Cycle_02<br>MATL_A01_G002_0006 C:/Users/Administrator/Desktop/image/MATL_Cycle_02 | <ul> <li>⑥ Open the [Processing] tab.</li> <li>⑦ Select "projection" in the [▼Edit Images].</li> </ul>                                                                                                    |
| Save Location C:\Users\Administrator\Desktop\projection Select                                                                                                    | <sup>®</sup> Click the [Input], and select the [BATCH].                                                                                                    |
|                                                                                                    | 9 Press the Process button.                                                                                                    |
| Batcy Processing Graph                                                                                                    | ③ Select File>Open>[MATL] to open the folder, and select "***.omp2info".                                                                                                    |
| Input / Output setting<br>Processing Item Input Output Output Type Channel Name<br>Projection [BATCH] TOUTput New Image Projection<br>[BATCH]<br>[NO INPUT]                                                                                                    | Molecular Projects     Tool Window Tools Window Help       Open     Image Ctrl+O       Save     MATL       Save As     List                                                                                       |
| Processing Property Preview Category Item Value Basic All Frame (BATCH) True Vadvanced                                                                                                    | Imatl.omp2info         2016/11/22 14:04         OMP2INFO ファ         5 KB           Imatl_forVSIimages.omp2info         2016/11/22 14:04         OMP2INFO ファ         5 KB                                          |
| All Channel (BATCH) True<br>Type Intensity by Z<br>Mode Max<br>Z C I I Intensity I Max                                                                                                    | IPress the and select [Map] tab.                                                                                                    |
| SoldAmentatics (Shi American)                                                                                                    | <ul> <li>Press the to display the image processed.</li> <li>(Not displayed when the number of tiling is large)</li> <li>Confirm that the image is displayed, then press to execute the process.</li> </ul>        |
| Matter grape of<br>Mattering ● Or = OF = Smoothing ● Or = O = To = 100 ● % ● O(                                                                                                    | ~~                                                                                                    |

Execute Cance

### Sequence Manager (making protocol of acquiring)

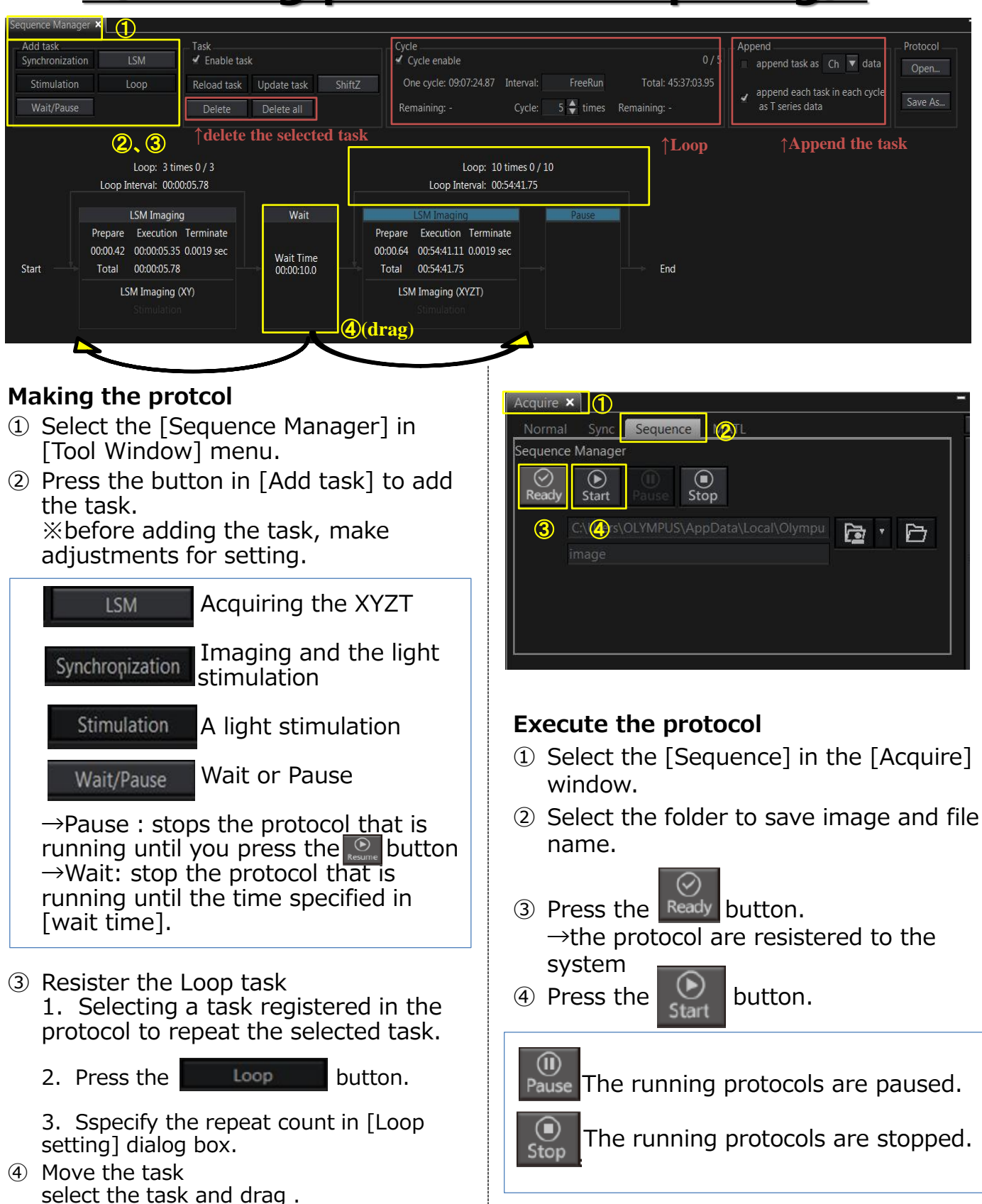

## New registration of Dye

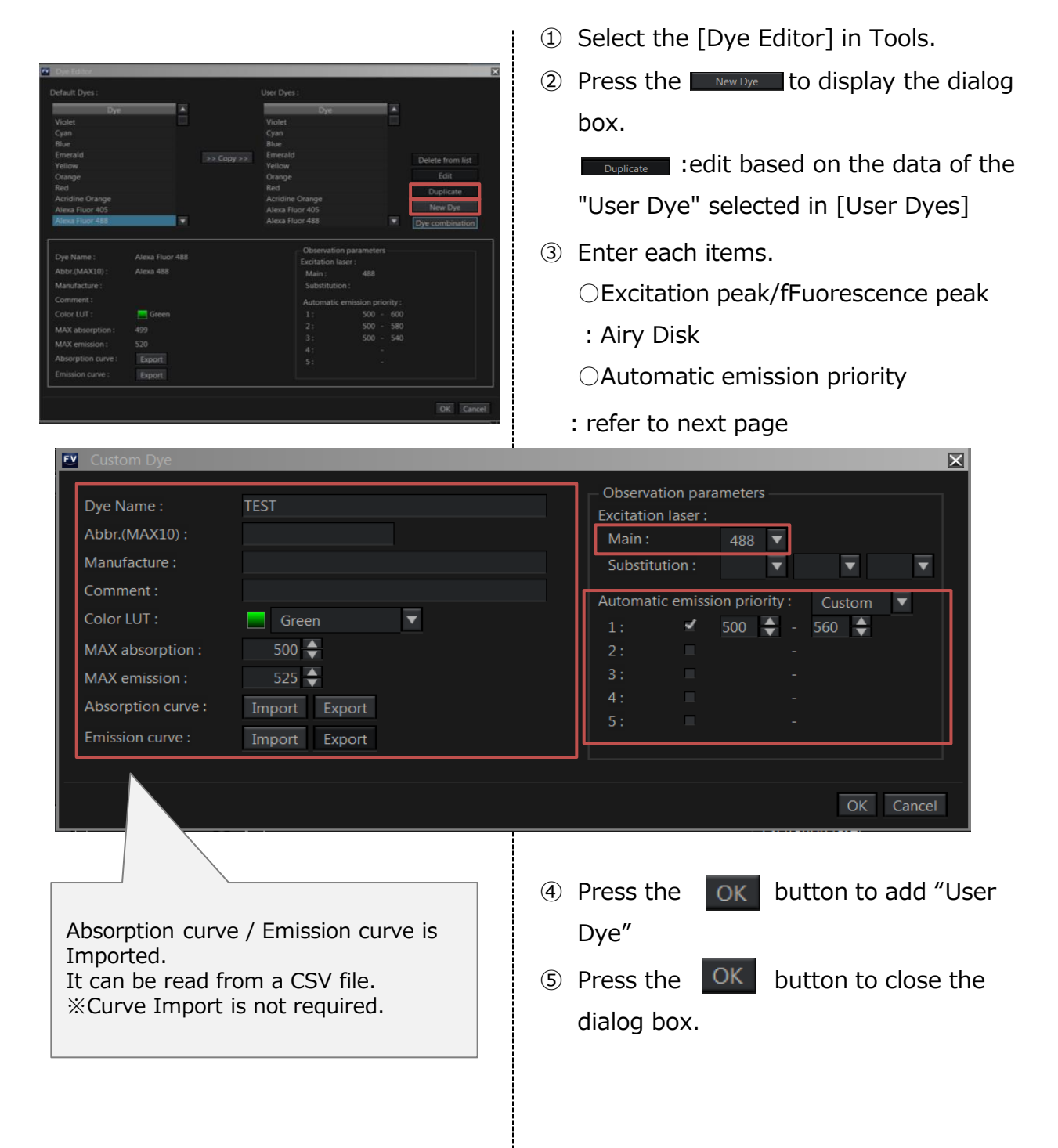

### New registration of Dye

|                                                   | _                                              |                         | _         |                    |                 |                  |
|---------------------------------------------------|------------------------------------------------|-------------------------|-----------|--------------------|-----------------|------------------|
| Default Dyes :                                    |                                                |                         | User Dyes |                    |                 |                  |
| Dye                                               | 4                                              |                         |           | Dye                | <b>A</b>        |                  |
| Violet                                            |                                                |                         | Violet    |                    | =               |                  |
| Cyan                                              |                                                |                         | Cyan      |                    |                 |                  |
| Blue                                              |                                                |                         | Blue      |                    |                 |                  |
| Yellow                                            |                                                | >> Copy >>              | Yellow    |                    |                 | Delete from list |
| Orange                                            |                                                |                         | Orange    |                    |                 | Edit             |
| Red                                               |                                                |                         | Red       |                    |                 | Duplicate        |
| Acridine Orange                                   |                                                |                         | Acridine  | Orange             |                 | New Dve          |
| Alexa Fluor 405                                   | •                                              | 1                       | Alexa Flu | or 488             | •               | Dye combination  |
|                                                   |                                                |                         |           |                    |                 |                  |
| Dye Name :                                        | Alexa Fluor 48                                 | 8                       |           | Observation pa     | rameters ——     |                  |
| Abbr.(MAX10) :                                    | Alexa 488                                      |                         |           | Excitation laser : | 100             |                  |
| Manufacture                                       |                                                |                         |           | Substitution :     | 488             |                  |
|                                                   |                                                |                         |           | Substitution.      |                 | <b>_</b>         |
| College LUT                                       |                                                |                         |           | Automatic emis     | sion priority : |                  |
| Color LUI :                                       | Green                                          |                         |           | 1:                 | 500 - 600       |                  |
| MAX absorption :                                  | 499                                            |                         |           | 2:                 | 500 - 580       |                  |
| MAX emission :                                    | 520                                            |                         |           | 4:                 | -               | J                |
| Absorption curve :                                | Export                                         |                         |           |                    |                 |                  |
| Emission curve :                                  | Export                                         |                         |           |                    |                 |                  |
| V (405) : 43<br>C (440) : 46<br>B (488) : 56<br>5 | 30-470<br>50-500<br>00-600<br>00-580<br>00-540 |                         |           |                    |                 |                  |
| E (514) : 53                                      | 30-630                                         |                         |           |                    |                 |                  |
| :5                                                | 30-580                                         |                         |           |                    |                 |                  |
| Y (561) : 57                                      | /0-6/0                                         |                         |           |                    |                 |                  |
| : 5                                               | /0-620                                         |                         |           |                    |                 |                  |
| 0 (594) : 6                                       | 10-710                                         |                         |           |                    |                 |                  |
| R (640) : 6                                       | 50-750                                         |                         |           |                    |                 |                  |
| ■ selecting Ex +<br>the main laser                | - automa<br>waveleng                           | atically select<br>oth. | S         |                    |                 |                  |
|                                                   | tl                                             | nina other              |           |                    |                 |                  |

# **Spectral Imaging**

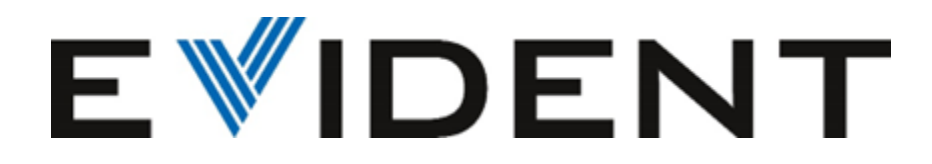

### Lambda series(1) (Ch setting)

| OLYMPUS FV318-SW                                  |                                          |
|---------------------------------------------------|------------------------------------------|
| File Tool Window Tools Window Help                |                                          |
| Layout                                            |                                          |
| Ocular LSM Imaging × Observation Method -         | Acquire ×                                |
| ▼ Scan Settings                                   | Normal Sync Sequence MATL                |
|                                                   |                                          |
| Scanner:                                          | LSM Start                                |
| Type: 🔍 Galvano 🔍 Resonant                        | SERIES DONE Annual                       |
| Mode: 🥥 OneWay 🔿 Roundtrip                        |                                          |
| Interlace: OFF O 2x O 4x                          | APPENDINEAL                              |
| Speed: 2.0 us/pixel 🗐 🕛 🕂                         | ISM Cilling data and Darking Data        |
| Image Size:                                       | L3M C. LUSers Lolvin Dus LDesktop        |
| Aspect Ratio: 11 43                               |                                          |
| Scan Size 512x512                                 | Current scan condition                   |
| High voltage correction: VON VOIF                 |                                          |
| Pixel: 2.0 usec Line: 2.118 msec Frame: 1.087 sec |                                          |
| ✓ Area Settings                                   |                                          |
| e a                                               |                                          |
| Rotation 0.0 7 deg Reset                          |                                          |
| Pan X: 0.00 🕏 um Reset                            | Remaining time : -                       |
| Page Victoria Page Page                           | Next scan start at                       |
| Pan T. 0.00 Willin Reset                          | PMT Setting *                            |
| 1                                                 |                                          |
| 200m 1.00                                         | Mode : 🔍 VBF 🔍 Lambda                    |
| x1 Optimize @                                     | Average: O None O Line O Frame 3 🕆 Times |
| Dound tele constition                             | Dye & Detector Select                    |
| <ul> <li>Round trip correction</li> </ul>         | Confocal Aperture Autor 205 \$um         |
| Series × Microscope Information -                 | 50 100 200 400 800 800                   |
| LSM ON OFF                                        | Ary Disk x 100 x1 x2 x3 x4               |
|                                                   | Laser ND Filte 🔿 None 🔎 10%              |
| Z : ON OFF                                        | = 405 0.00 % 🕷 💌 🖿                       |
|                                                   | = 445 0.00 % 🗷 💌                         |
| Series: 17.822 sec                                | ₹ 488 1.00 % ₹ ₹                         |
| ▼ Time Lapse                                      | = 514 0.00 % <b>★</b> ►                  |
| LSM Total: 0.00.17.82                             | 504 0.00 % M M                           |
| Interval: FreeRon                                 | 640 0.00 % <b>*</b>                      |
| - Scan: 0:00:17.82 Rest: 0:00:00.00               |                                          |
| Cycle. 2 V LEWINGLENabled                         |                                          |
| ▼ Z Section                                       | Gain 1.000 × 🔍 🕨                         |
| Motor:  Start/Eni  Range                          | Offset 0 %                               |
| Curren4026.59 Origin: 200.00                      | Spectral Setting                         |
| Register                                          |                                          |
| Move                                              |                                          |
| Slices: 13                                        |                                          |
| Step Size: 0.56 🗣                                 | ato son eon rott son                     |
| Optimize                                          | Pand Midth 100 🛎 nm                      |
| Start: 0.00 🗘 End: 6.72 🕏                         | Step Size 5 \$ mm                        |
| Register Register                                 |                                          |
| Move START <=> END Move                           | CHI 90 - 56(* nm 13 * steps              |
|                                                   |                                          |
|                                                   |                                          |
|                                                   |                                          |
|                                                   |                                          |
|                                                   |                                          |
|                                                   |                                          |
|                                                   |                                          |
|                                                   |                                          |
|                                                   |                                          |
|                                                   |                                          |
|                                                   |                                          |
|                                                   |                                          |
|                                                   |                                          |
|                                                   |                                          |
|                                                   |                                          |

\* Before starting the following procedure, make adjustments for imaging.

#### Changing to Lambda mode

① Select "Lambda" in [Mode] in [Detector setting] Tool Window

#### Select Channel

- ② Press the Dye & Detector Select button. The [Dye & Detector Select] dialog box appears.
- ③ Press the All Clear button to remove the previous setting.
- ④ Double click and apply the detectors. Then, click [OK].

#### ▼Lambda scan with single channel

: Acquire lambda series with single laser. Select BSD1

e.g.) Try to separate GFP and Auto FL $\rightarrow$  excited by LD 488

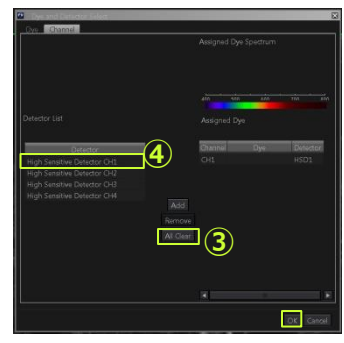

#### ▼Lambda scan with multi channels

: Acquire lambda series with multiple lasers. e.g.) Try to separate GFP, RFP and Auto  $FL \rightarrow$  excited by LD 488 and 561

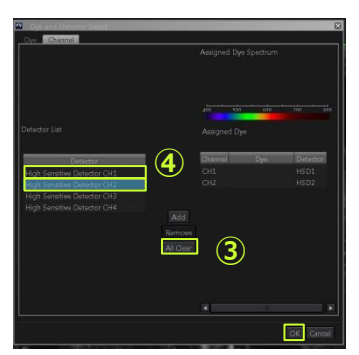

### Lambda series(2) (LightPath setting)

- S Select [LightPath] in Tool Window.
- 6 Select "LSMScanner" tab at bottom of LightPath tool window.
- Select DMs to guide fluorescent light to detectors.
   DMs are selectable by clicking mirror icon.

#### A. Selecting Excitation DM

- To acquire accurate spectrum  $\rightarrow$  Select BS10/90
- To acquire bright spectrum
   →Select DM with same wavelength of excited lasers.

#### ■ Example of single channel.

#### **B. Selecting SDMs**

 $\begin{array}{l} \text{MIRROR} \rightarrow \text{Reflected totally.} \\ \text{GLASS} \rightarrow \text{Transmit} \end{array}$ 

SDM  $\rightarrow$ Reflected particular wavelength.

.....

例)SDM400-540: Reflected:400nm-540nm Transmitted:540nm-

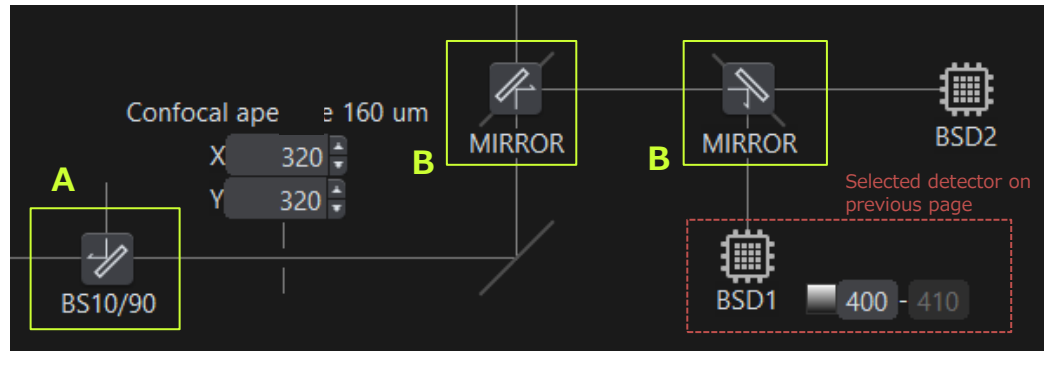

Set mirrors to all fluorescence are guided to HSD1.

#### ■ Example of 2 channels.

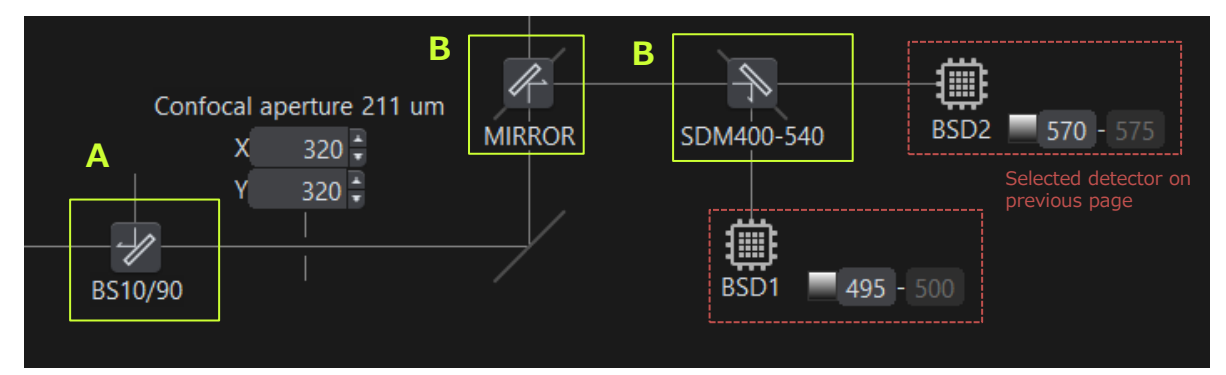

FL are separated by SDM400-540

Shorter than 540nm to BSD1 Longer than 540nm to BSD2

### Lambda series(3) (Scan setting)

| PMT Setting ×                        |                                         |
|--------------------------------------|-----------------------------------------|
| ▼ PMT                                |                                         |
| Mode: 🔿 VBF                          | Lambda                                  |
| Average: 💿 None                      | 🔘 Line 🔘 Frame 📑 🔚 Times                |
| Dye & Detector Select                |                                         |
| Confocal Aperture Aut                | o 219 ♦um                               |
| Airy Disk x 1.00                     |                                         |
| Laser ND Filte 🔵 None                | x1 x2 x3<br>• 10%                       |
| 405 0.00                             | % • •                                   |
| 445 0.00                             | %                                       |
| <b>⊻</b> 488 <u>1.00</u>             | %                                       |
| □ 514 <u>0.00</u>                    | % Change laser, band width or step size |
| ≤ 561 0.00                           | %                                       |
| 594 0.00                             | % Change laser, band width or step size |
| 640 0.00                             |                                         |
| ⊻CH1                                 | HSD1 35 🔷 - 545nm                       |
| HV 390                               |                                         |
| Offset 0                             | %                                       |
| <b>⊻</b> СН2 📃                       | ▼ HSD2 85 🗣- 595nm 🕕                    |
| HV 470                               | $\forall \bullet \bullet$ (12)          |
| Gain <u>1.000</u>                    |                                         |
|                                      | %                                       |
| <ul> <li>Spectral Setting</li> </ul> |                                         |
|                                      | R                                       |
| 400 500                              | 0.05 0.05 0.03                          |
| Band Width 10 ♣ nm                   | Linked                                  |
|                                      |                                         |
| CH1: 00 ₹ - 5<br>CH2: 57( ₹ - 3      | 5(〒nm 9 〒 steps<br>10 ♦ nm 11 ♦ steps   |
| Total:                               | 20 steps                                |
| Acquire ×                            |                                         |
| Normal Sync                          | Sequence MATL                           |
| Imaging                              | Bleach                                  |
| 류 LSM Start                          | Stimulation<br>Start                    |
| SERIES DONE                          | Append                                  |
| APPEND NEXT                          | 1 -                                     |
| LSM D:\Images<br>Image001            | a\Demo data at TOBIC\2014 📴 🕐 🗗         |

#### Setting the wavelength

 Set "Band Width" and "Step size" in [Spectral setting].

#### Bandwidth

Recommend : 15nm or so. When the image is dark, enlarge bandwidth. **Step Size** Recommend :5nm or so. Small step size leads to accurate spectrum.

8 Set range of lambda series.

\* You cannot select the laser which includes ±5nm of the excitation wavelength in the range of each channel.

#### Adjusting the live image

- O Check the laser to use. Adjust the laser power not to 0%.
   O
- ① Click "Live" to show live image.
- Detection wavelength can be changed for each channels.
- ② Adjust the laser power.

#### Start acquisition

- <sup>(1)</sup> Set Z and/or T series when needed.
- () Determine the file location and file name.
- IS Click "LSM Start" .

### Processing: Unmixing(1) Blind Unmixing ~by setting the number of dyes~

| Analysis X Volume Setting   Graph   Table                                                                                               | 1 Press the Viewer putton to switch                                       |
|----------------------------------------------------------------------------------------------------|---------------------------------------------------------------------------|
| Single process Multiple process                                                                                                    | to "Viewer mode".                                                         |
| Live processing Post processing                                                                                                    | ② Select [Analysis] in [Tool Window]                                      |
| Processing Item                                                                                                    | menu. [Analysis] Tool Window appears.                                     |
| Rolling Average<br>Ratio                                                                                                    | ③ Select [Single process] mode, press the                                 |
| Concentration<br>Projection<br>Z Gans                                                                                                   | [Post Processing] button.                                                 |
| Edit Image     Append Images                                                                                                    | Single process                                                            |
| Input / Output setting Processing Item Input Output Output Type Channel Name Spectral Deconvo Tambda Output1 New Image Spectral Deconvo | Live processing Post processing                                           |
| 5                                                                                                    | ④ Press the Remove button to reset the assigned item and select [Spectral |
| Processing Property Preview                                                                                                    | Deconvolution] in [Processing Item].                                      |
| Category Item Value 🔺                                                                                                    | ⑤ In [Input] in [Input / Output setting],                                 |
| Au Frame (Jamoda)     True     Advanced     Target Channel     CH1                                                                      | select the image for image processing.                                    |
| Mode Blind Unmixing 6                                                                                                    | 6 In [Mode] in [processing Property], select                              |
| DYEO Dye Profile Save Folder DYEL Dye Profile Save Folder                                                                               | "Blind Unmixing.                                                          |
| DYE2 Dye Profile Save Folder<br>DYE3 Dye Profile Save Folder<br>Background Correction False                                             | Category Item Value                                                       |
| Progress : 8 Process Stop                                                                                                    | All Frame (lambda) True   Advanced Double click                           |
| Preview Object: lambda                                                                                                    | Target Channel     CH1     CH1     CH1     CH1                            |
| Frame Index: L 1 - /11 Processing Item:                                                                                                 | Mode Blind Unmixing Number of SpectralData[1_11]                          |
| Channel (Before):                                                                                                    | DYED Dye Profile Save Folder OVE1. Dye Profile Save Folder                |
|                                                                                                    | DYE2 Dye Profile Save Folder<br>DYE3 Dye Profile Save Folder              |
|                                                                                                    | Background Correction False                                               |
|                                                                                                    |                                                                           |

- Set the number of dyes in [Number of Spectral data].
- (8) Press the **Process** button to start the fluorescent separation process.

### Processing :Unmixing(2) Normal Unmixing ~by specifying dye data~

| Analysis X Volume Setting   Graph   Table                                                                                                    | <ol> <li>Press the viewer button to switch<br/>to "Viewer mode".</li> </ol>                                                                                                    |
|----------------------------------------------------------------------------------------------------|----------------------------------------------------------------------------------------------------|
| Live processing Fost processing Batch Processing Graph  Processing Item  Spectral Deconvolution Rolling Average Ratio Concentration Projection                                             | <ol> <li>Select [Analysis] in [Tool Window]<br/>menu. [Analysis] Tool Window appears.</li> <li>Select [Single process] mode, press the<br/>[Post Processing] button.</li> </ol> |
| Z Gaps<br>• Edit Image<br>Append Images<br>Input / Output setting<br>Processing Item Input Output Output Type Channel Name<br>Spectral Deconvo<br>Iambda Output New Image Spectral Deconvo | Single process     Multiple process     Live processing     Post processing                                                                                                    |
| 5                                                                                                    | ④ Press the Remove button to reset the assigned item and select [Spectral Deconvolution] in [Processing Item].                                                                  |
| Category Item Value     Category Item Value     All Frame (lambda) True     Advanced     Tamet (based     Ch1                                                                              | <ul> <li>In [Input] in [Input / Output setting],<br/>select the image for image processing.</li> </ul>                                                                          |
| Mode<br>IDYED Dye Profile Load file<br>Background Correction<br>False                                                                                                    | <ul><li>In [Mode] in [processing Property], select</li><li>"Nomal Unmixing"</li></ul>                                                                                           |
| Progress : Stop                                                                                                    | Processing Property<br>Category Item Value<br>* Basic All Frame (lambda) True<br>* Advanced<br>* Tarmet Channel CH1                                                             |
| Frame Index: L 11 /11 Processing Item: Channel (Before): Channel (After):                                                                                                    | Mode Normal Unmixing ▼<br>IDVIG Dye Nvotife Isad File<br>Background Correction 6<br>Normal Unmixing<br>Normal Unmixing                                                          |
|                                                                                                    | ⑦ In "!DYE0 Dye Profile Load File", select the first dye profile among from dye data.                                                                                           |

- Select the all data.
- 9 Press the Process button to start the fluorescent separation process.

### <u>Processing : Unmixing(3)</u> <u>Spectral Image Unmixing</u> <u>~by specifying dyes~</u>

| Analysis × Volume Setting Graph Table -                                                                                                    | <ol> <li>Press the <u>Viewer</u> button to switch<br/>to "Viewer mode".</li> </ol>                                                                                                    |
|----------------------------------------------------------------------------------------------------|----------------------------------------------------------------------------------------------------|
| Live processing Batch Processing Graph Rehove Spectral Deconvolution Save Load Ratio Concentration                                                                                                    | <ol> <li>Select [Analysis] in [Tool Window]<br/>menu. [Analysis] Tool Window appears.</li> <li>Select [Single process] mode, press the<br/>[Post Processing] button</li> </ol>                                                                                                    |
| Projection<br>Z Gaps<br>* Edit Image<br>Append Images<br>Input / Output setting<br>Processing Item Input Output Output Type Channel Name<br>Spectral Deconvol.<br>Iambda Output New Image Spectral Deconvol.                                                                                                    | Single process Multiple process                                                                                                    |
| Processing Property                                                                                                    | ④ Press the Remove button to reset the assigned item and select [Spectral Deconvolution] in [Processing Item].                                                                                                    |
| Category Item Value Category Item Value Category Item Value Category Item Value Category Fasc Category Fasc Catego | ⑤ In [Input] in [Input / Output setting],<br>select the image for image processing.                                                                                                    |
| Target Channel     CH1     ✓ CH1     Mode     Spectral Image Unmi_     DYE0 ROI File Name     Open File.     Remove DVF                                                                                                    | <ul> <li>In [Mode] in [processing Property], select</li> <li>"Spectral Image Unmixing.</li> </ul>                                                                                                    |
| DYE0 ROI Index DYE0 Dye Profile Save Folder Iambda.0002 Progress: Progress: Proview Object: Iambda.0001 Proview Object: Iambda                                                                                                    | Company     Imm     Verain       Company     Imm     Verain       Imm     Imm     Verain       Imm     Imm     Verain       Imm     Imm     Verain       Imm     Imm     Verain       Imm     Imm     Verain       Imm     Imm     Verain       Imm     Imm     Verain       Imm     Imm     Verain       Imm     Imm     Imm       Imm     Imm     Imm       Imm     Imm     Imm                                                                                                    |
| Frame Index     1     1     (6)Select the mode       Processing Item:     (8)select the file       Channel (After):     (1)                                                                                                    | ⑦ Specify multiple ROIs on the regions<br>where only the target fluorescence dye<br>locates to acquire the spectral data for<br>image processing.                                                                                                    |
| CHI (197) Jones Theor 568                                                                                                    | In [DYE0 ROI File Name], select the file<br>name of the image on which the ROI<br>was specified in ⑦.                                                                                                    |
|                                                                                                    | In [DYE0 ROI Index], select the first ROI specified in ⑦.          Image: specified in ⑦.         Image: specified in ⑦.         Image: speci |
|                                                                                                    | <ul> <li>10 Defendes See Todar</li> <li>10 Repeat (8)(9) to register all ROIs. Press</li> <li>10 Repeat (b)(9) to start the fluorescent</li> </ul>                                                                                                    |

separation process.

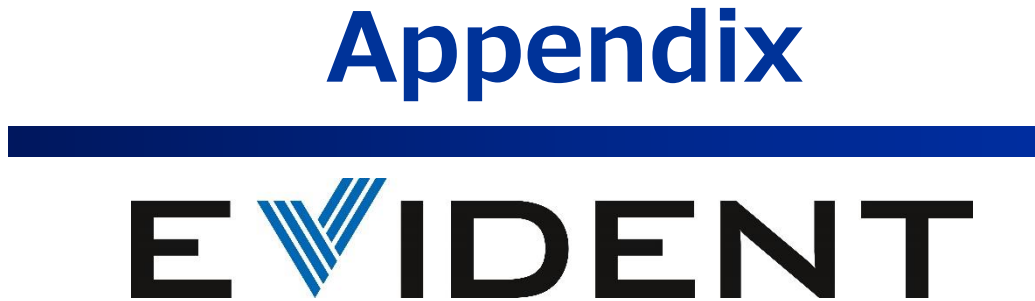

## Laser power correction (LPM)

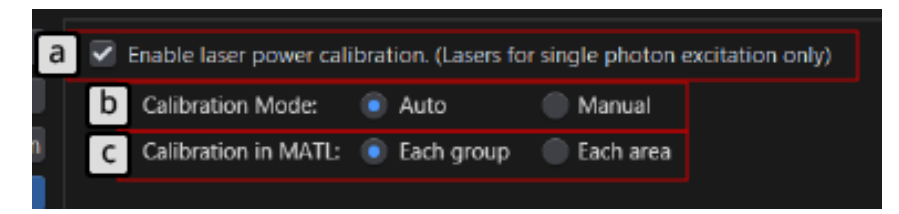

#### Setting of Laser power correction

- ① Select [Tools] > [Configuration] > [Preference] tab >[LPM].
- ② a. Laser power correction can be used when checked.
  - b.

-Auto: Laser power correction works during scanning. There will be delay before scan starts. -Manual : Laser power correction will not work automatically. Delay doesn't exist before scan. Manual correction available by [One-time laser power calibration] in [Detector Setting]. c. Set the correction timing on MATL.

-Each group: Correct before each groups in MATL.

-Each area: Correct before each area in MATL.

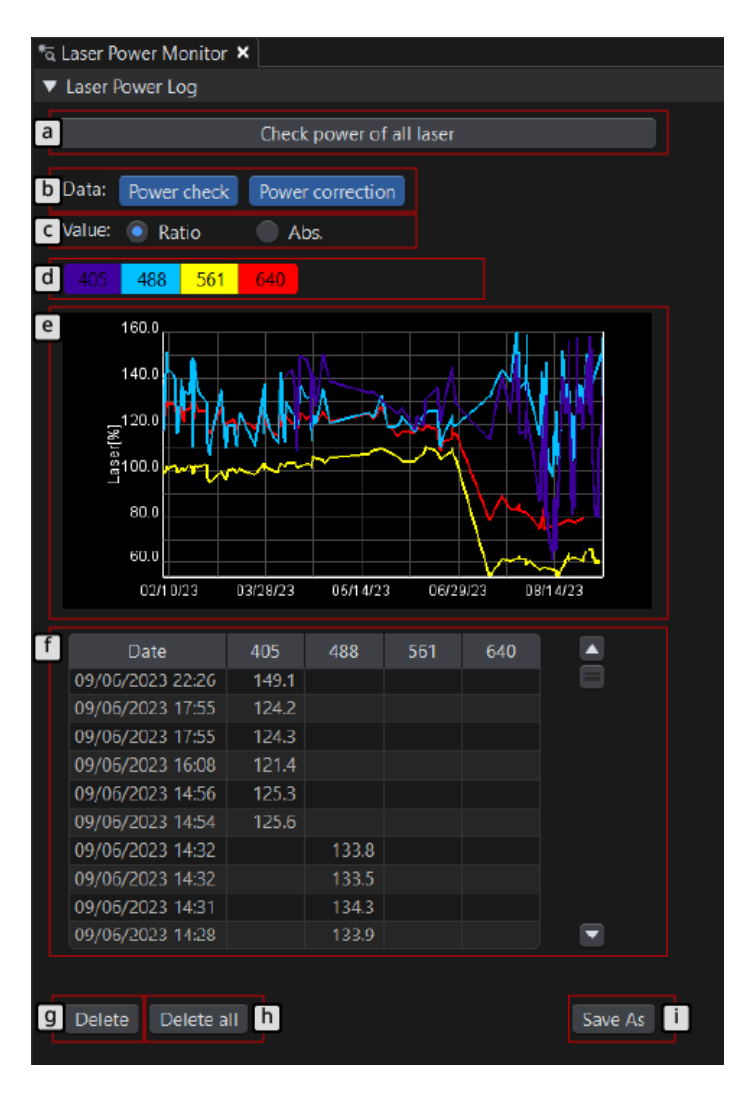

#### Laser Power Monitor window

① Open by [Tool Window] > [Laser Power Monitor]

%Available only administrator.

- 2
- a. Check the all lasers available in LPM.
- b. Power check: Log is shown by clicking a.
   Power correction: Log is shown when correction worked.
- c. Ratio or Absolute value
- d. Select the laser wavelength.
- e. Graph
- f. Table of laser power values.
- g, Delete value of h and f.
- i. CSV output based on selection of b and c.

### Font size setting

| Configuration        |                            |
|----------------------|----------------------------|
| Preference Filter    | s Microscope               |
| File/folder<br>Laser | Software settings          |
| XY Stage             | Font size<br>Default Large |
| Plate<br>Software    | Sample                     |
| IR laser emission    |                            |

Reset the layout

### Window Help Full Screen Mode Alt+Shift+Enter Close all images Elive Reset Current Layout Retile V Open new Image view

### Trouble shooting

#### 【1】

- Q : the acquired image doesn't appeared in the [Live] tab.
- A : confirm if it is checked in [Window]>[Open new Image view].

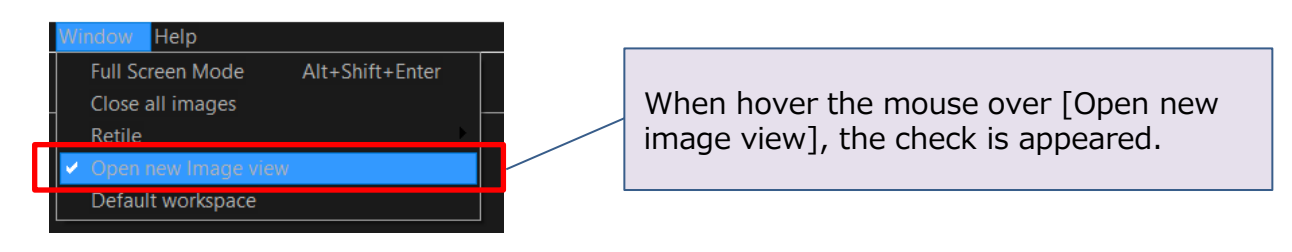

#### 【2】

- Q : the tab has been minimized or maximized.
- A : Double-click the item part of the tab to return to the original.

- 1. Open the [Configuration] > [Preference]
- 2. Select the "Font size" in [Software] .
- 3. Font size can be adjusted in3 types.
- 4. Restarting the software.

Font size below cannot be changed

- Launch display
- Title of the software/tool window
- Dialog of Windows
- About FV31S-SW dialog
- cellSens
- On line help
- 1. Click [Window] > [Reset Current Layout]

### How to create Log file

When trouble occurred, create log file and make a note when it happened.When software is frozen, create log file with remaining software.Log file can be created only when logging in with Administrator.

- 1. Click Start on windows and launch OLYMPUS cellSens FV > FVLogExporter
- 2. Click "Next".
- 3. Select [For Analysis of problems] , click "Next"
- 4. Select [Custom] , click "Next" Check all then click "Next"

| Exp  | ort Purpo   | ose.          |              |             |      |      |
|------|-------------|---------------|--------------|-------------|------|------|
| This | wizard need | is to know    | which pur    | pose to exp | ort. |      |
|      | Select th   | e purpore t   | then click N | evt         |      |      |
|      | Jaectan     | e parpose, t  | anen cilot n |             | 7    |      |
|      | For an      | alysis of pro | oblems       | 2           | 1    |      |
|      |             |               |              |             |      |      |
|      |             |               |              |             |      |      |
|      |             |               |              |             |      |      |
|      |             |               |              |             |      |      |
|      |             |               |              |             |      |      |
|      |             |               | Back         | Next        | Ca   | ncel |
|      |             |               |              |             |      |      |

| FV Log Exporter - Export Options<br>Export Options.<br>This wizard needs to know which type of informations to expo                                                                   | ×<br>ort. | FV Log Exporter - Custom Selection X     Custom Selection.     Select options to export informations.                                                                                                    |
|----------------------------------------------------------------------------------------------------|-----------|----------------------------------------------------------------------------------------------------|
| Select the option, then click Next.   Standard  Export all system informations.  Custom  You may choose individual options to be exported.                                            |           | Choose an option and then click Next.           IF         OS setting and error event files         IF         PV hardware data and ROM data files           IF         FV hardware data and ROM data files         IF         FV software configuration and log files |
| O S setting and error event files     O S setting and arror event files     O Hardware data and ROM data files     O Hardware configuration and log files     Back     Next     Cance | el        | Back Next Cancel                                                                                                    |

| Export for La   | st DDD HH:MM         |
|-----------------|----------------------|
|                 | 7                    |
| C. Event in ran | ae of Date           |
| Start           | End                  |
| MM/DD/W         | HH:MM MM/DD/YY HH:MM |
| 07/21/10 -      | 11:30                |

- 6. Make sure the file output is Desktop, then click "Next" .
- 7. Follow the dialogue when it appears, then click "Next".
- 8. Wait until "Finish" appears, then click "Finish". ZIP file will be created on desktop.

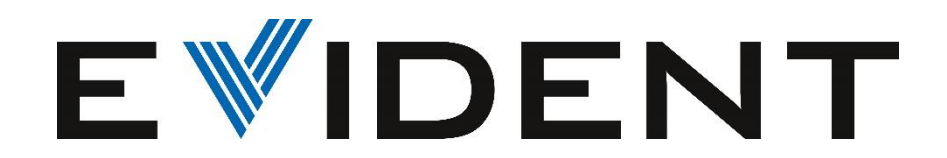

### EVIDENT Customer Information Center お客様相談センター 受付時間 平日9:00~17:00 0120-58-0414 ※フリーダイヤルがご利用できない場合 03-6901-4200

お問い合わせ:www.olympus-lifescience.com/ja/contact-us/